# [KE770] 使用手册

C LG

. OK C 2 abc 3 def

6 ?

9 wxyz 8 tuv 0 ± ×

#

1 ...

4 ghi 5 jkİ 7 pqrs

- 繁體中文

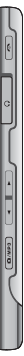

目錄

| 簡介         | 5  |
|------------|----|
| 安全須知       | 6  |
| 安全與有效使用準   | 則7 |
| KE770功能 1  | 1  |
| 手機正面       |    |
| 顯示資訊 1     | 5  |
| 屏幕圖標 1     | 6  |
|            | 8  |
| 插入智能咭與手機電池 | !  |
| 為電池充電 1    | 9  |
| 拔下充電器 2    | 20 |
| 插入記憶咭 2    | 21 |
| 取出記憶咭      |    |

| 一般功能     | 22 | 資語         |
|----------|----|------------|
| 輸入文字     | 24 |            |
| 變更文字輸入模式 | 25 | 通          |
| 通訊錄      | 27 | 所          |
|          |    | 未          |
| 澤取功能崩澤頂  | 28 | Eł         |
|          |    | 已          |
| 來電功能表    | 29 | 通          |
| 通話時      |    | 通          |
| 會議通話     | 30 | 數          |
|          | 32 | Ī,         |
| 瀏覽器      | 35 | 手          |
| 主頁       | 36 | 設定         |
| 書簽       |    | 史戊<br>王林   |
| 輸入網址     |    | 野          |
| 記錄       |    |            |
|          | 37 |            |
| 網絡設定     |    | 日1÷<br>/共1 |
| 暫存記憶     |    | 1/用/       |
| Cookies  |    |            |
| 安全認證     |    |            |

| 資訊       | 37 |
|----------|----|
| 通話記錄     | 38 |
| 所有通話     |    |
| 未接來電     |    |
| 已撥通話     |    |
| 已接來電     |    |
| 通話時間     | 39 |
| 通話費用     |    |
| 數據資訊     |    |
| 工具       | 40 |
| 手機遺失追蹤   |    |
| 設定手機遺失追蹤 |    |
| 更改密碼     |    |
| 手機遺失追蹤設定 |    |
|          |    |

| 鬧鐘  | 41 |
|-----|----|
| 日暦  | 42 |
| 計算機 | 44 |
| 備忘錄 |    |

調業

## 秒錶 單位轉換器 世界時間 智能咭服務

| 多媒體     | 46 |
|---------|----|
| MP3 播放器 |    |
| 相機      | 49 |
| 視像攝錄機   | 51 |
| 語音備忘錄   |    |

45

| 訊息   | 52 |
|------|----|
| 新訊息  |    |
| 文字   |    |
| 多媒體  | 53 |
| 電郵   | 54 |
| 收件匣  | 55 |
| 電郵郵箱 | 56 |
| 草稿   |    |

| 寄件匣     | 57 |
|---------|----|
| 已傳送     |    |
| 聽取留言    |    |
| 資訊廣播    | 58 |
| 讀取      |    |
| 標題      |    |
| 常用範本    | 59 |
| 文字      |    |
| 多媒體     | 60 |
| 設定      |    |
| 文字訊息    |    |
| 多媒體訊息   | 61 |
| 電郵      |    |
| 留言信箱號碼  | 62 |
| Push 訊息 | 63 |
| 資訊廣播    |    |

| 我的檔案    | 64 |
|---------|----|
| 圖像      |    |
| 聲音      | 65 |
| 影片      |    |
| 文件      | 66 |
| 其他      | 67 |
| 遊戲及應用功能 |    |
| 外置記憶體   |    |
|         |    |

| 情景模式  | 69 |
|-------|----|
| 啟動    |    |
| 更改    |    |
|       |    |
| 通訊錄   | 71 |
| 搜尋    |    |
| 新增通訊錄 |    |
| 快速撥號  | 72 |
| 群組    | 73 |
| 複製全部  |    |
| 刪除全部  |    |

調整

目錄

| 設定     | 74 |
|--------|----|
| 資訊     |    |
|        |    |
| 設定     | 75 |
| 日期及時間  |    |
| 設定日期   |    |
| 日期格式   |    |
| 設定時間   |    |
| 時間格式   |    |
| 自動更新   |    |
| 語言     |    |
| 顯示     |    |
| 牆紙     |    |
| 背光燈時間  |    |
| 亮度     | 76 |
| 功能導向捷徑 |    |
| 功能表様式  |    |
| 撥號類型   |    |
| 備用歡迎辭  |    |
| 網絡名稱   |    |
| 連接     |    |
|        |    |

藍芽

| 網絡       | 78 |
|----------|----|
| USB連線模式  | 80 |
| 通話       | 81 |
| 來電轉駁     |    |
| 接聽模式     | 82 |
| 發送我的號碼   |    |
| 來電等候     |    |
| 分鐘提示     |    |
| 自動重撥     | 83 |
| 傳送DTMF音頻 |    |
| 選擇線路     |    |
| 安全       |    |
| PIN 碼要求  |    |
| 自動按鍵鎖    | 84 |
| 手機鎖      |    |
| 通話限制     |    |
| 固定撥號     | 85 |
| 更改密碼     | 86 |
| 飛航模式     |    |
| 省電模式     | 87 |
| 恢復原初設定   |    |
| 記憶體狀態    |    |

| 配件     | 88 |
|--------|----|
| 配件技術資料 | 89 |

国際

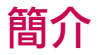

恭喜您購買了先進輕巧的 KE770 手機, 本手機專為利用最新的數碼流動通訊科 技而設計。

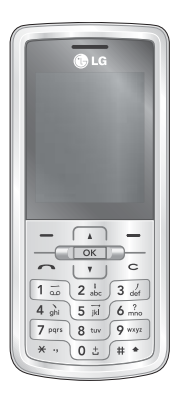

本使用手冊內含有關本手機之 操作與使用的重要資訊。請務必 仔細 詳讀所有資訊,以便能發揮 手機的最高性能,並防止手機遭 受任何 損壞或不當使用。未經 本使用手冊中明確許可的任何 變更或改裝,將會使您的產品保 養失效。

5

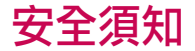

#### 警告!

- 在飛機內,應全程關閉手機。
- · 駕駛時,請勿手持手機通話。
- 在加油站、儲油槽、化學工廠或爆破 場地附近,請勿啟動手機。
- 請務必使用指定的電池和充電器,否則可能會損壞手機。
- 請勿在手濕時操作正在充電的手機。這可能會引致觸電或造成手機 嚴重損壞。
- 手機內附有細小配件。為免小孩誤吞的危險,請將手機放置於小孩觸摸 不到的地方。

#### 注意

- 在醫院內請務必關機:心律調整器 和助聽器等醫療電子裝置可能會受 到干擾。
- 緊急撥號也許未能適用於所有網絡。請勿將手機用作緊急救援的主要通訊工具。
- 請務必使用原裝配件,以避免對手機 造成損害。
- 所有無線電收發器都有可能會對鄰 近的電子裝置造成干擾。手機可能 會對電視機、收音機、電腦等造成輕 微的干擾。
- 耗盡的電池需依法令規定予以處置。
- · 請勿自行拆開手機或電池。
- 若使用類型不當的電池,則有發生爆 炸的危險。

## 安全與有效使用準則

請詳閱這些簡單準則。違反這些準則可 能會招致危險或構成違法行為。本手冊 將會提供更進一步的詳細資訊。

## 無線電波頻率能量暴露

#### 無線電波暴露準則與比吸收率(SAR)資訊

本手提電話型號KE770的設計,已符合暴露 在無線電波下使用的安全要求。此種要求是 建基於科學準則,包括可確保公眾安全的設 計標準,範圍涵蓋各年齡層,以及他們的各 種健康狀況。

- ▶無線電波暴露準則採用一種測量單位,即 所謂的比吸收率(SAR)。SAR 測試是透過標 準方法進行的,測試當中手機將會在所有 操作頻段中發射最高的認可功率。
- ▶儘管各LG型號手機的SAR值都不一樣, 但是所有產品均符合任何相關的無線電波 暴露準則。
- ▶ 國際非電離輻射防護委員會(ICNIRP)建 議的 SAR 限制為平均每十克組織 2 瓦 特/千克。

- 經 DASY4 測試,本型號手機在耳邊使用的最高 SAR 值為 0.187 W/kg (10g), 攜帶於身上時則為 0.120 W/kg (10g)。
- 採用了電氣與電子工程師學會(IEEE) 建議 SAR 限制(即平均一(1)克組織 1.6 W/kg)的國家/地區居民的 SAR 數 據資訊(如美國、加拿大、澳洲及臺 灣)。

## 產品保養與維護

#### 警告!

僅限使用經過審查認可與此特定手機 型號配合使用的電池、充電器與配件。 使用任何其他類型的配件,可能會使任 何本手機適用的認證或保養失效,並可 能會造成危險。

- ▶請勿拆解本手機(請交由合格維修人員為 您進行維修)。
- ▶ 手機應遠離電器設備,如電視、收音機或 個人電腦。
- 手機應遠離熱源,如暖爐或爐具。

## 安全與有效使用準則

- ▶請勿將手機放置於微波爐裡,這會導致電 池發生爆炸。
- ▶請勿讓手機摔落。
- ▶請勿使手機遭受機械震動或撞撃。
- ▶ 若使用封套或乙烯質護套,可能會損壞手 機表面塗層。
- ▶ 使用乾布清潔外殼。(切勿使用如苯、稀釋 劑或酒精的溶劑。)
- ▶請勿讓手機置於煙霧濃濁或灰塵污染嚴 重的環境中。
- ▶請勿讓手機靠近信用咭或電子車票;否則 會影響磁帶內的資訊。
- ▶請勿用尖銳物品碰觸屏幕,否則會損壞 手機。
- ▶請勿將手機暴露於液體或濕氣中。
- ▶ 小心使用如耳機與聽筒一類的配件。確保 續線安全捲起,如無必要,切勿觸及天線。
- ▶ 審慎使用耳機等配件。

## 電子裝置

所有無線電話均可能因為受到干擾而影響 性能。

- ▶ 未經許可,請勿在醫療設備旁使用本產品。避免將手機放在心律調整器上,也就是胸前□袋。
- 手提電話可能會干擾某些聽覺輔助器材。
- ▶ 手提電話也可能對電視、收音機、電腦等造 成輕微干擾。

8

## 道路安全

請檢查當地對行車時使用手提電話的法律 規定。

- ▶ 駕駛時請勿使用手提電話。
- ▶請專心駕駛。
- ▶ 如果可以的話,請使用免提聽筒。
- ▶請按駕駛狀況需要,撥打或接聽電話前請 將汽車停靠路邊。
- ▶ 射頻(RF)能量可能會影響某些汽車電子系統,例如:汽車音響、安全設備。
- 行車時,請勿將手機或免提聽筒套件放 在靠近安全氣囊的位置。若無線裝置安 裝不當且安全氣囊正好開啟,可能會造成 嚴重傷害。

在聆聽音樂時,特別是在橫過馬路時,請調較 適當的音量讓您可以留意周遭發生的事情。

## 避免損害您的聽覺

如果長時間身處於高音量或喧鬧狀態,這會 導致損害您的聽覺。所以我們建議開啟或關 閉耳機時,不要將它放於太近耳朵。並將音量 調較至適當的水平。

#### 爆破區域

爆破作業進行當中,請勿使用手機。請查明禁 止告示並遵守任何規章條例。

## 具有潛在爆炸危險的環境

- ▶請勿在加油站使用手機。請勿在汽油及化 學品附近使用手機。
- ▶ 車上攜有手提電話與配件時,請勿運載或 儲存可燃氣體、液體或爆炸物在車廂內。

## 安全與有效使用準則

## 飛機上

在飛機上,無線裝置可能會造成干擾。

- 登機前請先關閉手提電話。
- ▶ 未經空中服務人員許可,在地面停駐時也 請勿使用。

## 兒童

將手機放在兒童接觸不到的安全地方。手 機包含微細零件,如果拆開,可能造成哽咽 危險。

## 緊急撥號

緊急撥號可能在某些電話網絡不能發出。因 此,您不應該只倚賴手機發出緊急撥號。請與 您本地的服務供應商聯絡。

## 電池使用與保養

- 電池充電前,無須完全放電。與其他系統 不同,本機所用電池的性能不會受到記憶 效應的影響。
- 僅限使用LG電池和充電器。LG充電器 是經過特別設計,能增加電池壽命至最 大極限。
- 請勿拆解或讓電池發生短路。
- 電池的金屬接點應保持清潔。
- ▶更換性能不再令人滿意的電池。充電數百次後,才需要更換電池。
- ▶ 已長期未使用的電池,請先進行充電以取 得最大的性能。
- ▶請勿使電池充電器直接曝曬在陽光下,或 在浴室等濕度高的場所中使用。
- ▶請勿把電池留置在過熱或過冷的地方,否 則會降低電池性能。
- ▶ 若使用類型不當的電池,則有發生爆炸 的危險。
- 請根據製造商的指示來處理廢棄電池。

10

## 手機正面

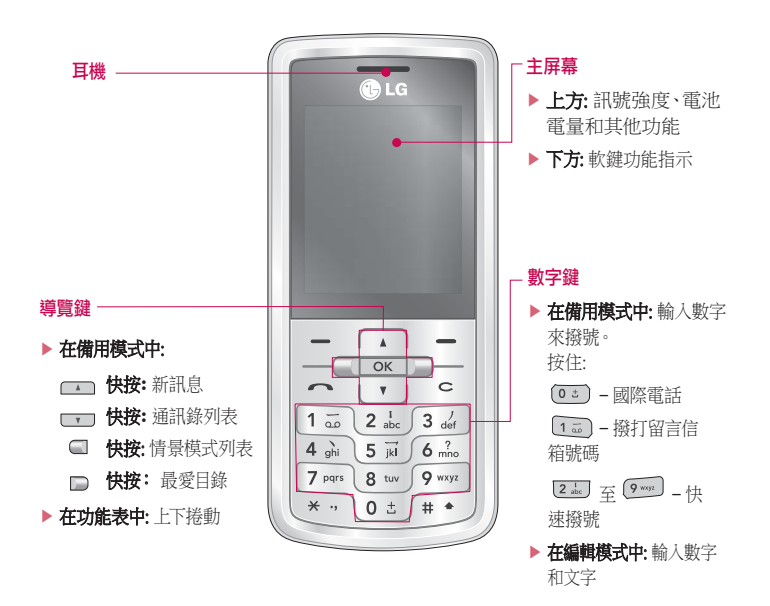

KE770功能

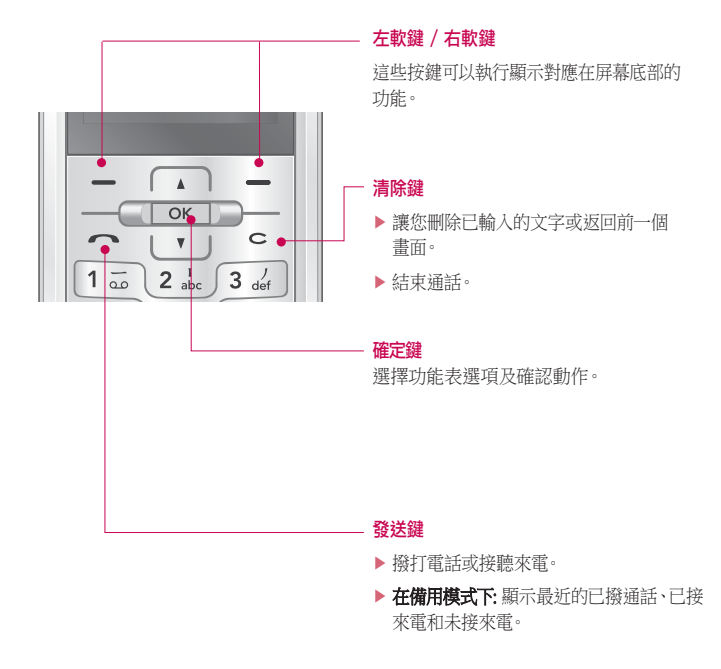

17

KE770功能

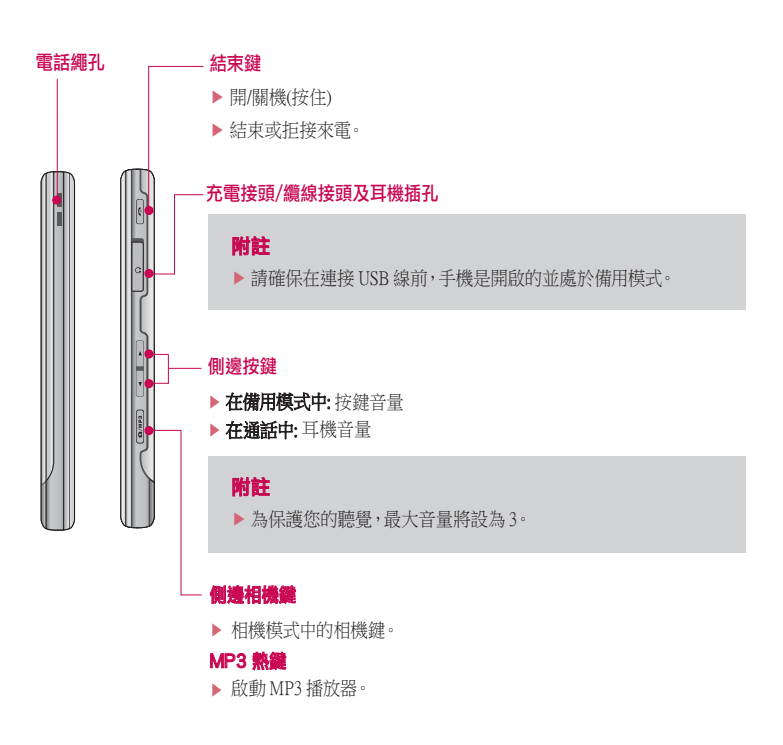

## 手機背面

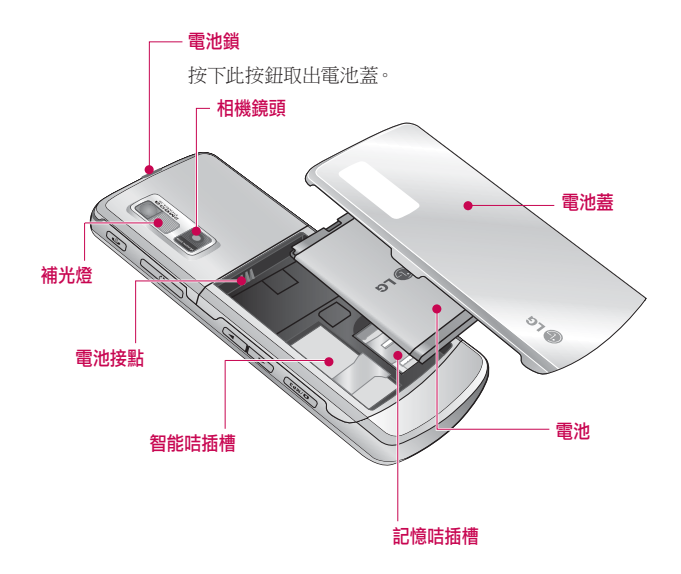

KE770功能

14

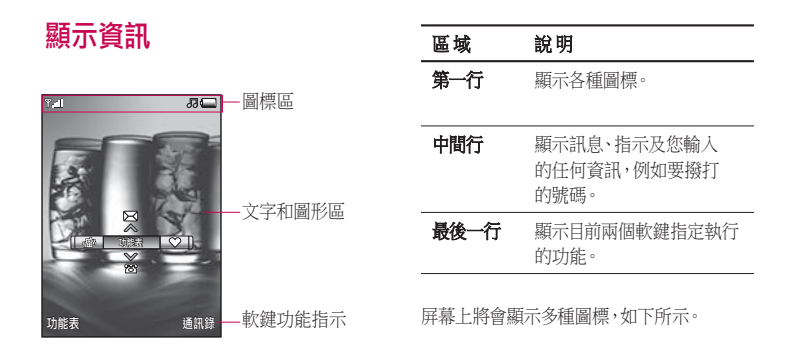

## 屏幕圖標

| 圖示       | 說明                          |
|----------|-----------------------------|
| Tatl     | 顯示網絡訊號的強度。*                 |
| B        | 電話已接通。                      |
| 0I       | 您可使用 EDGE 服務。               |
| R        | 表示您正在使用漫遊功能表<br>通訊錄服務。      |
| Ľ        | 鬧鐘已設,並已啟動。                  |
|          | 顯示電池的狀態。                    |
| $\times$ | 您收到一個文字訊息。                  |
| M        | 您收到一個留言訊息。<br>(若您有申請留言訊息服務) |

\*通話素質將因網絡涵蓋範圍而有所 變化。當訊號強度低於兩格,可能會 出現靜音、斷線或音質不佳等情況。 請將網絡訊號強度視為通話素質指 示器。當訊號強度為零時,代表已超 出網絡範圍之外,在此情況下,您將 無法存取任何網絡服務(包括通話、 訊息等)。

| 圖示          | 說明          | 圖示 | 說明                                  |
|-------------|-------------|----|-------------------------------------|
| Ì           | 情景模式設定為震動。  | G  | 您正在使用 GPRS。                         |
| 1           | 情景模式設定為標準。  | 寒  | 您已經啟動藍芽功能表。                         |
| <i>"</i> JJ | 情景模式設定為戶外。  |    | 顯示 EDGE 服務以啟用∘連<br>接至 EDGE 服務 薄你以每秒 |
| %           | 情景模式設定為靜音。  | F  | 200Kb的速度傳輸數據(視乎                     |
| n           | 情景模式設定為耳機。  |    | 網絡可用性)。有關網絡涵蓋範<br>圍及服務可用性,請向您的網     |
| 4           | 通話已轉駁。      |    | 絡商查詢。                               |
| •           | 手機正在存取 WAP。 |    |                                     |

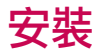

## 插入智能咭與手機電池

取出智能咭或電池之前,請確保已經關機。

1. 取下電池·

按住電池鎖並提起電池蓋。如圖所示將手機 反轉,然後用手指提起電池並將其抽出。

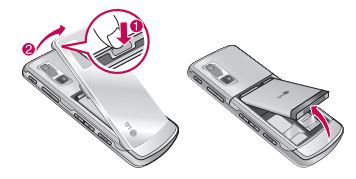

#### 2. 安裝智能咭·

插入智能咭並將其滑進固定夾。請確定 智能 咭已正確插入·且咭上的金色接點區朝向下 方。要取出 智能 咭, 請輕輕往下按, 然後往 反方向拉出。

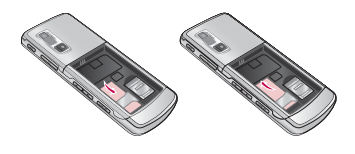

插入智能咭

取出智能咭

#### 附註

▶ 在電源開啟時取出手機電池可能會 導致手機發生故障。

安義

#### 附註

▶ 智能咭金屬接點容易因刮傷而損壞。 拿取智能咭時請特別注意。請依照智 能咭所附之說明書進行安裝。

#### 3. 安裝電池·

將電池裝入到電池格中,使其金屬接點接觸 到手機中部。將電池的頂部壓入定位。如圖所 示合上電池蓋。

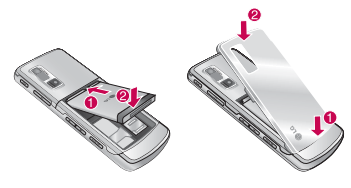

## 為電池充電

將旅行充電器接駁至手機之前,您必須先安 裝好電池。

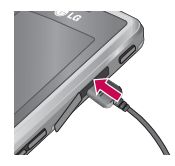

- 1. 首次使用手機時,必須將電池充滿電。
- 將旅行充電器的一端接頭插入手機側面充 電接頭插孔。
- 3. 將充電器的另一端接駁至牆上的交流電源 插座。請務必使用手機隨附的充電器。
- 充電完畢後,電池圖標的移動式指示列將 會停止動作。

登

安裝

#### 注意!

- 如電池已完全放電,充電顯示可能會 在連接到充電器後的約1至1.5分鐘 才會顯示於屏幕之上。
- 請勿強力推進接頭,這樣可能會損壞
   手機及/或旅行充電器。
- 將電池充電器垂直插入牆壁的電 源插座。
- 若您是在其他國家/地區使用電池充 電器,請使用符合當地規格的轉接 頭配件。
- 在充電期間,請勿移除您的電池或 智能咭。

#### 警告!

- 如遇上雷暴,請拔下電源線與充電器
   以防觸電或失火。
- 請勿讓動物牙齒、指甲等尖銳物接 觸電池。這可能會有失火的危險。

## 拔下充電器

中斷充電器和手機之間的連接時,請拔下接 頭而非電線。

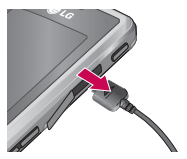

安義

## 插入記憶咭

如下圖所示方式,將記憶咭插入插槽,直至完 全插入為止:

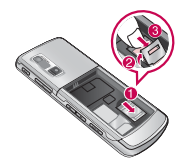

## 取出記憶咭

如下圖所示方式,小心將記憶咭從固定夾 中抽出:

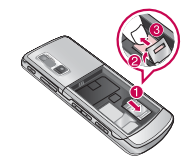

#### 附註

▶ 金屬接點必須面向下方,並首先插入 到記憶咭插槽之中。

#### 附註

▶ 請僅使用經製造商認可的記憶咭。 某些記憶咭可能與本手機不相容。

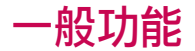

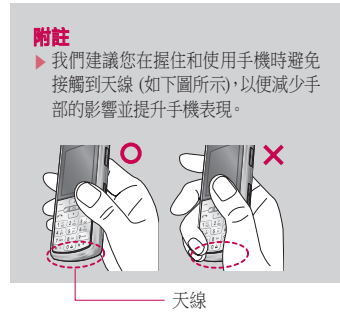

## 撥打電話

- 1. 確定已開啟手機。
- 2. 輸入電話號碼 (包括區碼)。
  - ▶ 按住清除鍵 \_\_\_\_ 可清除整個號碼。
- 3. 按下發送鍵 💽 以撥打電話。

4.要結束通話,請按 € 或 ⊆ 鍵。

#### 從通話紀錄列表撥號

- 在備用模式下,按下發送鍵
   、最近來 電、已撥電話及未接來電將會顯示。
- 2. 使用上/下導覽鍵選擇所需的號碼。
- 3.按 💽 撥號。

#### 撥打國際電話

- 1. 按住 **O** 建以輸入國際首碼。「+」字元會 自動選取國際碼。
- 2. 依次輸入國碼、區碼及電話號碼。
- 3. 按 💽 撥號。

#### 結束通話

要結束通話,請按 € 或 ⊆ 鍵。

一般功能

#### 從通訊錄撥號

您可在「通訊錄」中儲存經常撥打的名稱及 電話號碼。您可儲存到智能咭及/或手機記憶 體。您只須在通訊錄中尋找想撥打的名稱,然 後按下 [2] 鍵,就可撥出電話。

#### 調較音量

如果要在通話時調整耳機音量,請使用側面的上/下方鍵。按下上方按鍵可提高音量, 按下下方按鍵可降低音量。

#### 附註

▶ 在備用模式下,按下側面按鍵可調整 按鍵音的音量。

#### 接聽來電

接到來電時,手機會發出鈴聲且手機圖標會 在屏幕上閃爍。如果手機可以識別來電者,則 會顯示來電者的電話號碼(如果已在通訊錄 中儲存名稱/相片,則可顯示出來)。

 按 ▲ 鍵或左軟鍵可接聽來電。若已 設定「按任何鍵」功能表選項(功能表 9.5.2),則除了 ▲ 鍵或右軟鍵之外,按任 何鍵都可以接聽來電。

#### 附註

- ▶ 如果「接聽模式」設定為「按任何 鍵」,則除 
  或右軟鍵外的任何鍵 均可接聽來電。
- 您可於接聽來電同時使用通訊錄或其他功 能表的功能。
- 2. 要結束通話,請按下 🕻 鍵。

一般功能

#### 震動模式(快速)

#### 訊號強度

透過手機LCD屏幕上的訊號指示 (**平山1**)可查看訊號強度。訊號強度會不斷 變化,尤其是在建築物內時。靠近窗戶可提 升接收效果。

## 輸入文字

使用手機按鍵可輸入英數字元。例如:在通 訊錄中儲存名稱、建立訊息、建立備用歡迎辭 或在日程表中新增修改事件等,都需要輸入 文字。本手機提供以下文字輸入法。

#### T9 模式

此模式可讓您以每個字母按一個按鍵的方式 來輸入文字。鍵盤上的每個按鍵都具有多個 字母。T9模式會自動將按鍵與內建字典進 行校對以判斷正確的文字,因此需要按下的 按鍵遠遠少於傳統 ABC 模式。這也稱為預 測文字功能。

#### ABC 模式

此模式可讓您輸入字母,方式為按一下、兩下、三下或多下標記有所需字母的按鍵,直到 所需字母出現為止。

#### 123 模式 (數字模式)

以每個數字按一個按鍵的方式來鍵入數字。 要在文字輸入欄位中變更為 123 模式,請按 下 Ⅲ→ 鍵直到顯示 123 模式。

一般功能

## 變更文字輸入模式

- 1. 在您處於允許輸入字元的欄位時,您會發現 LCD屏幕右上角出現文字輸入模式指示。
- 2. 按下 •• 以變更文字輸入模式。您可以 在LCD屏幕的右上角檢查目前所用的文字 輸入模式。

#### 使用 T9 模式

19預測文字輸入模式讓您只需按下最少的 按鍵即可輕鬆輸入文字。在您按下每個按鍵時,手機會根據內建字典開始顯示它認為您要輸入的字元。您也可以在字典中新增文字。新增文字後,文字會發生變更,以反映字典中最可能的待選字。您可開啟或關閉T9 模式,及按住 ☑ 鍵來變更T9語言。

- 處於 T9 預測文字輸入模式時,按下按鍵
   室 9 即可開始輸入文字。每個字
   母按一個按鍵。
  - 文字會隨輸入的字母而變更。輸入完整 文字之前、無需理會屏幕上顯示的內容。
  - 輸入完整文字後,如果所顯示的文字仍 不正確,請按一下或多下向下導覽鍵以 捲動尋找其他文字選項。

#### 範例:

- 按下 4 m 6 m 6 m 6 m 3 d 可鍵入Good。
- 按下 4 min 6 min 6 min 3 del

[下導覽鍵] 可 鍵入Home 。

- ▶ 如果文字選項列表中沒有所需的文字,請 使用ABC模式新增該文字。
- 您可以選擇T9模式的語言。請按下左軟 鍵[選項],選擇T9語言輸入,然後選擇所 需的T9語言。您也可以選擇關閉T9以關閉 T9模式。
- 2. 輸入完整文字後再編輯或刪除任何按鍵。
- 完成每個文字的輸入,按下 (0.) 鍵以輸入空格。要刪除字母,請按下 (0.) 按 住 (0.) 可清除整個字元。

## 一般功能

#### 使用 ABC 模式

使用按鍵 2 至 9 m 輸入文字。 1.按下標記有所需字母的按鍵:

- ▶ 按一下以輸入第一個字母
- ▶ 按兩下以輸入第二個字母
- ▶ 如此類推
- 2. 要輸入空格,請按一下 0:3 鍵。要刪除字 母,請按下 c 鍵。按住 c 鍵可清除 整個顯示內容。

#### 注意

▶ 請參閱下表以取得更多有關使用英數 字元鍵時可用字元的資訊。

| 按鍵     | 按順序顯示的字元  |           |  |
|--------|-----------|-----------|--|
|        | 大寫        | 小寫        |  |
|        | .,-?!'@:1 | .,-?!'@:1 |  |
| 2 abc  | ABC2      | abc2      |  |
| 3 j    | DEF3      | def3      |  |
| 4 gh   | GHI4      | ghi4      |  |
| 5 🖟    | JKL5      | jkl5      |  |
| 6 ?    | MNO6      | m n o 6   |  |
| 7 pars | PQRS7     | pqrs7     |  |
| 8 tur  | TUV8      | tuv8      |  |
| 9 wiji | WXYZ9     | w x y z 9 |  |
| (0 ±   | 空格鍵0      | 空格鍵0      |  |

一般功能

## 使用123(數字模式)

123模式可讓您在文字訊息輸入中輸入數字 (如電話號碼)。請按下與所需數字相對應的 按鍵,然後再手動切換適當的文字輸入模 式。按住 • 3 鍵,您可快速從字母轉換成 數字模式。

#### 使用符號模式

您可以使用符號模式輸入符號或特殊字元。 要輸入符號,請按 图 鍵。使用導覽鍵選取 所需的符號,然後按[確定]鍵。

## 通訊錄

您可以將電話號碼及其對應名稱儲存在智 能咭記憶體中。此外,您還可以在手機記憶 體中最多儲存1000個號碼與名稱。在通訊錄 功能表中,智能咭與手機記憶體的使用方 式相同。

一般以能

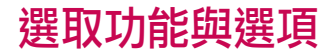

本手機提供一組讓您可以自訂手機的功能。 這些功能配置在功能表與子功能表中,利用 兩個標示有 \_\_\_ 與 \_\_\_ 的軟鍵來存取。您 可以利用每個功能表與子功能表查看及變更特 定功能的設定。

軟鍵的功能隨著目前的上下文而有所不同;屏幕與相對應之軟鍵位置的一行標簽會顯示軟鍵目前的功能。

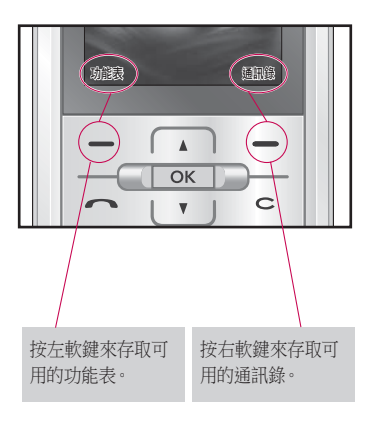

選取功能與選項

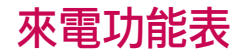

本手機提供了多個通話時可以使用的控制 功能。要在通話時存取這些功能,請按左軟 鍵[選項]。

#### 注意

▶ 如果在通話過程沒有按任何按鍵, 幾秒鐘後屏幕和鍵盤上的背光即會 關閉。要開啟背光,您只需按任何 鍵。背光關閉後不會傳送 DTMF。

## 通話時

通話時手機屏幕上顯示的功能表,與備用屏 幕上顯示的預設主功能表不同,其選項如下。

#### 撥打第二個電話

您可從通訊錄取得所需撥接的號碼,以撥打 第二個電話。按左軟鍵後選取聯絡人。

#### 在兩個電話之間切換

要在兩個電話之間切換,請在按 💽 鍵或左 軟鍵後選取切換。

#### 接聽來電

要在手機響鈴時接聽來電,只需按 手機也可在您正在通話時向您發出來電提 示。您的耳機中會響起一個嘟音,然後屏幕 上會顯示第二個來電正在等候中。此功能稱 為來電等候,能否使用則視乎您的網絡能否 支援而定。有關如何啟動及關閉來電等候功 能的詳細說明,請參閱有關來電等候的章節 (功能表9.5.4)。

如果已啟動來電等候,按下 2 或選擇左軟 鍵[接聽],可保留第一個電話並接聽第二個電 話。依次選擇左軟鍵、結束通話及使用中通 話,可結束目前通話並接聽待接來電。

來電功能表

來雷功能表

#### 拒接來電

按下 🔮 鍵即可拒接來電。在通話時,按下右 軟鍵[拒接]或按下 📢 鍵。

#### 將麥克風靜音

在通話時按下右軟鍵[靜音]可使麥克風靜音。 選擇取消靜音可取消手機靜音。靜音開啟 時,來電者聽不到您的聲音,但您仍可聽到 對方的聲音。

#### 通話時開啟DTMF 音頻

要在通話時開啟DTMF音頻,請按下左軟鍵, 然後選擇DTMF開啟。使用相同方式可關閉 DTMF音頻。DTMF音頻可讓手機充分利用自 動交換機。

## 會議通話

如果網絡供應商支援此功能,會議通話服務 可讓您同時與多個來電者通話。僅在您擁有 一個正在接聽的來電及一個保留中的通話, 且這兩個電話均已接聽時,才可建立會議通 話。建立會議通話後,建立該通話的一方可新 增,中斷或隔離(即從會議通話中移除,但仍 與您保持連接通話。這些選項均可在「通話 中」功能表中進行選擇。加入會議通話的來電 者人數最多為五人,開始會議通話後,您即可 控制會議通話,並且只有您才能將來電者新 增至會議通話。

#### 撥打第二個電話

您可以在通話時撥打第二個電話。請輸入第 二個電話號碼,然後按下 2 鍵。在第二 個電話接通時,第一個電話將自動保留。按 下左軟鍵並選擇「切換」,即可在兩個電話 之間切換。

#### 建立會議通話

在通話時將其中一個電話保留,然後按下左 軟鍵並選擇會議通話/加入。

來電功能表

#### 保留會議通話

按下左軟鍵,然後選擇會議通話/全部保留。

#### 啟動保留中的會議通話

按下左軟鍵,然後選擇會議通話/加入。

#### 將來電新增至會議通話

要將來電新增至現有會議通話,請按下左軟 鍵,然後選擇會議通話/加入。

#### 在會議通話時顯示來電者

要在手機屏幕上捲動進行會議通話的來電者 號碼,請使用上/下導覽鍵。

#### 在會議通話時進行私人通話

要與會議通話的其中一個來電者進行私人通話,請在屏幕上顯示要與其通話的來電者號碼,並按下左軟鍵,然後選擇會議通話/私人通話以保留所有其他來電者。

#### 結束會議通話

要結束會議通話,請按下 2 鍵。按下左軟鍵 後選擇結束通話也可結束會議通話。要結束 會議通話,請按左軟鍵,然後選擇「會議/結束 會議通話」。按下左軟鍵後,選擇「會議/全部 結束」即可結束所有現有和保留的通話。

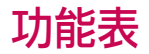

本手冊設定為格線類型。

#### 以下圖示說明可用的功能表結構並指出:

▶ 各項功能選項的所屬號碼。

▶您可在本頁上找到功能說明。

您可以使用左軟鍵[功能表]、導覽鍵及[確定]鍵進入所需的功能表。另外,您亦可透過按左軟鍵 [功能表]並按對應於所需功能表的數字鍵來進入捷徑。

| 1. 瀏覽器   | 2. 通話記錄  | 3. 工具      |
|----------|----------|------------|
| 1.1 主頁   | 2.1 所有通話 | 3.1 手機遺失追蹤 |
| 1.2 書簽   | 2.2 未接來電 | 3.2 鬧鐘     |
| 1.3 輸入網址 | 2.3 已撥通話 | 3.3 日曆     |
| 1.4 記錄   | 2.4 已接來電 | 3.4 計算機    |
| 1.5 設定   | 2.5 通話時間 | 3.5 備忘錄    |
| 1.6 資訊   | 2.6 通話費用 | 3.6 秒錶     |
|          | 2.7 數據資訊 | 3.7 單位轉換器  |
|          |          | 3.8 世界時間   |
|          |          | 3.9 智能咭服務  |

以能表

| 4. 多媒體      |
|-------------|
| 4.1 MP3 播放器 |
| 4.2 相機      |
| 4.3 視像攝錄機   |
| 4.4 語音備忘錄   |
|             |
|             |
|             |
|             |
|             |
|             |
|             |
|             |
|             |
|             |

| 5. 訊息    |
|----------|
| 5.1 新訊息  |
| 5.2 收件匣  |
| 5.3 電郵郵箱 |
| 5.4 草稿   |
| 5.5 寄件匣  |
| 5.6 已傳送  |
| 5.7 聽取留言 |
| 5.8 資訊廣播 |
| 5.9 常用範本 |
| 5.0 設定   |
|          |
|          |
|          |
|          |

| 6. 我的檔案     |
|-------------|
| 6.1 圖像      |
| 6.2 聲音      |
| 6.3 影片      |
| 6.4 文件      |
| 6.5 其他      |
| 6.6 遊戲及應用功能 |
| 6.7 外置記憶體   |
|             |
|             |
|             |
|             |
|             |
|             |
|             |
|             |

功能表

| 7. 情景模式  |  |
|----------|--|
| 7.x.1 啟動 |  |
| 7.x.2 更改 |  |
|          |  |
|          |  |
|          |  |
|          |  |
|          |  |
|          |  |
|          |  |
|          |  |
|          |  |
|          |  |
|          |  |
|          |  |

| 8. 通訊錄    |
|-----------|
| 8.1 搜尋    |
| 8.2 新增通訊錄 |
| 8.3 快速撥號  |
| 8.4 群組    |
| 8.5 複製全部  |
| 8.6 刪除全部  |
| 8.7 設定    |
| 8.8 資訊    |

| 9. 設定      |
|------------|
| 9.1 日期及時間  |
| 9.2 語言     |
| 9.3 顯示     |
| 9.4 連接     |
| 9.5 通話     |
| 9.6 安全     |
| 9.7 飛航模式   |
| 9.8 省電模式   |
| 9.9 恢復原初設定 |
| 9.0 記憶體狀態  |
|            |
|            |
|            |
|            |
|            |

以能表

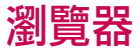

35

您可以存取各種 WAP(無線應用協定)服務, 例如銀行業務、新聞、天氣報導與航機班次等 資訊。這些服務是專為流動電話而設計的,並 由 WAP 服務供應商支援。

請向提供服務的網絡供應商與/或服務供應 商查詢您可以使用的 WAP 服務、價格與收費 表。服務供應商也會提供如何使用服務的說 明。要開啟互聯網帳戶,請洽詢您的網絡供應 商。要使用網絡瀏覽器,您必須利用本機號碼 功能表選項顯示您的電話號碼。連線後即會 顯示主頁。

主頁內容因服務供應商而異。輸入 URL 位址 即可存取任何網頁。任何時候要結束瀏覽 器,請按 ▌鍵。手機將會回到備用模式。

#### 使用 WAP 瀏覽器瀏覽

使用手機按鍵或 WAP 瀏覽器功能表即可上網。

#### 使用手機按鍵

上網時,手機按鍵的功能和手機模式時不 同。

| 按鍵  | 說明                |
|-----|-------------------|
| Å Y | 翻閱屏幕上顯示的每一<br>行內容 |
| С   | 回到上一頁             |
| OK  | 選擇選項並確認動作         |

#### 使用 WAP 瀏覽器功能表

流動上網時可以使用各種功能表選項。

附註

▶ WAP 瀏覽器功能表將視瀏覽器版 本而異。

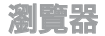

## 主頁

功能表 1.1

連線到主頁。主頁是目前啟用之網絡設定中 定義的網站。如果您還未在已啟用的網絡 設定中定義主頁。服務供應商將為您定義一 個主頁。

#### 書簽

#### 功能表 1.2

您可以在此功能表中,將喜愛網頁的網 址儲存起來,方便日後存取。手機已預 載許多書簽。這些預載書簽無法刪除。 建立書簽

1. 按左軟鍵 - [選項]。

2. 選擇「新書簽」並按「確定」鍵。

3.輸入所需的標題和網址後,按「儲存」鍵。
 選定所需的書簽後,便可以使用下列選項。

- ▶ 連接: 連接至您選取的書簽。
- 檢視:您可看到所選的書簽。
- 編輯:編輯選擇之書簽內容。
- **刪除:**刪除已選書簽。
- ▶ 新書簽:選此建立新書簽。
- 網址傳送方式:經由文字/多媒體或電郵傳送所選書簽。
- ▶ **刪除全部:**刪除全部書簽。

## 輸入網址

#### 功能表 1.3

您可直接輸入您想要瀏覽的網站。在此功能 表下,您也可以修改網址。

#### 記錄

#### 功能表 1.4

此功能表可顯示最近瀏覽過的網頁。
# 設定

功能表 1.5

您可以設定網絡設定、暫存記憶、Cookies 及 互聯網服務的相關安全認證。

### 網絡設定 (功能表 1.5.1)

網絡設定即用來連接互聯網的網絡資訊。 手機記憶體內儲存了一些系統業者的預設網 絡設定。無法將預設網絡設定重新命名。 每個網絡設定的功能表如下:

- **啟動:**啟動您選取的網絡設定。
- 檢視:您可看到所選的網絡設定。
- ▶ 编辑:您可编輯所選的網絡設定。
- 新增網絡設定:以手動方式新增網絡設定。
- ▶ **刪除:** 刪除網絡設定。
- **刪除全部:**從列表刪除所有選定的設定檔。
- 重設全部:可讓您重設所有網絡設定。

### 暫存記憶 (功能表 1.5.2)

您已存取的資訊或服務會儲存在手機的快取 記憶體中。

### 附註

▶ 快取記憶體是一種緩衝記憶體,可用 來暫時儲存資料。

### Cookies (功能表 1.5.2)

檢查是否已使用 Cookies。

安全認證 (功能表 1.5.3)

您可以看到儲存於手機上的安全認證列表。

# 資訊

功能表 1.6

顯示 WAP 瀏覽器的版本。

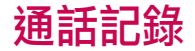

如果網絡支援服務區域內的來電線路識別 (CLI),則您可以查看未接、已接和已撥的電 話。號碼與名稱(如果有的話)會和來電的日期 與時間一起顯示。您也可以查看通話時間。

# 所有通話

功能表 2.1

此選項讓您可以查看所有通話記錄。

# 未接來電

功能表 2.2

使用此選項可以查看最近 50 個未接聽電話。 您也可以:

- ▶ 查看號碼(如果有的話)及撥打該號碼,或 將其儲存在通訊錄中。
- 為該號碼輸入新的名稱並將兩者同時儲存 在通訊錄中。
- ▶ 使用此號碼傳送訊息。
- 從列表中刪除此個電話。

# 已撥通話

#### 功能表 2.3

使用此選項可以查看最近 50 個撥出電話(已 撥出或嘗試撥出)。您也可以:

- ▶ 查看號碼(如果有的話)及撥打該號碼,或 將其儲存在通訊錄中。
- 為該號碼輸入新的名稱並將兩者同時儲存 在通訊錄中。
- ▶ 使用此號碼傳送訊息。
- 從列表中刪除此個電話。

## 已接來電

#### 功能表 2.4

使用此選項可以查看最近 50 個來電。您也可以:

- ▶ 查看號碼(如果有的話)及撥打該號碼,或 將其儲存在通訊錄中。
- 為該號碼輸入新的名稱並將兩者同時儲存 在通訊錄中。
- 使用此號碼傳送訊息。
- 從列表中刪除此個電話。

# 通話時間

### 功能表 2.5

您可以查看來電與已撥電話的通話時間。您 也可以重設通話計時。 可以使用的計時器如下:

- 最後通話:上次通話時間。
- E撥通話:已撥通話的通話時間。
- 已接來電:已接來電的通話時間。
- 所有通話:從上次重設計時器算起,所有撥 打或接聽來電的總通話時間。

# 通話費用

#### 功能表 2.6

您可以查看最後通話及所有通話的通話費用 與餘額,並可重設費用。要重設全部通話費 用,需要輸入 PIN2碼。

# 數據資訊

#### 功能表 2.7

您可查詢已在 GPRS 網絡傳送的數據量。而且,您亦可查看網上連接時間。

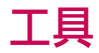

### 手機遺失追蹤

功能表 3.1

本手機的手機遺失追蹤功能為您提供一套追蹤系統,應對遺失或誤置手機的情況。一旦 未經授權的使用者使用了您的手機,手機就 會向您預設的電話號碼發出一則文字訊息。 這則文字訊息會自行發送到預設號碼而不讓 未經授權的使用者知道。

### 設定手機遺失追蹤 (功能表 3.1.1)

1.畫面會顯示一個工具列表。

2. 選擇「手機遺失追蹤」。

3. 輸入手機遺失追蹤安全密碼。

4. 選擇「設定手機遺失追蹤」。

5. 選擇「開啟」, 然後按「確定」。

### 更改密碼 (功能表 3.1.2)

1.畫面會顯示一個工具列表。
 2. 選擇「手機遺失追蹤」。

2. 迭译 于[成退大迎眺]

3. 選擇「更改密碼」。

4.分別輸入新舊密碼。

### 手機遺失追蹤設定 (功能表 3.1.3)

1.畫面會顯示一個工具列表。

2. 選擇「手機遺失追蹤」。

3. 選擇「手機遺失追蹤設定」。

4. 輸入名稱、主要號碼和次要號碼。

5. 選擇「儲存」。

進入「手機遺失追蹤」功能表時,畫面會顯示 手機遺失追蹤 密碼對話方塊,您需要輸入驗 證密碼才可使用手機遺失追蹤 選項。

### 備註

▶ 預設手機遺失追蹤密碼為「0000」。

頂部的「設定手機遺失追蹤」功能表可將手機遺失追蹤設為「開啟/關閉」(啟用/停用)。

您必須啟用手機遺失追蹤才可使用手機遺 失追蹤設定。

第二個功能表為「更改密碼」,可讓使用者變 更存取「手機遺失追蹤」功能的驗證密碼。 使用者可透過確認舊密碼並輸人新密碼來變 更手機遺失追蹤 密碼。

「手機遺失追蹤設定」用於設定您的名稱和 指定手機號碼,一旦手機被盜,該號碼(如親 友手機號碼)就會收到遺失手機文字訊息。

### 如何使用「手機遺失追蹤」

1. 進入工具功能表。

2. 選擇「手機遺失追蹤」。

3. 輸入預設手機遺失追蹤安全密碼。

4. 選擇「設定手機遺失追蹤」。

5. 選擇「開啟」, 然後按「確定」。

6. 選擇「手機遺失追蹤設定」。

7. 輸入名稱、主要號碼和次要號碼。

#### 8. 選擇「儲存」。

### 鬧鐘

#### 功能表 3.2

您可以在本功能表中設定手機在特定時間 發出響鬧。

- 1. 選取開啟,然後輸入要設定的響鬧時間。
- 2. 選取重複時間: 一次、星期一至星期五、星 期一至星期六和每天。

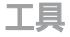

## 日暦

#### 功能表 3.3

當您進入本功能表時,屏幕上將會顯示一個 日曆。每當您更改日期時,日曆也將根據日期 而更新。同時,日曆會使用方形游標標示出特 定的日期。如果您在日曆中看到任何底線,表 示當天有安排日程。這項功能可提醒您日程 及備忘錄。如果您已為某個記事設定了響鬧, 手機屆時會發出響鬧鈴聲。

切換日、月、年的步驟。

| 按鍵            | 說明 |
|---------------|----|
|               | 每年 |
| 7 sqrs 9 wayz | 每月 |
| A T           | 每週 |
|               | 每天 |

在日程表模式中,按左軟鍵 -----[選項], 如下:

#### ▶ 檢視

如要檢視記事的詳細資料,請按左軟鍵 [選項]。按左軟鍵 [選項]。按左軟鍵 [運項]。 「選項]。 「選項]。 「選項] 「 版 「 選項] 可顯示 以下選項: 檢視、刪除、新增預設的文字訊 息、新增日程表、發送方式、編輯、 日曆、 日 程表提示音、所有日程表、轉到日期、 多項 刪除以及刪除全部。

#### 新增預設的文字訊息

您可以為特定的日期/時間來新增預設排程 文字訊息(SSMS)。.

### 新增日程表

可讓您在選定日期新增日程表。您可以儲存多達100則記事。

輸入主題後按左軟鍵 [--][儲存]。請在 下列部份輸入適用的資料:設定時間、重 複及鬧鐘。

#### 日程表提示音

您可以為每個選定日期設定響鬧鈴聲。

### ▶ 所有日程表

查看選定日期的所有日程表。使用 — , • 在備註列表中瀏覽。如果您為注意 事項設定了響鬧, 鬧鐘圖示將會出現。

#### ▶ 轉到日期

您可以直接進入選定日期。

### ▶ 刪除全部

刪除所有日程。

### 預設文字訊息 (SSMS)

本手機的 SSMS 功能讓您可以在指定日期和 時間傳送「排程文字訊息」。一旦到了排定 的時刻,即會觸發手機中的「排程文字訊息」 並將其傳送到您的預設號碼。

在日曆功能表中,按左軟鍵[選項]並選擇所 有日程表,即可顯示以下選項。

### ▶ 檢視

檢視所有已排程的文字訊息和日曆日程 表。

### ▶ 編輯

您可編輯所選 SSMS 和日曆日程表

#### 新增預設的文字訊息

可讓您新增排程文字訊息。

### 新增日程表

可讓您在選定日期新增日程表。您可以儲 存多達 100 條記錄。輸入主題並按左軟鍵 [儲存]。您可在以下部份輸入相應資料:時 間、重複和開鐘。

### ▶ 刪除

您可刪除所選排程文字訊息。

### 刪除全部

您可刪除所有排程文字訊息和日曆日程 表。

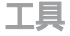

進入日曆功能表後,畫面即會顯示一個日曆。 按左軟鍵並選擇新的排程文字訊息選項。

1. 選擇新的排程文字訊息。

2. 選擇右軟導覽鍵可啟用/停用 SSMS。

3. 輸入日期、時間、電話號碼和訊息。

4. 選擇左軟鍵或「確定」鍵以保存。

### 計算機

#### 功能表 3.4

此功能表包含標準的計算功能,例如+,-,x, /:加、減、乘、除。

此外,您也可以使用各種計數機功能,例如 +/-,sin,cos,tan,log,ln,exp,sqrt,deg,rad.

1. 按數字鍵輸入數字。

2. 利用導覽鍵選擇運算符號。

3. 然後, 輸入數字。

按 **OK** 鍵來查看結果。

5. 如要輸入小數值, 請按 💌 鍵。

### 備忘錄

#### 功能表 3.5

- 1. 按 💽 鍵來檢視已選的備忘錄。
- 如果列表清空,可使用左軟鍵 [新增] 來加入新備忘錄。
- 3. 輸入備忘錄並按左軟鍵 [選項]>[儲存]。

### 附註

▶ 如果您要變更文字輸入模式,請依 序按 (\*・) 鍵。

# 秒錶

功能表 3.6

- 1. 按[開始]可開始計時,然後可按[以圈計] 記錄圈速。
- 2. 按 [停止] 來停止計時。
- 3.按[重新設定]來重新設定秒錶。

### 單位轉換器

功能表 3.7

這項功能可將任何測量單位轉換成您所需的 單位。總共可轉換7種單位:貨幣、面積、長度、重量、溫度、體積和速度。

- 1. 您可以按 ---- [確定]鍵從這7種單位中 選擇一種。
- 利用 建、 建來選擇您所需的轉 換值。在單位轉換器中不可輸入"-"符號。
- 3.利用 🗨 鍵、 🗩 鍵來選擇現值。

# 世界時間

#### 功能表 3.8

您可以查看世界各城市的時間。

- 技 鍵、 鍵以選擇屬於時區內的城市。
- 您也可以按下 [設定]把您選取的城市 時間設定為目前的時間。

## 智能咭服務

#### 功能表 3.9

此功能表會按智能咭和網絡服務而異。

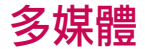

您可以享受多媒體功能帶來的樂趣與方便, 例如相機、錄音器、MP3等。

### 附註

- ▶ 電池狀態顯示電力不足時,將無法 使用相機或多媒體功能。
- ▶ 使用多媒體功能時,電池狀態可能 會改變。

# MP3 播放器

#### 功能表 4.1

KE770 內建整合式 MP3 播放器。您可以使用 兼容耳機或內建揚聲器,收聽儲存在手機記 憶體和外置記憶咭內的 MP3 音樂檔。

### 附註

因為是小型揚聲器,所以在某些情形下,聲音可能會失真,特別是將音量 調到最大和出現許多低音時。因此, 我們建議您使用立體聲耳機,以取 得較佳的音樂品質。 音樂播放器支援:

- MPEG-2 Layer III, MPEG-2.5 Layer III: 取樣 頻率由 8KHz至 48KHz。位元率最高可達 320Kbps,立體聲。
- AAC: ADIF, ADTS 格式(取樣頻率由 8KHz 至 48KHz)
- AAC+: V1: (位元率 16~128Kbps)
   V2: (位元率 16~48Kbps)
   (取樣頻率由 8KHz 至 48KHz)

### 附註

KE770 不支援變速 AAC 檔案。
 因此,您無法將 MP3 格式變更為
 AAC。

您可利用[大容量儲存]裝置將 MP3 檔案由相容的 PC 傳送至手機的記憶體中。將手機與 PC 以 USB 鑽線(由同一套件提供)連接後,可利用視窗檔案總管檢視卸除式磁碟。如果使用的是 Win98 SE,您必須從 CD-ROM 安裝 Windows 98 大量儲存驅動程式。

### 附註

- 您必須複製電腦內已選定的MP3 檔案至<卸除式磁碟、聲音>的音 樂資料夾,否則MP3檔案將不會 顯示出來。
- ▶ 電腦的作業系統須為 Windows 98 SE、Windows ME、Windows 2000或 Windows XP。

多媒體

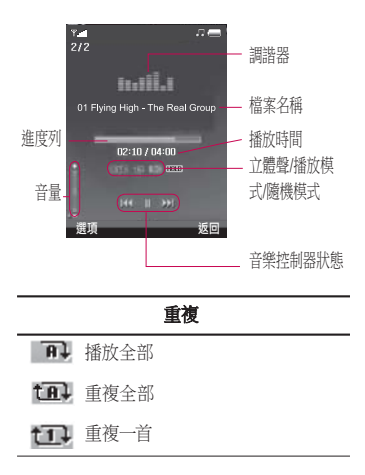

### 附註

假如播放列表內有無效的檔案,錯 誤訊息會彈出,並返回前一畫面。

1. 按多媒體功能表, 然後選取 MP3 播放器。

- 2. 按左軟鍵 [選項]可存取以下功能表。
- ▶ 暫停:您可以暫停播放中的 MP3 檔案。
- ▶ 檢視播放列表: 您可以選擇 MP3 列表上的 其他檔案。
- ▶ 設為鈴聲: 可將目前播放的 MP3 檔案設 為鈴聲。

### ▶ 設定

- 調諧器:此功能表可幫助您調校聽音樂
   時的各種環境。
- 播放模式:您可使用此功能表設定播放 模式:重複一首、重複全部、播放全部。
- 設定隨機模式:如選擇為「開啟」,您可以隨機方式聆聽音樂。
- 視覺效果:您可以選擇視覺效果功能 表:真實頻譜、虛擬頻譜。您可使用此 功能表變更播放 MP3 檔案時主屏幕 的背景。

### 附註

音樂版權受國際公約及國內版權法 的保護。需要取得授權或許可才可 以複寫或複製音樂。在部份國家,國 家法禁止私人複製受版權保護的材料。請檢查適用國家關於使用此類 材料的國家法律。

# 相機

#### 功能表 4.2

使用手機內置的相機模組,可以拍攝相片或 錄製影片。此外,你亦可以將相片傳送給其他 人及選擇將相片設為牆紙。

### 注意

▶使用相機時,耗電量會增加。如果屏幕上出現圖示 ■ ,表示電量不足,需在充電後才可使用。

多媒體

為方便起見,請在影相時如下圖所示旋轉您 的手機。

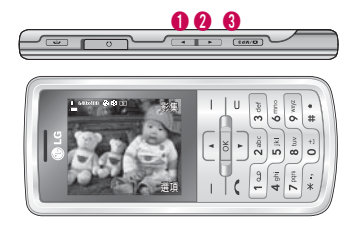

1/2 放大/縮小

3 對焦和拍攝

即使在設定模式(包括靜音模式 🖉),亦會發 出快門聲或影片錄製聲音。

### ・影相

按住相機 按鈕。相機可隨時進行拍攝,而您可能需要將其旋轉到水平位置。

- 為拍出清晰的相片,按相機 接鈕時請握 穩相機。
- 適當調較與相片拍攝對象的距離(不低於 50厘米)。

- 由於相機不能受震盪, 需小心處理, 使用軟 布來清潔相機鏡頭。
- 請勿拆開或改裝相機,這樣做有可能會引致 失火或故障。
- ▶ **解像度[1]**;可設定圖像大小。 (1600x1200)、(1280x960)、(640x480)及 (320x240)。連環拍照只能在解像度設定為 (320x240)、(640x480)像素時使用。
- ▶ **質量[**]:讓您可以將圖像質量設定為 正常、細緻和特細緻。
- ▶ 補光燈[ **>**]:如要在光線不足的環境下 進行拍攝,您可以設定補光燈。
- ▶ 自拍時計[◎]:您可以選擇延遲時間: (關閉、3秒、5秒及10秒)。手機會在指定時間後進行拍攝。
- ▶ 儲存至[□]:可設定拍照後的儲存位置。(外置記憶體/手機)
- ▶ 連環拍照[ ]:讓您可以連續拍攝多 張相片。
- ▶ 測光[ ]: 依據目標物的一部份測量光線。您可以選擇置中和組合。

の茶園

- ▶ 色彩效果[ ]:提供4種設定選擇。 (關閉/深褐色/黑白/底片)
- ▶ 白平衡[WE]: 讓您可以根據環境變更 設定。(自動/日光/白熱光/陰天/日光燈/夜 間模式)
- ▶ 快門提示音 [ ① ]: 可設定拍照時的聲音。
- ▶ **重設設定[**]: 可讓您重設設定。

# 視像攝錄機

功能表 4.3

- 1. 選擇[視像攝錄機]功能表。
- 除了以下項目,視像攝錄機設定功能表與 相機設定相同:
- 視像模式[]]: 可讓您設定經由多媒體 訊息或「標準」模式傳送影片檔案。
- ▶ **解像度 [圖]:**您可以選擇以下解像度: 128x96、176x144。

# 語音備忘錄

#### 功能表 4.4

您可以錄製語音備忘。可使用以下[選項] 功能表。

### ▶ 儲存體

您可以選擇手機或外置記憶體。

### ▶錄製模式

您可以選擇有無限錄製時間的標準模 式,或錄製時間可長達30秒的多媒體訊 息模式。

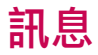

# 新訊息

功能表 5.1

功能表 5.1 本功能表中包含與 SMS (短訊服務)、MMS(多媒體訊息服務)、電郵、語音信箱,以及網絡服務訊息等相關功能。

### 文字 (功能表 5.1.1)

輸入及編輯文字訊息。

- 1.按 \_\_\_\_ [確定]以進入訊息功能表。
- 2. 如要編寫新訊息,請選取「文字」。
- 3. 要更方便輸入文字,請使用 T9 語言輸 入法。
- 4.按[選項]可選用下列各項

#### 選項

- ▶ **發送給:**發送文字訊息。
- 1. 輸入聯絡人的電話號碼。
- 2. 按 💶 新增更多聯絡人。
- 按[選項],選擇通訊錄可在通訊錄列表中 加入電話號碼。
- 4.按 [選項],然後按「發送」。

- ▶ 插入
  - 符號: 新增特定字元。
  - 圖像: 您可以插入圖像。您還可以從部 份接收到的 SMS 訊息圖像在此處儲存 EMS 圖像, 然後在發送其他訊息時使用 這些圖像。
  - 聲音: 在訊息中附加可用的聲音。
  - 預設圖像: 可插入儲存的動畫。
  - 預設聲音: 您可以插入已儲存的預設 聲音。
  - 文字範本: 使用手機已設定的文字範本。
  - 通訊錄: 您可以加入在通訊錄中的電話 號碼。
  - 名片:您可以將個人名片加入到訊息中。
- ▶ 儲存至草稿:將訊息儲存在草稿。
- ▶ **T9 語言輸入:** 選擇 T9 輸入模式語言。選擇 「關閉T9」也可以關閉T9輸入法。
- 新T9文字: 選擇「新T9文字」可將新單字 輸入到字典中。
- ▶ 清除文本: 可在編寫 文字訊息 時清除文字。

52

当る

退出:如果您在輸入訊息時按退出,則可以 結束輸入並返回訊息功能表。您輸入的訊 息將不會被儲存。

### 多媒體 (功能表 5.1.2)

輸入並編輯多媒體訊息、查看訊息大小。

- 1.按 \_\_\_\_ [確定]進入訊息功能表。
- 2. 如要編寫新訊息,請選取「多媒體」。
- 您可以建立新訊息,或選取其中一個已建 立的多媒體訊息範本。

可插入不多於300kb的多媒體訊息檔案。

#### 選項

- 發送給:您可以向多位收件者傳送多媒體訊息、排列訊息的重要性,亦可設定稍後 再傳送訊息。
- ▶ 插入:您可以新增符號/圖像/影片/聲音/新 增投影片/文字範本/通訊錄/名片及其他。

### 附註

- 所有訊息將會自動儲存在寄件匣 資料夾內,即使在傳送失敗時也不 例外。
- ▶ **預覽:**預覽已輸入的多媒體訊息。
- 儲存:您可以將訊息儲存「至草稿」或「作為範本」。
- 編輯標題:可讓您修改所選的多媒體訊息主題。
- 投影片播放時間:可設定多媒體訊息投影 片的播放時間。
- ▶ **T9 語言輸入:** 選擇 T9 輸入模式語言。選擇 「關閉T9」也可以關閉T9輸入法。
- ▶ 新T9 文字: 選擇「新 T9 文字」可將新單字 輸入到字典中。
- ▶ 退出:返回訊息功能表。

### 附註

▶ 如果在編寫多媒體訊息時選擇一個 較大的圖片(如 200K),則約需 10 秒 鐘的載人時間。而且,在載人期間您 不可進行任何按鍵操作。10 秒後,您 才可編寫訊息。

### 電郵 (功能表 5.1.3)

要傳送/接收電郵,您須設定電郵帳戶。

- 編寫完電郵訊息後,請按下左軟鍵
   選項]。您可以存取下列選項功能表。
- 您可以在「收件人」與「副本」中輸入多達 20個電郵地址。

**提示**:要輸入「@」,請按下 **7** 並選擇 「@」。

- 3. 輸入電郵主旨並按[確定]。
- 發送給:可編輯收件者。
- ▶ 插入:您可新增符號、文字範本、通訊錄 和名片。

- ▶ **附件:** 可透過此功能表附加檔案。
- 預覽:可預覽編寫中的郵件。
- 儲存至草稿: 選擇此項可將郵件儲存至 草稿。
- 編輯標題:您可以編輯每個訊息標題。
- ▶ **T9 語言輸入:** 選擇 T9 輸入模式語言。選擇 「關閉T9」也可以關閉T9輸入法。
- 新T9文字: 選擇「新T9文字」功能表可將 新單字輸入到字典中。
- ▶ **清除文本:** 可在编寫訊息時清除文字。
- 退出:如果您在編寫訊息時選擇此功能,您可以結束編寫訊息並返回前一個畫面。您 所編寫的訊息將不會儲存。

54

調査

### 附註

- ▶每個電郵帳戶最多可儲存40封郵件(五個帳戶共200封郵件)。收件匣 資料夾最多可儲存20封郵件,草稿 及寄件匣最多5封郵件,已傳送郵 件資料夾中最多10封郵件。如果 草稿寄件匣或已傳送郵件資料夾已 滿,而您嘗試將新郵件存入其中一 個資料夾,手機將自動刪除最先儲 存的郵件。
- 發出的郵件連附件在內最大大小為 300 kb,接收的郵件最大大小為300 kb。如果收到的郵件看5個以上的 附件,只有當中的5個會被接收。部 份附件可能無法正確顯示。.

# 收件匣

#### 功能表 5.2

在您收到訊息時會得到提示。訊息將儲存在 收件匣中。

如果手機顯示「無足夠記憶體儲存智能咭訊 息」,您必須刪除某些儲存在收件匣或寄件匣 中的智能咭訊息。如果手機顯示「無足夠記憶 體儲存訊息」,您要刪除每個資料庫中的一 些訊息、多媒體及應用程式以釋放空間。

### \*智能咭訊息

智能咭訊息指專門儲存在智能咭中的訊息。 您可以把訊息移至手機。

對於已接收通知的多媒體訊息,您必須在下 載與處理完成後方能閱讀。

要閱讀訊息,選取其中一則訊息並按 - 。

- 檢視:您可以查看已接收的訊息。
- **刪除:**刪除選取的訊息。
- 回覆:您可用訊息回覆給寄件人。
- ▶ 轉寄: 您可將選取的訊息轉發給其他人。

訊息

- ▶ 回覆通話:您可以自動回覆電話給發送這 封訊息的寄件人。
- 资訊:查看已接收的訊息之相關資訊:寄件 者地址、主旨(僅限於多媒體資訊)、訊息日 期與時間、類型、訊息大小。
- 多項刪除:在選取想移除的訊息後,您即可 刪除所選訊息。
- ▶ **刪除全部已讀訊息:** 可刪除所有已讀訊息。
- 删除全部:您可以删除文字/所有訊息。

### 電郵郵箱

#### 功能表 5.3

使用本功能表時,您可連線至遠端郵箱收取 新的電郵訊息,也可不登入電郵伺服器,直接 檢視之前提取的電郵訊息。

您可查看已儲存的電郵,草稿,寄件匣與已傳送的電郵。收件匣最多可儲存20封電郵。 (「寄件匣」最多可儲存5封,「草稿」最多5 封,「已傳送」最多10封)

### 草稿

#### 功能表 5.4

使用此功能表,您可以預設最常使用的訊 息。此功能表會顯示預設的多媒體訊息列 表。

可以使用的選項如下。

- ▶ **檢視:**您可查看選定訊息。
- 編輯:編輯選定訊息。
- **刪除:**刪除選定訊息。
- 資訊:檢視訊息的資訊。
- 多項删除: 選取想移除的訊息後, 按「刪除」即可刪除所選訊息。
- 删除全部:删除資料夾中多媒體/所有訊息。

# 寄件匣

功能表 5.5

此功能表讓您可以查看將要發送或已發送失 敗的訊息。

成功傳送訊息後,訊息會移到已傳送資料 夾中。

- **檢視:**您可以查看訊息。
- **刪除:**您可以刪除該訊息。
- 重新發送:您可以重新傳送選定訊息。
- 編輯:可編輯選定訊息。
- 資訊:您可以檢視每個訊息的資訊。
- 多方刪除:選擇並刪除選定訊息。
- 删除全部:您可以删除寄件匣内的文字/所有訊息。

# 已傳送

#### 功能表 5.6

此功能表可檢視已傳送的訊息。您可以查看 訊息的時間與內容。

# 聽取留言

#### 功能表 5.7

### 附註

收到留言時,手機會顯示圖標,而且您會聽到提示音。請向您的網絡商 洽詢服務內容的詳細資料,並據此 正確設定手機。

### 資訊廣播 功能表 5.8 (須視網絡及申請的服務能否支援而定)

資訊服務訊息為網絡發送給GSM用戶的文 字訊息。這些訊息提供一般資訊,如天氣報 告、交通消息、的士、藥劑及股票價格。

每種資訊都有一個號碼。因此,只要您輸入特 定號碼即可聯絡服務供應商取得相關資訊。

當您接收到資訊廣播訊息時,您可以看到快 顯訊息顯示您已收到一個訊息或直接顯示該 資訊廣播訊息。

要再次檢視訊息,請依從以下步驟:

### 讀取 (功能表 5.8.1)

- 如果收到資訊廣播訊息並選取讀取以查看 訊息,則訊息會顯示在屏幕上。
- 2. 此訊息將一直保留,直至收到其他訊息。

### 標題 (功能表 5.8.2) (取決於網絡和您所申請的服務而定)

- ▶ 檢視列表:若您選擇本功能表,您可以查看您加入手機記憶的資訊服務類別。當您按鍵 □ [選項]時,就可以編輯及刪除您已加入的資訊服務類別。
- 目前列表:您可以在啟動列表選擇資訊服務訊息號碼。如果啟動了某個資訊廣播訊息號碼,您便可收到由該號碼發送的訊息。

# 常用範本

功能表 5.9

### 文字 (功能表 5.9.1)

列表中有6個預設文字範本;

- 請致電回覆我
- 我遲到了,我會立刻到達。
- ・您在哪裡?
- ・我在路途中
- ・
   S急!請盡快聯絡我。
- 我愛你

可以使用的選項如下。

- **檢視:**您可以查看文字範本。
- ▶ 編輯:編輯文字範本列表中的所選範本 訊息。

### ▶ 發送方式

- 文字訊息: 使用此功能可以 文字訊息 方 式傳送所選範本訊息。
- 多媒體訊息:使用此功能可以多媒體訊息 方式傳送所選範本訊息。
- **電郵**:使用此功能可透過電郵方式傳送所 選的範本訊息。
- ▶ **刪除:** 刪除範本。
- ▶ 新增範本: 使用此功能可建立新範本。
- ▶ **刪除全部:**您可以刪除全部文字訊息範本。

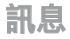

当る

60

### 多媒體 (功能表 5.9.2)

儲存新範本後,您可使用以下選項。

- 檢視:您可以查看多媒體訊息範本。
- 編輯:編輯列表中的所選範本訊息。
- 發送:您可以發送所選範本訊息。
- **刪除:**刪除範本。
- ▶ 新增範本: 使用此功能可建立新範本。
- **刪除全部:**您可以刪除全部多媒體訊息 範本。

# 設定

#### 功能表 5.0

### 文字訊息 (功能表 5.0.1)

#### ▶ 訊息類型:文本、語音、傳真、傳呼、X.400、 電郵、ERMES。

通常訊息類型會被設定為文本。您可以將 您的文字轉換為接收設備適用的其他格 式。請洽詢您的服務供應商以瞭解您是否 可使用此功能。

- 有效期:此網絡服務可設定多媒體訊息在 訊息中心儲存多久。
- 發送報告:如果您設定本功能表為是,您可以查看您的訊息是否已成功發出。
- 经同一訊息中心回覆:當您發送一則訊息時,這項功能可讓收件人回覆您的訊息,並將回覆費用記入您的通話帳單。
- 訊息中心號碼:如果您想傳送文字訊息,可 透過此功能表接收訊息中心的地址。
- ▶ 載送設定:可設定載送的設定,如GSM、 GPRS。

### 多媒體訊息 (功能表 5.0.2)

- 主題:開啟本功能表時,可輸入多媒體訊息主題。
- 投影片播放時間: 寫人訊息時,顯示每頁的 播放時間。
- ▶ **重要性:** 您可以設定所選訊息的重要性。
- 有效期:此網絡服務可讓您設定訊息儲存 在短訊中心的期限。
- 發送報告:如果在此功能表中設定為是,可 以查看訊息是否已成功發出。
- 讀取報告:您可以使用此功能表向訊息收件人收取閱讀確認郵件。
- ▶ 自動下載:如選擇「開啟」,您可以自動接 收多媒體訊息。如果選擇「關閉」,您只會 在收件匣收到通知訊息,並在此處檢查通 知。如選擇「僅限本地網絡」,您會視乎本 地網絡提供的服務而收到多媒體訊息。
- ▶ 網絡設定:如果選用多媒體訊息伺服器,您 可設定多媒體伺服器的URL。

允許訊息類型 個人:個人訊息。 廣告:商業訊息。 資訊:必要資訊。

#### 電郵 (功能表 5.0.3)

#### 電郵帳戶

您可以使用此功能表編輯、刪除或新增電 郵帳戶。

- 檢視: 可查看電郵帳戶。
- 設為預設
- 編輯

**帳戶名稱:**帳戶名稱。

**電郵地址:**輸入由服務供應商提供給您的 電郵地址。

我的手機名稱:可設定個人的別名。

**内送郵件伺服器:**輸入為您接收電郵的電 腦之 POP3 地址。

用戶名稱:輸入您的電郵 ID。

密碼: 輸入您的電郵密碼。

調け

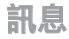

**外寄郵件伺服器:** 輸入為您發送電郵的電 腦之 SMTP 地址。

- 進階設定

協定類型: 選擇您的協定類型。 (POP3/IMAP4)

**最大接收大小:**設定可接收的檔案最大 大小。

儲存至伺服器:選擇「開啟」可將檔案儲 存到伺服器。

附加名片:選擇「開啟」可將名片加入到您 的電郵訊息。

回覆電郵地址:可設定回覆電郵地址。

**內送埠號碼:**輸入接收電郵之電腦的 POP3 位址與連接埠號碼。

**外寄埠號碼:** 輸入傳送電郵之電腦的 SMTP 位址及連接埠號碼。

**外寄郵件核證**:傳送郵件時,您可以選擇 是否設定核證。

**外寄伺服器 ID/密碼:** 輸入傳送電郵時所 使用的 ID 與密碼。

- 新帳戶:透過選擇「新帳戶」功能表,您可 以設定多至5個電郵帳戶。使用「編輯」 功能表,您可以設定下列值。
- 删除:從列表刪除所有選定的帳戶。
- •**刪除全部:**刪除全部帳戶。
- ▶ 網絡設定

設定檔是用於連接至互聯網的網絡資訊。 一些網絡商在手機記憶體內已儲存預設的 設定。無法重新命名預設設定。

▶ 名片

您可以自訂個人名片。

### 留言信箱號碼 (功能表 5.0.4)

如果您的網絡服務供應商可支援這項功能, 您就可以聽取留言訊息。當您收到新的留言 訊息時,屏幕上將會顯示一個符號。請向您的 網絡服務供應商瞭解他們的服務詳情,以適 當地設定手機。

当る

### Push 訊息 (功能表 5.0.5)

您可以設定選項是否接收訊息。

### 資訊廣播 (功能表 5.0.6)

### ▶ 接收

**是**:若您選擇本功能表,您的手機將可接 收資訊服務訊息。

**否**:若您選擇本功能表,您的手機將無法 再接收資訊服務訊息。

### ▶ 提示

開啟:若您選擇本功能表,您的手機在收到 資訊服務訊息時將會發出一聲嗶聲。

**關閉:**若您選擇本功能表,您的手機在收到 資訊服務訊息時將不會發出一聲嗶聲。

### ▶ 語言

按中間[標示選擇]鍵以選取所需的語言。然後 資訊服務訊息將會以您選取的語言顯示。

# 我的檔案

## 圖像

功能表 6.1

顯示「多媒體」記憶體的「圖像」資料夾中的 jpg、bmp、gif、wbmp、png 檔案。

- 檢視:您可以透過按[確定]或選擇[選項]功 能表中的[檢視]功能表來查看 JPG 檔案。
- ▶ **刪除:** 刪除檔案。
- ▶ 設為
  - 全圖像 **牆紙**: 您可將目前選定的圖像設 定為牆紙。
  - 圖像橫向牆紙:目前選定的圖像可以水平 方式顯示為牆紙。
  - 圖片ID: 目前選定的圖像可設定為「圖片 來電顯示」。
- 發送方式:可讓您透過多媒體訊息/藍 芽/電郵來傳送圖像。

### ▶ 檔案

- **重新命名:**更改選定檔案的檔名。您無法 更改檔案的副檔名。

### 附註

▶ 不可使用下列字元,V:\*? "<>I

- -移動至資料夾:將選定檔案移動至資 料夾。
- 移動至電話記憶體:將選定的檔案移至 多媒體記憶體/電話記憶體中相同的資 料夾裡。

### 警告!

如果您在數據傳輸的過程中取出外置 記憶體,則可能會嚴重損壞手機。

- 複製至電話記憶體:將選定的檔案複製 到多媒體記憶體/電話記憶體中相同的 資料夾裡。

### 警告!

如果您在數據傳輸的過程中取出外置 記憶體,則可能會嚴重損壞手機。

- 資訊:顯示檔案資訊。

我的推測

透過藍芽列印:多數以相機模式拍攝及以WAP下載的圖片都可以透過藍芽傳輸至列印機。

### ▶ 投影片播放

您可以投影片方式播放已儲存的檔案。

- 新資料來:您可建立新資料夾。
- **多項刪除:**您可移除選定的多個檔案。
- 删除全部: 删除列表中所有檔案。
- 縮圖/列表檢視:可讓您設定檢視類型。

## 聲音

#### 功能表 6.2

顯示「多媒體」記憶體的「聲音」資料夾中的 MP3、AAC、IMY、WAV、AMR、MIDI檔案。

- ▶ 播放:按下[確定]鍵或選擇[選項]功能表中 的[播放]功能表可播放 MP3 檔案。
- ▶ 設為:目前選定的聲音可設定為「鈴聲/個人來電鈴聲」。
- 檔案資料:顯示檔案資訊。

# 影片

您可在多媒體記憶體的「我的檔案/影片」中 顯示 3GP、MP4 檔案列表。支援的檔案包括以 MPEF4及h.263影片編碼及AMR 音訊編碼進 行編碼的.3pg 檔案。

- 播放:按下[確定]鍵或選擇[選項]功能表中的[播放]功能表可播放影片。
- **刪除:** 刪除檔案。
- 發送方式:透過多媒體訊息、藍芽或電郵將 選定檔案傳送至另一部裝置。
- 檔案:您可重新命名/移動/複製資料夾至 電話記憶體。
  - **重新命名:** 更改選定檔案的檔名。最大 字元長度為 36。您無法更改檔案的副 檔名。

### 警告!

不可使用下列字元,V:\*? "<>I

-移動至資料來:將選定檔案移動到資 料來。

# 我的檔案

- 移動至電話記憶體:將選定的檔案移至 多媒體記憶體/電話記憶體中相同的資 料夾裡。

### 警告!

如果在數據傳輸過程中取出外置記憶 體,則可能會嚴重損壞手機。

- **複製至電話記憶體**:將選定的檔案複製 到多媒體記憶體/電話記憶體中相同的 資料夾裡。
- 資訊: 顯示檔案資訊。
- ▶ **新資料夾:**您可建立新資料夾。
- ▶ **多方刪除:**您可移除選定的多個檔案。
- 删除全部: 删除列表中所有檔案。

# 文件

#### 功能表 6.4

此功能表可讓您檢視文件檔案 (txt、ppt、pdf、 doc 及 excel)。

您可以使用以下「選項」功能表。

- 檢視:您可以透過按[確定]鍵或選擇[選項]功能表中的[檢視]來查看文件檔案。
- 資訊:顯示檔案資訊。

# 其他

功能表 6.5

顯示多媒體記憶體「我的檔案/其他」中的 檔案列表。

### 附註

▶ 經由藍芽將手機連到電腦時,您可與「音樂」和「影片」資料夾之間進行 檔案收發,您可以將任何類型的檔 案複製/移動到外置記憶體。您只能 接收「相片」、「聲音」和「圖像」資 料夾中的檔案。您不能檢視/播放「其 他」資料夾中的檔案。您不能檢視/播放「其 他」資料夾中的檔案。經由 USB 線 連接到電腦時,您只可在內置資料 夾中看到以下資料夾:「圖像」、「聲 音」、「影片」及「其他」。您可以看到 外置記憶體中的所有資料夾。

### 遊戲及應用功能

功能表 6.6

在此功能表中,可以管理安裝在您手機中的 Java應用程式。您可播放或刪除下載的應用 程式,或設定連接選項。

# 外置記憶體

#### 功能表 6.7

在此功能表中可以檢視記憶體中的影片、文件、圖像、聲音及其他。若沒有外置記憶體, 將不會顯示此功能表。

### 附註

必須插入智能咭,這樣,手機才能識別為卸除式磁碟。

# 我的檔案

#### New Fantastic LG

KE770可作為大容量儲存裝置使用。 如果將手機與電腦以USB連接線連 接後,這就可以將手機作為卸除式磁 碟使用。

只須連接USB線,即可下載MP3檔 案、相片、影片、文字檔案等,讓您快 速在電腦與手機之間進行存取。

### 附註

- ▶「大容量儲存」功能只有在手機處於備用模式時才可使用。
- ▶ 下載檔案的過程中請勿拔下連接線。下載檔案後,您需要按一下電 腦上的「安全地移除硬體」,然後, 才能拔除 USB 連接線。

- ▶將檔案複製到卸除式磁碟時,屏幕 會顯示相關傳送畫面。這表示「大容 量儲存」裝置正在使用中,且數據正 在傳送中。資料傳送中時,請勿拔除 USB 連接線。如果您在傳送中時拔 下連接線,則會遺失或損壞資料, 甚至可能損壞手機。
- ▶若在使用「大量儲存」時接到電話, 來電將被拒絕。

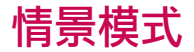

在情景模式中,您可以調整和自訂不同事件、 環境或來電者群組的手機鈴聲。

有五個預設情景模式:標準、靜音、震動、戶 外及耳機。

按左軟鍵[功能表],然後使用上下導覽鍵選 取情景模式。

#### **放動** (功能表 7.X.1)

- 1. 顯示情景模式列表。
- 在情景模式列表中,捲動到想要啟動的情景模式,然後按左軟鍵 [確定]鍵。
- 3. 然後,選擇啟動,按[確定]鍵。

### 更改(功能表 7.x.2)

視需要設定選項。

- **來電提示類型:**設定來電提示的類型。
- 於聲:從列表中選取所需的鈴聲。
- ▶ **鈴聲音量:**設定鈴聲音量。
- **訊息提示類型:**設定訊息提示類型。
- **訊息提示音:** 選取訊息提示音。
- ▶ 按鍵音: 選取所需的按鍵音。
- ▶ 按鍵音量:選取所需的按鍵音量。
- ▶ 確認音音量: 設定確認音音量
- 開機/關機音量:設定開啟/關閉手機時的 鈴聲音量。

情景模式

- ▶ 自動接聽:可供您設定自動接聽來電以配 合環境狀況。請注意,只有連接免提裝置 時,此(耳機)模式才包含此子功能表,可 供您啟動。
  - 關閉: 手機不會自動接聽電話。
  - -5秒後:5秒後手機將會自動接聽。
  - -10秒後:10秒後手機將會自動接聽。

### 附註

▶ 所有設定檔都不可以重新命名。

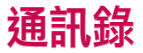

# 搜尋

功能表 8.1

- 1. 按左軟鍵 [確定]進入搜尋。
- 2. 輸入您要搜尋的名稱。

### 附註

- ▶ 輸入搜尋姓名的前幾個字母即可進 行即時搜尋。
- 檢視:您可以檢視所選名稱或號碼的資料。
- 編輯:您可以使用導覽鍵編輯名稱、號碼、 群組、鈴聲及相片。
- 新訊息:找到所需號碼後,您即可向選定號 碼傳送訊息(文字/多媒體/電郵)。
- 發送方式:您可經由文字訊息、多媒體訊息、藍芽或電郵傳送通訊錄資料。

- ▶ **刪除:**您可刪除一項記錄。
- 新增通訊錄:選擇要儲存的位置(智能咭/ 手機)後,您可新增至通訊錄列表。
- **多項刪除:**可讓您移除多個選定檔案。
- 複製至手機記憶/智能咭:您可在智能咭與 手機間複製資料。
- ▶ **主要號碼**:若您為某聯絡人儲存了多個電話號碼,請選擇一個最常用的號碼。此主 要號碼將會最先顯示。

## 新增通訊錄

#### 功能表 8.2

您可利用此功能加入新的通訊錄記錄。手機 記憶庫最多可容納1000項記錄。智能咭的記 憶容量則由流動電話服務供應商決定。智能 咭的字元儲存容量依智能咭而定。

### 附註

 名稱長度限制與號碼長度限制均取 決於智能咭類型。 通当務

通訊錄

- 1.透過按左軟鍵 [確定] 選擇「新增通 訊錄」。
- 2. 選擇儲存位置 智能咭 / 手機。

#### 3. 輸入名稱。

- 4.按 ,然後可輸入號碼。
- 5. 您可以透過按 🔲 🕞 為項目設定群組。
- 6. 您可以透過按左軟鍵 [選項]為某個 項目設定鈴聲或相片。

### 快速撥號

#### 功能表 8.3

您可以指定數字鍵 24 2 9 9 0日何一 鍵作為姓名列表內的一項記錄。您即可直 接撥號。

- 1. 先在備用模式下按 **—** 鍵[通訊錄]開啟 通訊錄。
- 2. 翻閱至快速撥號,然後按 \_\_ [確定]。
- 3.如果您想新增快速撥號,請透過按左軟鍵 [配置]來選擇<空>。然後,您即可搜 尋通訊錄中的名稱。
- 4. 替號碼指定了快速撥號後,您仍可變更或 刪除這個項目。您也可以撥電或發送訊息 至這個號碼。

道明堂
## 群組

功能表 8.4

您可以依據每個群組列出成員。您總共可建 立7個群組。

- **檢視成員:**您可以查看您想要的成員。
- ▶ **群組鈴聲:**您可以按照群組設定來電鈴聲。
- ▶ **群組圖示:**您可以設定每個群組的圖示。
- ▶ 新增成員:您可以在群組中加入新成員。
- **删除成員:**您可以删除已儲存在通訊錄中的成員。
- 移除所有成員:您可以刪除通訊錄的所有項目。
- ▶ **重新命名:**您可以更改群組名稱。

# 複製全部

#### 功能表 8.5

您可以將智能咭的項目複製至手機記憶體, 相反亦然。

- ▶ 智能店至手機:您可以將記錄從智能店複 製至手機記憶。
- ▶ **手機至智能咭:** 您可以將記錄從手機記憶 複製至智能咭。

# 刪除全部

#### 功能表 8.6

您可刪除智能咭或手機中的全部記錄。

## 通訊錄

### 設定

功能表 8.7

- 1. 先在備用模式下按 鍵[通訊錄]以開 啟通訊錄。
- 2. 翻閱至設定, 然後按 📃 鍵[確定]進入。

#### ▶ 預設記憶

您可從「永遠詢問」、「智能咭」或「手機」 之間選擇一個預設記憶體。

#### ▶ 檢視選項

捲動至檢視選項,然後按 - 鍵[確定]。

- 只顯示名稱:設定僅顯示名稱的電話號 碼列表。
- **附圖片: 設定含有名稱與圖片的電話號** 碼列表。

### 資訊

#### 功能表 8.8

#### ▶ 服務撥號號碼

利用這項功能可進入您的服務供應商提供 的特別服務號碼列表(若智能咭支援)。

#### ▶ 本手機號碼(取決於智能咭)

您可以儲存並查看智能咭內的本手機號碼。

#### ▶ 名片

本功能表可讓您製作個人名片,內含名稱 和電話號碼。

選取左軟鍵 - [新增] 來輸入欄內資料。

如果您想編輯、刪除或發送名片,請選擇左 軟鍵 -----[選項]。

設定

## 日期及時間

功能表 9.1

設定與日期和時間有關的功能。

#### 設定日期 (功能表 9.1.1)

在本功能表中,您可以輸入手機的日期。

#### 日期格式 (功能表 9.1.2)

您可將日期格式設定為年/月/日、日/月/年、 月/日/年。

#### 設定時間 (功能表 9.1.3)

您可以在本功能表中輸入手機的時間。

時間格式 (功能表 9.1.4)

您可以選擇24小時或12小時的時間格式。

語言 功能表 9.2

選擇「開啟」,手機會自動更新日期和時間。

變更手機顯示的語言。此操作亦會影響語言 輸入模式。

### 顯示

功能表 9.3

**牆紙 (功能表 9.3.1)** 在備用模式下選取牆紙。 背光燈時間 (功能表 9.3.2)

自動更新 (功能表 9.1.5)

您可以設定顯示背光燈的持續時間。 (關閉/10秒/20秒/30秒/60秒)

#### 亮度 (功能表 9.3.3)

您可以設定 LCD 的亮度: 100%、80%、60% 和 40%。

#### 功能導向捷徑 (功能表 9.3.4)

選擇「開啟」可將4個導覽鍵及功能表鍵的功 能以圖片方式顯示於備用模式視窗中間。(情 景模式/訊息/最愛目錄/通訊錄)

#### 功能表様式 (功能表 9.3.5)

您的手機可提供多格子及列表功能表主題。 您的手機為您提供多格子檢視及列表檢視。 請透過捲動並按左軟鍵 [][確定],設定功 能表功能表樣式。

#### 撥號類型 (功能表 9.3.6)

您的手機可提供兩種撥號類型。 (色彩模式/數字模式)

#### 備用歡迎辭 (功能表 9.3.7)

如果您選擇開啟,本功能表可讓您選擇備用 時顯示的歡迎辭。您可在文字模式下修改歡 迎辭的文字。

#### 網絡名稱 (功能表 9.3.8)

如啟用本功能,主屏幕上會顯示網絡名稱。

#### 連接

功能表 9.4

藍芽 (功能表 9.4.1)

#### 藍芽 QD ID B012427

藍芽功能讓兼容的流動裝置、周邊設備及電 腦,只要彼此靠近,不需透過任何線路,便 可直接連線。本手機支援內建的藍芽連接功 能,使它可以連接兼容的藍芽耳機、電腦應 用程式等等。

認定

#### 附註

- 當手機由其他藍芽裝置接收到資訊時,會要求您確認。確認傳輸之資料後,該檔案會複製到手機上。
- 資料會依其檔案類型儲存到以下 資料夾中:
  - 影片 (.3gp、mp4): 影片資料夾
  - **圖像 (.bmp、gif、jpg、png)**: 圖像 資料夾
  - 聲音 (.amr、wav、aac): 聲音資料夾
  - MP3 (.mp3): 聲音/MP3 資料夾
  - 文件 資料夾

#### ▶ 藍芽開啟 / 關閉

您可以開啟或關閉藍芽功能。

#### 裝置列表

您可以檢視所有已與 KE770 配對的裝置。進入配對的裝置後,您可以存取以 下選項。

- 連接:與手機或立體聲耳機配對後,您應該連接到這些裝置。然後,您即可使用這些裝置。
- -新增:讓您搜尋新的藍芽裝置,並將新裝置加入至手機的配對裝置列表。選擇新增時,手機會開始搜尋範圍之內的藍芽裝置。當所需配對裝置出現在列表中時,請按右軟鍵(停止)。捲動至所需裝置,按左軟鍵(配對)。然後您需要輸入密碼。密碼可以是您想使用的任何密碼(兩個裝置必須使用相同的通行碼)或是所需配對裝置的製造商所預定的通行碼。請查看所需配對裝置的用戶手冊,看看是否有預定的通行碼。
- 重新命名:讓您變更配對藍芽裝置的名稱,以及在手機上的顯示方式。

設定

- 說定授權/說定未經授權:讓您設定與每 個藍芽裝置之間的授權連接。例如,如果 經常使用手機藍芽耳機,那麼將連接設 定為授權即是指手機每次開機時,耳機 都會自動連接至手機。
- 删除: 讓您刪除某個已配對的藍芽裝置。
- 全部刪除: 讓您刪除所有已配對的藍芽 裝置。

#### ▶ 藍芽設定

- **顯示我的手機:**表示您的手機是否會顯示 到其他藍芽裝置中。
- -我的手機名稱:您可以設定藍芽裝置名稱。預設名稱為LGKE770.
- 我的藍芽位址:您可檢視您的藍芽裝置 的位址。

#### 網絡 (功能表 9.4.2)

您可以自動或手動地選擇您要連接的網絡。

#### 網絡選擇 (功能表 9.4.2.1)

手機通常以自動方式選擇網絡。

- 自動:如果選擇自動模式,手機會自動搜尋並選擇網絡。選擇自動後,即使電源關閉後,再重新啟動,手機也會設定為自動。
- ▶ 手動: 手機將搜尋並顯示出一個可用的網 絡列表。如果您所需使用的網絡與您的開 戶網絡服務商已簽訂漫遊協議,您就可以 選擇這個網絡。如手機無法存取該選取的 網絡,您仍可選擇其他網絡。如果關機,手 機會重設為自動。
- 首選網絡:您可以設定首選網絡的列表,手機會先嘗試登人該網絡,然後再嘗試登人 其他網絡。此列表是透過手機的已知網絡 預定列表而建立的。

影

#### GPRS 連接 (功能表 9.4.2.2)

您可以根據各種不同狀況設定 GPRS 服務。

#### ▶ 開機後啟用

如選用此功能,開機時手機會自動登入 GPRS網絡。此將會啟動WAP或電腦撥接 應用程式,用以建立電話與網絡之間的連 接,便可即時傳輸數據。當您結束應用程 式後,GPRS連接也會結束,但仍保留GPRS 網絡的註冊身份。

#### ▶ 需要時

如果選擇此功能表,手機會在連接到 WAP 或應用程式服務時才建立 GPRS 連 接,並在結束 WAP 或應用程式服務時中 斷連接。

#### 網絡設定 (功能表 9.4.2.3)

#### ▶ 網絡連接設定

- •名稱:您可輸入網絡的名稱。
- 連接方式:你可設定連接方式 GPRS或 PRS或數據。

#### <數據設定>

僅在您選取數據作為連接方式時才可以 用這些服務設定。

- 撥打號碼: 輸入您登入WAP 閘道須撥打 的電話號碼。
- -用戶帳號:您的撥號伺服器(而非WAP閘 道)將以此用戶帳號來確認您的身份。
- 密碼:您的撥號伺服器(而非WAP 閘 道)將以此密碼來確認您的身份。
- 通話類型: 選擇數據通訊的類型:類比或 數字(ISDN)。

設定

- 連接速度: 數據連接的速度; 9600 或 14400 (視乎網絡商而定)
- **逗留時間**:您需要輸入逗留時間。輸入 逗留時間後,如果沒有輸入或傳送任何 資料,將停用 WAP導覽服務。
- 主伺服器: 輸入您要存取的主DNS伺服器IP位址。
- 次要伺服器: 輸入您要存取的次要 DNS伺服器IP位址。

#### <GPRS設定>

僅在選擇GPRS作為連接方式時才可使用 這些服務設定。

- APN: 輸入GPRS的APN。
- -用戶帳號: APN 伺服器的用戶身份。
- 密碼: APN 伺服器所需的密碼。
- 主伺服器: 輸入您要存取的主DNS伺服器IP位址。
- 次要伺服器: 輸入您要存取的次要 DNS伺服器IP位址。

#### USB連線模式 (功能表 9.4.3)

您可選擇一種數據服務或大容量儲存模式。 當資料傳送完畢後,請嘗試跟隨以下步驟。。

#### 附註

- ▶ 拔除連接線前,您必需先在視窗系 統的「安全地移除硬體」按「停止」。 否則,不保證已傳輸數據的完整性。
- 1. 在視窗通知區域連按[安全地移除硬體]。
- 2. 選擇「USB Mass Storage Device」,然後按「 停止」。若有需要,請選擇適合的磁碟區或 儲存裝置(Storage Device)後按「確定」。然 後再按「關閉」。

3. 然後拔除連接線。

影心

## 通話

功能表 9.5

您可以在設定功能表中按左軟鍵 - [確認]以設定有關通話的功能表。

#### 來電轉駁 (功能表 9.5.1)

來電轉駁服務可讓您將語音、傳真和數據 通話轉駁到另一個號碼。詳細資訊請洽詢電 訊服務商。

#### ▶ 所有語音通話

無條件轉駁所有語音通話。

#### ▶ 線路繁忙時

當手機正在通話時轉駁語音通話。

#### ▶ 無人接聽時

當您沒有接聽時轉駁語音通話。

#### ▶ 無網絡或關機時

當手機已關機或在網絡範圍以外時轉駁語音通話。

#### ▶ 所有數據通話

無條件轉駁至連接 PC 的號碼。

#### ▶ 所有傳真通話

無條件轉駁至連接傳真的號碼。

#### ▶ 取消全部

取消所有來電轉駁服務。

#### 子功能表

來電轉駁功能表亦包含下列子功能表。

#### - 啟動

啟動對應的服務。

#### 到語音信箱

轉駁至語音信箱。此功能無法在所有傳真通話及數據通話功能表中使用。

#### 其他號碼

輸入要轉駁的號碼。

#### 常用號碼

您可以查看最近5個轉駁號碼。

#### - 取消

取消對應的服務。

### - 檢視狀態

查看對應服務的狀態。

#### 接聽模式 (功能表 9.5.2)

#### ▶ 按任何鍵

如果您選擇本功能表,按除 [結束]鍵以 外的任何鍵都可接聽來電。

#### ▶ 按發送鍵

如果選用此功能表,則只可以按 [發送]鍵來接聽來電。

#### 發送我的號碼 (功能表 9.5.3) (需視網絡及申請的服務能否支援而定)

#### ▶ 按網絡設定

如選取此項目,則可以根據您撥打的線路 而提供手機號碼,如線路1或線路2。

#### ▶ 開啟

如果您選擇本功能表,您可以將您的手機 號碼發送給其他人。亦即是,您的電話號 碼將會顯示在接聽者的手機上。

#### ▶ 關閉

如果您選擇本功能表,您將不會發送您的 手機號碼。

#### 來電等候 (功能表 9.5.4) (需視網絡能否支援而定)

- ▶ **啟動** 啟動對應的服務。
- ▶ 取消

關閉對應的服務。

▶ 檢視狀態

查看此服務的狀態。

#### 分鐘提示 (功能表 9.5.5)

如果選取開啟,通話時,手機將在每分鐘發出 嗶聲,以提示您通話時間。

影正

#### 自動重撥 (功能表 9.5.6)

# 安全

功能表 9.6

#### ▶ 開啟

啟動此功能後,當通話無法接通時,手機 會自動重撥該號碼。

#### ▶ 關閉

當原初通話無法接通時,手機將不會自動 重撥該號碼。

#### 傳送DTMF音頻 (功能表 9.5.7)

您可以在通話中發送DTMF音頻,控制您的語 音信箱或其他自動化電話服務。

#### 選擇線路 (功能表 9.5.8) (需視網絡和智能咭有否支援而定)

此功能表只有在智能咭支援兩個用戶號碼(即 兩條電話線路)時才會顯示。選擇撥打電話與 發送短訊時想使用的電話線路(在線路1和線 路2之間)。無論選擇哪一條線路,兩條線路 都可接聽來電。

### PIN 碼要求 (功能表 9.6.1)

#### 注意

▶本手機的預設安全密碼為0000。

在本選項中,您可以設定手機在開機時詢問 智能咭的 PIN碼。

如果這項功能已被啟動,您將會被要求輸入 PIN碼。

- 1. 在安全功能表中選取 PIN碼要求, 然後按 \_\_\_\_[確定]。
- 2. 設定為啟動/關閉。
- 3.如果要變更此設定,則在開機時需要輸入 PIN碼。
- 4.如果輸入錯誤的 PIN碼超過 3 次,手機將 被鎖定。PIN碼一旦被鎖定,您需要輸入 PUK碼。

設定

5. 您最多可以輸入 PUK碼 10 次。如果輸入錯 誤的 PUK碼超過 10 次,就無法將手機解除 鎖定。請洽詢電訊服務商。

#### 自動按鍵鎖 (功能表 9.6.2)

此功能表可設定自動按鍵鎖的時間。 按側面音量鍵兩下可啓動按鍵。

#### 注意

▶ 按鍵鎖定時,您不可進行緊急通話。

#### 手機鎖 (功能表 9.6.3)

使用安全密碼可避免他人擅用您的手機。如 果您將手機鎖設定為[開機時],手機會在每 次開啟時要求您輸入安全密碼。

如果您將手機鎖設為[智能咭更換時],手機只 會在智能咭更換時要求您輸入安全密碼。

#### 通話限制 (功能表 9.6.4)

通話限制服務可限制您的手機撥打或接聽特 定類別的來電。這項功能需要限制密碼。您將 可看到以下子功能表。

#### ▶ 全部撥出電話

限制撥出所有電話的服務。

#### ▶ 國際撥號

限制撥出所有國際電話的服務。

#### ▶ 撥打本國以外的國際電話

限制撥出所有開戶網絡以外的電話(國際 漫遊)服務。

#### ▶ 所有來電

限制接聽所有來電的服務。

#### ▶ 國際漫遊時來電

限制漫遊時接聽所有來電的服務。

#### 取消全部限制通話

您可以取消所有通話限制服務。

湖

#### ▶ 更改密碼

您可以更改從服務供應商取得的限制 密碼。

子功能表:

#### - 啟動

要求網絡啟用通話限制。

- 取消

停用選取的通話限制。

#### - 檢視狀態

查看是否限制通話。

#### 固定撥號 (功能表 9.6.5) (取決於智能咭)

您可以限制撥出電話時只能撥打選取的電話 號碼。這些號碼由您的 PIN2 碼提供保護的。

#### ▶ 開啟

您可以限制撥出電話時只能撥打選取的 電話號碼。

#### ▶ 關閉

停用固定撥號功能。

#### ▶ 號碼列表

查看設定為固定撥號的號碼列表。

#### 更改密碼 (功能表9.6.6)

PIN 是個人身份號碼的縮寫,可防止他人擅 用手機。

可以更改存取密碼: 安全密碼、PIN1碼和PIN2 碼。

- 1. 如果您要更改 PIN1碼 / PIN2碼 / 安全密 碼,請輸入您的舊密碼,然後按 🗾 鍵 [確定]。
- 輸入新的 PI N1碼/PI N2碼/安全密碼,然後 加以確認。

### 飛航模式

#### 功能表 9.7

當您登上飛機前或身處一個禁止使用無線網絡的地方時,此功能可讓您只是使用無需用 到無線網絡的手機功能。

如果您開啟了飛航模式,該圖示將取代網絡 訊號強度圖示顯示在畫面之上。

- 開啟:網絡訊號便會中斷,您將不得撥打 (或接聽)任何電話(包括緊急通話),或使 用其他需要用到網絡的功能。
- 關閉:您可透過停用飛航模式,網絡訊號便 會重新恢復網絡。

### 省電模式

功能表 9.8

如果設定為「開啓」,您便可以在不使用手機時節省電量。

# 恢復原初設定

功能表 9.9

您可以選擇本功能表,將手機重設回預設的 設定值。此外,您必須有安全密碼才可啟動 這項功能。

# 記憶體狀態

功能表 9.0

您可以查看每個資料庫、智能咭及外置記憶 體的可用空間與使用狀況。 您可以進入每個 資料庫功能表。

まで

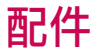

手機配有多種配件。您可依據個人需要選擇所需配件。

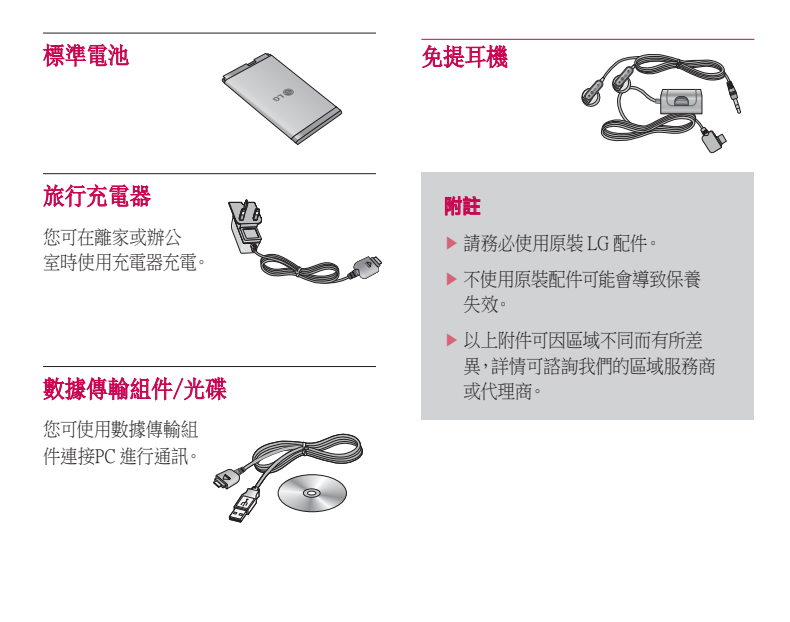

調弁

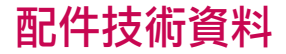

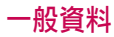

產品名稱: KE770

系統: GSM 900/DCS 1800/PCS 1900

## 手機使用溫度限制

**平時:**55°C

**充電時:**45℃

|                                                                                                    | Drmity (1) LG Electronics              |
|----------------------------------------------------------------------------------------------------|----------------------------------------|
| unglara Datella                                                                                                    |                                        |
|                                                                                                    |                                        |
| LG Electronics inc                                                                                                    |                                        |
| Address                                                                                                    |                                        |
| : LG Twin Tower 20, Yeouldo-dong, Yeongdeungpo-gu                                                                                                    | Secul, Korea 150-721                   |
| Product Details                                                                                                    |                                        |
| Product Name                                                                                                    |                                        |
| E-GSM 900 / DCS 1800 / PCS 1900 Trl Band Terminal                                                                                                    | Equipment                              |
| Model Name                                                                                                    |                                        |
| KE770                                                                                                    | 660400                                 |
| Trade Name                                                                                                    |                                        |
| LG                                                                                                    |                                        |
| Anniheshia Standarda Datalia                                                                                                    |                                        |
| DRTTE Director 1000/5/50                                                                                                    |                                        |
| EN 301 489-01 v1.6.1 / EN 301 489-07 v1.3.1 / EN 30<br>EN 300 328 V 1.6.1<br>EN 60960-1 2001<br>EN 50360/EN 50361 : 2001<br>EN 501 511 V9.0.2                                         | <b>11 489-17</b> v.1.2.1               |
| Supplementary Information                                                                                                    |                                        |
| The conformity to above standards is verified by BABT.                                                                                                    |                                        |
| Declaration                                                                                                    |                                        |
|                                                                                                    | Name Issued Date                       |
| I hereby declare under our sole responsibility<br>that the product mentioned above to which this<br>declaration relates complies with the above mentioned<br>standards and Directives | Jin Seog, Kim / Director 05. JAN. 2007 |

# |KE770|用戶手冊 - <sup>简体中文</sup>

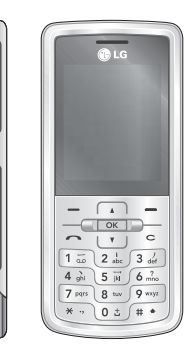

内容

| 产品介绍            | 5       |
|-----------------|---------|
| 安全措施            | 6       |
| 关于安全有效使<br>机的准则 | 用手<br>7 |
| KE770 功能        | 11      |
| 打开视图            |         |
| 显示信息            | 15      |
| 屏幕上的图标          |         |
| <br>开始          | 17      |
| 安装SIM卡和手机电池     |         |
| 给电池充电           | 18      |
| 断开充电器           | 19      |
| 插入内存卡           | 20      |
| 取出存储卡           |         |

| 常规功能                                                      | 21                           |
|-----------------------------------------------------------|------------------------------|
| 拨打电话                                                      |                              |
| 从电话本中拨打电话                                                 | 22                           |
| 应答电话                                                      |                              |
| 输入文本                                                      | 23                           |
| 更改文本输入模式                                                  | 24                           |
| 电话本                                                       | 25                           |
|                                                           |                              |
|                                                           |                              |
| 选择功能和选项                                                   | 26                           |
|                                                           | 26<br>27                     |
| <b>选择功能和选项</b><br>呼叫中菜单<br><sub>通话期间</sub>                | 26<br>27                     |
| <b>选择功能和选项</b><br><b>呼叫中菜单</b><br><sup>通话期间</sup><br>多方通话 | 26<br>27<br>28               |
| <b>选择功能和选项</b><br><b>呼叫中菜单</b><br><sup>通话期间</sup><br>多方通话 | <b>26</b><br><b>27</b><br>28 |
| <b>选择功能和选项</b><br><b>呼叫中菜单</b><br>通话期间<br>多方通话<br>功能表     | 26<br>27<br>28<br>30         |

| 浏览器    | 32 |
|--------|----|
| 主页     |    |
| 书签     | 33 |
| 转到网址   |    |
| 网页游览记录 |    |
| 设置     |    |
| 网络设定   | 33 |
| 缓存     | 34 |
| Cookie |    |
| 保安证书   |    |
| 资料     |    |
|        |    |
| 通话记录   | 35 |
| 全部通话   |    |
| 未接来电   |    |
| 已拨电话   |    |
| 接通来电   |    |
| 通话时间   | 36 |
| 通话费    |    |
| GPRS信息 |    |

客内

| 工具      | 37 |
|---------|----|
| 追踪遗失手机  |    |
| 设定追踪    |    |
| 更改密码    |    |
| 追踪设置    |    |
| 闹钟      | 38 |
| 日程表     |    |
| 计算器     | 40 |
| 备忘录     |    |
| 计时表     | 41 |
| 单位对换器   |    |
| 世界时间    |    |
| SIM 卡服务 |    |
|         |    |
| 多媒体     | 42 |
| MP3播放机  |    |
| 照相机     | 45 |
| 录影机     | 46 |

录音

| 信息     | 48 |
|--------|----|
| 新信息    |    |
| 文本     |    |
| 多媒体    | 49 |
| 电子邮件   | 50 |
| 收件箱    | 49 |
| 电子邮箱   | 52 |
| 草稿箱    |    |
| 发件箱    |    |
| 已发送    | 52 |
| 收听语音邮件 |    |
| 小区广播   | 51 |
| 读取     | 52 |
| 题目     |    |
| 模板     |    |
| 文本模板   |    |
| 多媒体模板  | 54 |
|        |    |

| 设置       | 54 |
|----------|----|
| 文本信息     |    |
| 多媒体信息    | 56 |
| 电子邮件     |    |
| 语音邮件中心号码 | 58 |
| Push 信息  |    |
| 小区广播     |    |
|          |    |

| 我的文档    | 59 |
|---------|----|
| 图像      |    |
| 声音      | 60 |
| 视频      |    |
| 文档      | 61 |
| 其它      |    |
| 游戏与应用程序 | 62 |
| 外部储存器   |    |

| 情景模式 | 64 |
|------|----|
| 启动   |    |
| 更改   |    |

略内

# 内容

| 电话本  | 65 |
|------|----|
| 捜索   |    |
| 新联系人 | 66 |
| 快速拨号 |    |
| 群组   |    |
| 全部复制 | 67 |
| 全部删除 |    |
| 设置   |    |
| 资料   | 68 |

| 设署    |
|-------|
|       |
| 日期和时间 |
| 设定日期  |
| 日期格式  |
| 设定时间  |
| 时间格式  |
| 自动更新  |
| 语言    |

69

| 屏幕显示   | 69 |
|--------|----|
| 墙纸     |    |
| 背景灯计时器 |    |
| 亮度     |    |
| 主屏快捷键  |    |
| 菜单样式   | 70 |
| 拨号样式   |    |
| 待机文本   |    |
| 网络名称   |    |
| 连接性    |    |
| 蓝牙     |    |
| 网络     | 72 |
| USB 连接 | 74 |
| 呼叫     |    |
| 呼叫转接   |    |
| 接听模 式  | 75 |
| 发送本机号码 |    |
| 来电连接等待 | 76 |
| 分钟提示   |    |
| 自动重拨   |    |
| 发送双音多频 |    |
| 选择线路   |    |

| 保密设置    | 77 |
|---------|----|
| PIN 码要求 |    |
| 自动键盘锁   |    |
| 手机锁     |    |
| 呼叫限制    |    |
| 固定拨号    | 78 |
| 更改密码    | 79 |
| 飞行模式    |    |
| 省电模式    |    |
| 恢复最初设定  |    |
| 内存状态    |    |
|         |    |
| 附件      | 80 |
| 技术数据    | 81 |

客

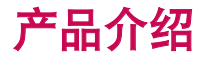

该产品滑盖上的按键是轻触式按键。使用 轻触式按键前、请确保仔细阅读了"轻触 式按键警告"。

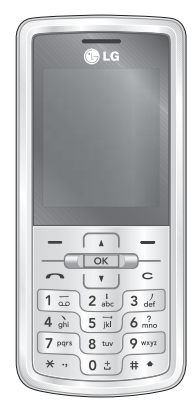

本用户手册包括重要的手机使用和 操作信息。请仔细阅读以使您的 手 机发挥最佳性能、防止手机损坏和 不正当使用。本手册未明确认 可 的任何更改和修改可使手机的保修 失效。

产品介绍

# 安全措施

#### 警告!

- 在飞机上,必须关闭手机。
- 开车时请不要手持手机。
- 在加油站、燃料仓库、化工厂或爆破活动附近请关机。
- 为了您的安全,请只使用原厂电池和充 电器。
- 手机在充电时,不要用湿手拿起手机。这可能会导致电击或 使您的手机 严重受损。
- 请将手机放在儿童接触不到的安全地方,以防止它的可拆部件使儿童造成窒息危险。

### 小心

- 在任何有特殊规定的场所请关机。例如,在医院内请关机,因为手机会对 心脏起搏器和助听器等电子医疗设备
   造成干扰。
- 并非所有蜂窝网络都支持紧急呼叫。
  因此您不可以只依靠 手机作为紧急
  时刻的通信工具,例如:紧急医疗救护。
- 仅使用原厂附件以防损坏手机。
- 手机可能对电视、收音机、电脑等造成 轻微干扰。
- •废旧电池应按相关法规进行适当处 理。
- 请勿拆卸手机或电池。
- 如果用不适当的电池进行替换,可能 会有爆炸危险。

# 关于安全有效使用手机的准则

射频能量照射

辐射波照射和吸收比率(SAR)信息 该款 KE770 型移动电话的设计完全遵循了辐射 波照射的相关 安全要求。该要求基于科 学的指导原则,包括用于确保所有人(无 论年龄和健康状况)安全的辐射允许限 度。

- ▶ 辐射波照射指导原则采用了一种称为 吸收比率(或 SAR)的 测量单位。进行 SAR 测试时,手机将使用一种标准化 的 方法,在所有可用的频段上以其最 高测定能量级发射频率。
- 虽然各种型号 LG 手机的 SAR 级可能 不尽相同,但它们均是 遵循辐射波曝 露的相关规定设计制造而成。
- ▶ 国际非电离辐射保护委员会(ICNIRP)所 规定的 SAR 界限是在 十(10)克人体组 织上平均为 2W/kg。
- 由 DASY4 对该型号手机进行的测试, 人耳能够承受的 SAR 最大值为 0.187 W/kg(10克),戴在身体上时,其值为 0.120 W/kg(10 克)。

▶ 各国/地区政府所采用的SAR 数据信息 是由电气和电子工程 师协会(IEEE)评 估制定,其标准是在一(1)克人体组织 上平均 为 1.6W/kg (例如美国、加拿 大、澳大利亚和台湾)。

## 产品保养和维护

### 警告!

请仅使用经过认可且与特定手机型号相 符的电池、充电 器和配件。使用其它类 型的配件将可能终止该手机的相关证明 或担保,甚至可能造成危险。

- 请勿擅自拆装手机。(如需任何维修, 请将其交给具备相关 资格的服务技术 人员。)
- ▶ 手机应远离诸如电视机、收音机或个人 计算机等电器设备。
- 切勿将手机置于散热设备或炊具附近。
- ▶ 切勿抛掷手机。
- ▶ 切勿对手机造成任何机械振动或震荡。
- 手机套或乙烯基外包装均有可能对手 机表面造成损伤。

# 关于安全有效使用手机的准则

- 请勿使用刺激性的化学药品(如酒精、 苯、稀释剂等)或清洁剂来清洁手机。 这存在引发火灾的危险。
- ▶ 切勿将手机置于过度烟尘环境中。
- ▶ 切勿将手机靠近信用卡或交通票卡;这 有可能影响磁条中 存储的信息。
- 切勿以尖锐物体接触屏幕;否则将对手 机造成损伤。
- ▶ 不要将手机暴露在液体或潮气中。
- ▶ 谨慎使用如耳机之类的配件。
- 如果将手机放在口袋或手提包时没有 盖上手机插孔(电源插销)、则金属物件(如硬币、回形针或钢笔)会使手机 短路。请在不使用时始终盖好插孔。
- ▶ 切勿将手机放在微波炉上、否则会造成 电池爆炸。
- 只有授权人员才能对手机及其配件进行维修。安装不当或非法维修可能会发生意外、并因此使保修失效。
- 如果天线损坏、请勿使用手机。如果损坏的天线接触皮肤、则会导致皮肤轻度灼伤。请联系 LG 授权维修中心、以便更换损坏的天线。
- ▶ 请您谨慎使用诸如耳机和听筒等配件。 使其线路不被卷折弄 断并确保不要 碰处天线。

▶ 手机标签包含有用于客户支持目的的重要信息。不要将其撕掉。

# 有效的手机操作

#### 要以最少的耗电量发挥手机的最佳性能, 请您注意以下事项:

- 通话时请握住手机。直接向话筒中说 话、天线朝上、并且 手机应位于肩部之 上。如果天线可以伸缩、则在通话时应 拉 出天线。
- 使用手机时请勿握住天线、因为这样 不仅会影响通话质量、还将增加手机 工作时的耗电量、从而缩短通话和待 机时间。
- 如果您的手机支持红外线功能、切勿将 红外线对准任何人的眼睛。

# 电子设备

#### 所有手机都可能受到干扰,这种干扰会对 性能造成影响。

在未经允许的情况下、不得在医疗设备 附近使用手机。不要将手机放在心脏起 搏点上、即胸前的口袋内。

- ▶ 手机可能会对某些助听器造成干扰。
- 微弱的干扰可能会影响电视、收音机、 个人计算机等。
- ▶ 不要折弯、刮擦或将其暴露在静电下。

### 行车安全

# 查阅有关在驾驶时使用手机的本地法律法规。

- ▶ 请勿在驾驶时使用手持电话。
- ▶ 驾驶时应全神贯注。
- ▶ 如有条件、可使用免提装置。
- 如驾驶条件不允许、请将车停在路边或 空地旁,然后再拨打或接听电话。
- ▶ 射频能量可能影响车辆内的电子系统、 例如立体声音响、安全设备等。
- 驾车时、不要将手机或免提装置放在 靠近安全气囊的地方。如果无线装置 安装不当、则在安全气囊弹出时、您可 能会受到严重创伤。

若您在户外听音乐时请您将音量调节适 当。确保您能掌握周 围环境和动态。特别 在您过马路时应特别注意。

# 防止损伤您的听力

长时间高分贝的音量会损伤您的听力。所 以我们建议您不要 贴近耳边开/关电话听 筒。注意将音乐及通话音量调节适当。

### 爆破现场

切勿在引爆过程中使用手机。请遵守相关 限制、并按照规定 行事。

### 潜在的爆炸性环境

- 切勿在加油站使用手机。切勿将手机靠 近燃料或化学物品。
- 如车辆上携带有移动电话或其配件, 请勿在车厢里装载或运输可燃性气 体、液体或易爆物品。

关于安全有效使用手机的准则

# 关于安全有效使用手机的准则

# 在飞机上

#### 无线设备可能对飞机造成干扰。

- ▶ 请在登机前关闭手机。
- ▶ 未经机务人员允许、请勿擅自使用手机。

# 电池信息及保养

#### 您无需在再次充电前对电池进行完全放 电。与其它电池系统不同、本机电池不具 有可能影响电池性能的记忆效应。

- ▶ 只能使用 LG 电池和充电器。LG 充 电器设计会最大程度地 延长电池使 用寿命。
- ▶ 切勿拆解电池组或将其短路。
- ▶ 保持电池组的金属触点清洁。
- 当电池不再提供合乎要求的性能时、请 更换电池。在需要更换之前、电池组可 以反复充电数百次。
- ▶ 如果电池已经使用很长一段时间、请 对电池再次进行充电以保持最佳使 用状态。

- 切勿将电池充电器暴露在直射阳光下、 或置于诸如浴室之类的高湿环境中。
- ▶ 切勿将电池存放在过热或过冷的地方、 这可能损害电池的性能。

# 网络服务

本用户手册中所述的服务和功能视网 络类型或订阅情况而定。因此、您的手 机中并非所有菜单均可用。有关预订服 务和 功能的更多信息、请联系您的网 络运营商。

# 儿童准则

请确保将显示屏保护薄及所有其它薄 片卸下并适当弃置。由于儿童有可能吸 入或吞下这些薄片、请将其置于儿童无 法 接触的地方。

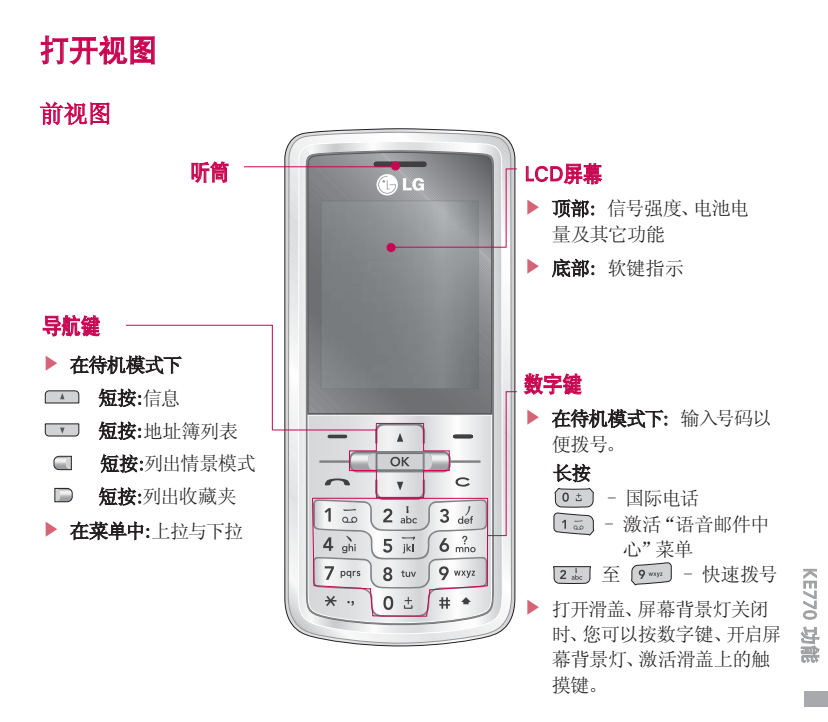

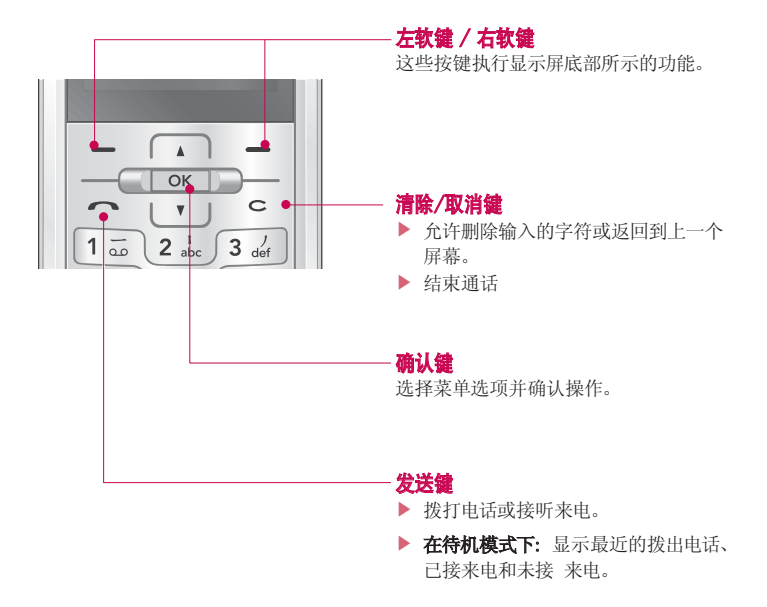

KE770 功能

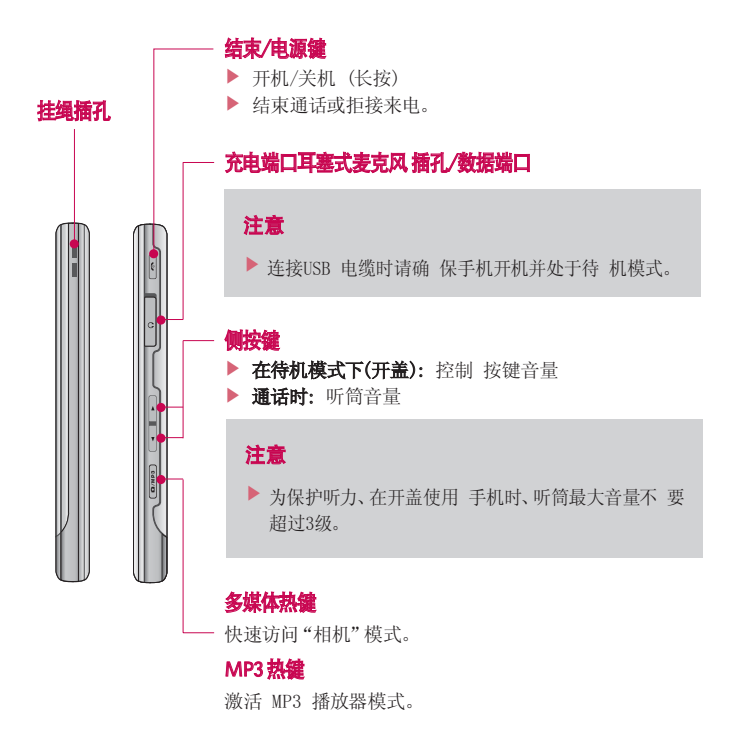

### 手机背面

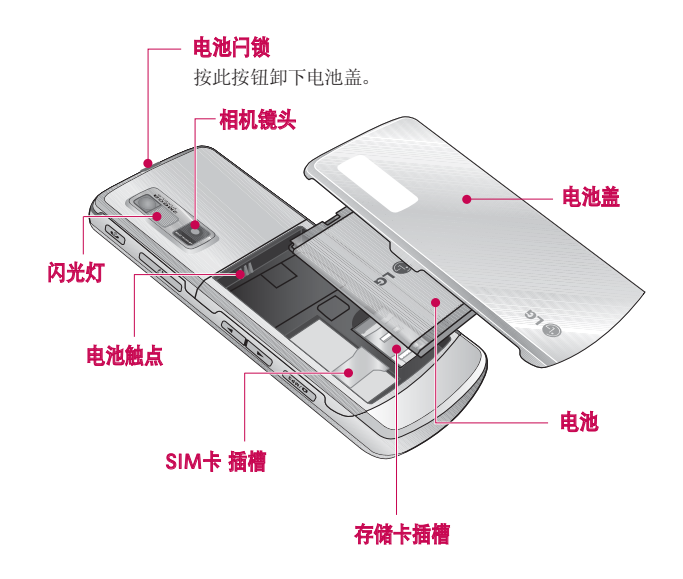

KE770 功能

# 显示信息

手机屏幕会显示很多图标、具体描述如下:

| Yall | 四二 图相   | 示区域       |
|------|---------|-----------|
|      |         | 本和图形<br>或 |
| 菜单   | 电话本 教   | 建指示       |
| 区域   | 说明      |           |
| 第一行  | 显示不同图标。 |           |

| 区域   | 说明                             |
|------|--------------------------------|
| 第一行  | 显示不同图标。                        |
| 中间各行 | 显示信息、说明以及输入的任何<br>信息、如要拨打的号码等。 |
| 最后一行 | 显示当前给两个软键指定的功能                 |

# 屏幕上的图标

| 图标       | 描述           |
|----------|--------------|
| Tail     | 表示网络信号的强度。*  |
| B        | 通话连接成功。      |
| GI       | 您可以使用GPRS服务。 |
| R        | 您正在使用漫游服务。   |
| e        | 闹铃已设定并启动。    |
| Ē        | 显示电池电量。      |
| $\times$ | 收到文本信息。      |
|          | 收到语音信息。      |

KE770 功能

### 注意

通话质量视网络信号强度而定。信号强度低于2格时、您可能会遇到没有声音、通话掉线或音质极差等情况。请根据网络信号强度指示条的情况、决定您是否进行通话。当没有指示条时、表示不在网络服务区内:在此情况下、您不能访问网络以使用任何服务。

| 图标 | 描述                                                                                                    |
|----|----------------------------------------------------------------------------------------------------|
|    | 情景模式中的振动功能。                                                                                                    |
|    | 情景模式中的通用功能。                                                                                                    |
|    | 情景模式中的"户外"菜<br>单。                                                                                                    |
| %  | 情景模式中的静音功能。                                                                                                    |
| Ĵ  | 情景模式中的耳机功能。                                                                                                    |
| Ĝ  | 转接来电。                                                                                                    |
| ۹  | 指示手机目前正在访问<br>WAP。                                                                                                    |
| G  | 指示您目前正在使用<br>GPRS。                                                                                                    |
| æ  | 显示蓝牙已经打开。                                                                                                    |
| E  | 显示 EDCE 服务已可用。<br>通过连接 EDCE 服务、<br>您可以以 200Kb/s 的速<br>度来传输数据(取决于网<br>络可用性)。请咨询您的网<br>络运营商、以了 解网络服<br>务区域和服务可用性的相<br>关信息。 |

KE770 功能

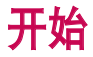

# 安装SIM卡和手机电池

在卸下 SIM 卡或电池前确保电源已关闭。

### 1. 卸下电池

按住电池释放按钮,将电池盖滑出。 如图 所示、将手机背面朝上、然后使用手指向 上取出电池。

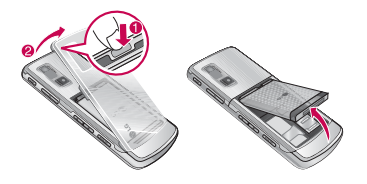

### 注意

如果在电源打开时从手机上卸下 电池,可能导致手机出现故障。

### 2.安装 SIM卡

将 SIM 卡插入并滑进 SIM 卡弹夹中。 确保 SIM卡以正确方式插入并且卡上的金 色接触区域面朝下。要取出SIM卡、轻轻将 卡向下按并反向推出。

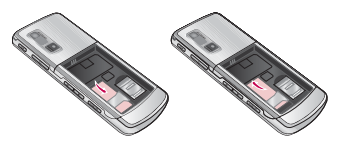

插入SIM卡

取出SIM卡

### 注意

SIM 卡的金属触点很容易因刮擦 而损坏。 操作时请对SIM卡多加注意。 遵守随SIM卡提供的说明。

#### 3.安装电池

将电池插入电池室,使电池金属触点与手 机中间部位的触点相结合。 向下推电池前端,直至电池卡入到位。如 图所示,将电池盖盖好。

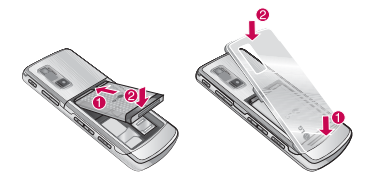

# 给电池充电

要用旅行充电器为手机充电, 您必须先 装上电池。

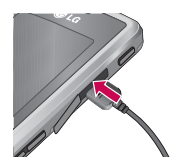

- 手机原装电池在使用前必须完全充 电。
- 2. 将旅行充电器的一端插入手机底部。
- 3. 将旅行充电器的另一端连接到墙上的 AC 电源插座。

仅使用原装充电器。

 完全充电后电池图标条棒将停止闪 烁。
### 小心!

- 如果电池已经完全放电,那么充电显示可能要在连接到旅行充电器后大约1到1.5分钟后才会显示在屏幕上。
- 不可强行插入充电接口,因为这将损 坏手机及旅行充电器。
- 将电池组充电器垂直插到墙上电源 插座。
- 如果在本国外使用电池组充电器,务 必使用附属的适配插头进行适当的 配置。
- 充电时切勿取出电池或SIM卡。

### 警告!

- 在发生雷电时,务必拔掉电线和充电器,以免遭受电击或发生火灾。
- 确保没有细尖的物体,如动物牙齿、 指甲进入手机内触碰电池。

这存在引发火灾的危险。

# 断开充电器

断开充电器连接时,请拔接头,不要拔电 源线。

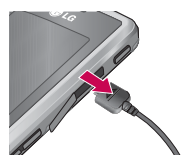

开始

插入内存卡

将存储卡插入插槽,直到完全到位,如下 图所示:

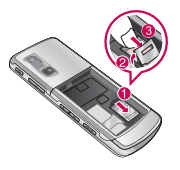

# 取出存储卡

如下图所示,小心将存储卡从插座中取 出。

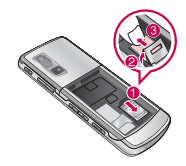

### 注意

金属触点必须面朝下,从金属触点所在的那端插入存储卡插槽。

注意

仅可使用经制造商认可的存储
 卡。某些存储卡不与手机兼容。

現土

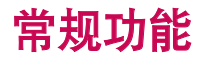

### 注意

我们建议您握紧手机,并在使用时避免接触天线,如下图所示, 这样,可以减少手对天线的影响,从而增强性能。

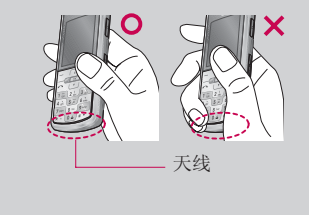

# 拨打电话

### 拨打一个电话

- 1. 确保手机已开机。
- 2. 输入电话号码、包括区号。
- ▶ 持续按住清除键 以删除整个 号码。

- 3. 按 🦲 [发送] 键来拨打该号码。
- 要结束呼叫、请按结束键 或 c
   或合上滑盖。

### 使用发送键拨打电话

- 在待机模式中、按发送键 < 、屏 幕将显示近期的来电、去电和未接来 电。。
- 使用向上/向下导航键选择所需的号码。
- 3. 按 🔄 键以拨出号码。

### 拨打国际电话

- 按住 0: 键以输入国际前 缀。"+"字符自动选择国际接入码。
- 2. 输入国家代码、区位号以及电话号码。
- 3. 按 🔄 键以拨叫号码。

# 常规功能

### 结束呼叫

结束通话时,按结束键 🧯 或 💼 键。

# 从电话本中拨打电话

您可以将常用的联系人姓名和电话号码保存在电话本中。也可将它们保存在 SIM 卡和(或)手机内存中。通过在电话本中查找所需的姓名并按 **一**键、即可拨打相应电话号码。

# 调节音量

如果要在通话中调节听筒音量、请使用手 机侧键 。按上面的侧键以提高音量、 按下面的侧键以降低音量。

### 注意

▶ 手机打开且处于待机模式时、按 侧键可调节按键音量。

# 应答电话

当接收到电话时、手机响铃并且屏幕上出 现闪烁的电话图标。如果可以识别致电者、 则会显示该致电者的电话号码(或保存在 电话本中的姓名/照片)。

按 2 键或左软键来接听来电。如果已设置"任意键接听"菜单选项(菜单 9.5.2),那么除了 2 键或右软键以外,按任意键均可接听来电。

### 注意

- 如果已将"按任意键"设置为应 答模式、则按除 < 、右软键和 音量侧键以外的任何按键可应答 电话。
- 在使用电话本或其它菜单功能时、您也可以接听电话。
- 2. 要结束呼叫、合上滑盖或按 ( 键。

### 振动模式(快速)

常规以能

### 信号强度

您可以通过手机屏幕上的信号指示符 (**¶.**....) 检查信号强度。信号强度会有所 差别、尤其是在建筑物内。移到窗口附近 可以改善接收质量。

# 输入文本

您可以使用手机键盘输入文字和字母、数 字字符。例如、在电话本中存储姓名、编写 信息和创建个人问候语。

本款手机提供以下文本输入方法。

### T9英文模式

此模式允许以每个字母只需一次击键的方 式输入单词。键盘上的每个按键对应于多 个字母。T9英文模式自动将所击按键与内 部词典进行比较、然后确定正确的单词、 因此所需的击键次数比传统的 ABC 模式 要少。有时这也称为预测性文本。

### ABC 模式

在此模式中、输入字母时、按标示为所需 字母的按键一次、两次、三次或四次、直到 显示该字母。

### 123 模式(数字模式)

以每个数字一次击键的方式输入数字。要 在文本输入区域中更改为 123 模式、按 ••• 键直到显示 123 模式。

常规功能

# 更改文本输入模式

- 当处于允许输入字符的区域中时、在 LCD 屏幕的右上角可以看到文本输入 模式指示符。
- 通过按 更改文本输入模式。在 屏幕的右上角、可以查看文本输入模 式指示符。

### 使用T9模式

T9预测性文本输入模式允许您以最少的按 键次数输入单词。当您按每个按键时、手 机开始显示它根据内置词典认为正确的字符。您还可以在词典中添加新单词。

当添加新单词时、手机将从词典中选择可 能性最大的单词。

- 当处于T9预测性文本输入模式时、通过 按 2 到 9 建开始输入单词。 每个字母按一次键。
- 在输入字母时、单词不断更改。请忽略 屏幕上显示的单词、直到整个单词输 入完毕。
- 如果在完成输入之后单词仍不正确、按 向下导航键一次或多次以循环选择其 它单词。

- 例:按 (4.2) (5.2) (5.2)
- ▶ 如果供选单词列表中没有所需的单词、 请使用ABC模式添加该单词。
- 您可以选择T9模式的语言。按左软键 [选项]、然后选择T9语言输入法。选择 T9模式的所需语言。
- 输入整个单词之后再对输入的内容进 行编辑或删除。
- 按 键以空格结束每个单词。要 删除字母、请按 ○ 按住 ○ 删 除整个单词。

### 使用 ABC 模式

使用 2 to 9 \*\*\*\* 键输入文本。

- 1. 按标示为所需字母的按键:
- ▶ 按一次输入第一个字母
- ▶ 按两次输入第二个字母
- ▶ 依此类推
- 要插入空格,按 (2) 键一次。要删除字母,按 (2) 键。按住 (2) 键 以清除显示的所有内容。

常規以能

### 备注

▶ 有关可使用字母数字键输入的字符 、请参阅下表了解更多信息

|         | 按顺序显示的字符  |           |
|---------|-----------|-----------|
| 154.665 | 大写        | 小写        |
| 1       | .,-?!'@:1 | .,-?!'@:1 |
|         | A B C 2   | abc2      |
| 3 die   | DEF3      | def3      |
| 4 ghi   | GHI4      | ghi4      |
| 5 jil   | JKL5      | jk 1 5    |
| 6 ?     | M N O 6   | mno6      |
| 7 pars  | PQRS7     | pqrs7     |
| 8       | TUV8      | tuv8      |
| 9 wsyz  | WXYZ9     | wxyz9     |
| ڭ 0     | 空格键 0     | 空格键 0     |

### 使用 123 (数字) 模式

使用123模式、您可以在文本信息中输入数字 (例如电话号码)。

按与所需数字对应的按键、然后手动切换回适 当的文本输入模式。通过按 **亚** 键、您可以 在字母和数字间快速切换。

### 使用符号模式

使用符号模式可输入各种符号或特殊字符。

要输入符号、在中文输入法模式下请长按 建、在数字或英文输入法模式下请 短按 <sup>\*</sup> 键。使用导航键在符号间滚 动、按相应键、然后按 [确认]键。

# 电话本

您可以将电话号码及其对应的姓名存储在 SIM卡的内存中。

此外、您还可以在手机存储器中存储最多 1000个号码和姓名。

电话本菜单中可以使用SIM卡和手机存储 器、使用方式相同。

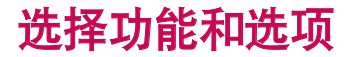

本款手机提供一系列可供您使用和自定义 手机的功能。这些功能位于菜单和子菜单 中,可以通过标记为左软键 一 和右软 键 一 两个软键来访问。 每个菜单和子菜单允许您查看和更改特定 功能的设置。根据当前的操作环境,软 键发挥的作用也不同。 每个按键上方、屏 幕底部一行的文字指示其当前的作用。

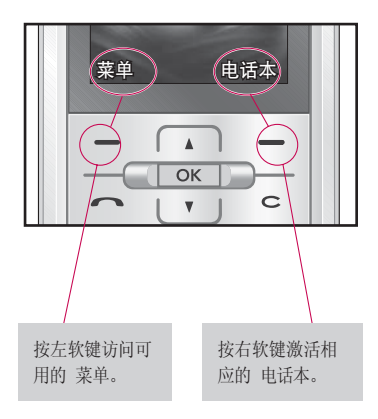

选择功能和选项

26

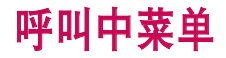

您的手机提供许多可以在呼叫期间使用 的控制功能。要在通话过程中使用这些功 能、请先按MP3键解锁触屏、然后按左软 键[选项]。

### 备注

通话过程中,如果没有按任何键, 几秒钟后,显示屏和键盘背景灯 将关闭。按任意键即可打开背 景灯。背景灯关闭时,将不会发送 DTMF。

# 通话期间

在手机屏幕上、在呼叫期间显示的菜单与 在待机模式中显示的默认主菜单不同、下 面对这些选项进行说明。

### 拨打第二个电话

您可以从电话本中查到号码以拨打第二个 电话。按右软键、然后选择**电话本查找**。 要在通话期间将所拨的号码保存到电话本 中、请按右软键、然后选择**添加**。

### 在两通话间切换

要在两个呼叫之间切换、按左软键、然后 选择**切换**。

### 接听来电

要在手机响铃时应答来电,只需按 🗲 键。

该功能被称为呼叫等待、只有在您的网络 支持它时才可用。要获取有关如何启动和 关闭呼叫等待的详细信息、请参见呼叫等 待(功能表 9.6.4).

# 呼叫中菜单

### 拒接来电

只需按 **健**、您可以拒接来电而不作 应答。

通话过程中,您可以通过按两次右软键 [拒绝] 拒接来电,按左软键 [接听] 接听 来电,以及按左软键 [选项] 选择多方通 话:或者,按结束键拒接来电。

### 使麦克风静音

在通话过程中、您可以通过按[选项]键、 然后选择**静音、**使麦克风静音。通过选择 关静音、可以解除手机的静音。将手机静音 后、呼叫者就无法听到您讲话、但您仍可以 通过手机听到对方讲话。

### 在呼叫期间打开双音多频音调

要在呼叫期间打开双音多频音调、按左软 键、然后选择**开启双音多频**。可以使用同样 方式关闭双音多频音调。双音多频音调允 许您的手机使用自动电话交换台。

# 多方通话

通过多方通话服务、您能够与多个致电者 同时通话(如果您的网络运营商支持此功 能)。仅当您具有一个活动的呼叫及一个 保持的呼叫时(已应答这两个呼叫)、才 可以建立多方通话。一旦建立多方通话、 则建立多方呼叫的用户可以添加、断开 或分离(即从多方通话中撤出、但仍与您 相连接)呼叫。所有这些选项均在"通话 中"菜单中提供。在多方通话中最多可以 与五位致电者通话。开始之后、您即可以 控制多方通话、并且只有您能将致电者加 入多方通话。

### 拨打第二个电话

当目前已处于呼叫中时、您可以拨打第二个 电话。输入第二个号码并按 2 键。当连 接二个呼叫之后、第一个呼叫自动置于保 持状态。您可以通过按左软键、然后选择 切换、在两个呼叫之间切换。

### 多方通话

保持一个呼叫、并在一个呼叫处于活动状 态时、按左软键、然后选择多方通话/全 部加入。

### 保持多方通话

按左软键、然后选择多方通话/全部保持。

### 恢复多方通话

按左软键、然后选择多方通话/全部加入。

### 向多方通话加入呼叫

要将呼叫加入现有的多方通话、按左软键、 然后选择多方通话/全部加入。

### 显示多方通话中的所有致电者

要在手机屏幕上滚动显示组成多方通话的 致电者号码、请使用向上/向下导航键。

### 在多方通话期间拨打私人电话

要与多方通话中的某个致电者进行私人通 话、在屏幕上显示该致电者的号码、然后 按左软键。

选择**多方通话/私人通话**将所有致电者置 于保持状态。

### 结束多方通话

通过按 **2**键可以将当前显示的多方呼叫 中的致电者断开。要结束多方通话、按左软 键、然后选择**全部结束**。

在按左软键后、选择"全部"将结束所有活动和保持的呼叫。

単いします

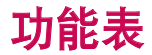

手册设为网格类型。

菜单一览表:

分配给每个菜单选项的编号。

▶ 您可以找到相应功能说明的页码。

您可以使用左软键 [菜单]、导航键和 [确定] 键转到所需的菜单。也可以在按左软键 [菜 单] 之后按所需菜单的相应数字键,快速转到所需的菜单。

| 1. 浏览器                                                                             |
|------------------------------------------------------------------------------------|
| 1.1 主页                                                                             |
| 1.2 书签                                                                             |
| 1.3 转到网址                                                                           |
| 1.4 网页游览记录                                                                         |
| 1.5 设置                                                                             |
| 1.6 资料                                                                             |
| 2 通话记录                                                                             |
|                                                                                    |
| 2.1 全部通话                                                                           |
| 2.1 全部通话       2.2 未接来电                                                            |
| 2.1 全部通话       2.2 未接来电       2.3 已拨电话                                             |
| 2.1 全部通话       2.2 未接来电       2.3 已拨电话       2.4 接通来电                              |
| 2.1 全部通话       2.2 未接来电       2.3 已拨电话       2.4 接通来电       2.5 通话时间               |
| 2.1 全部通话       2.2 未接来电       2.3 已拨电话       2.4 接通来电       2.5 通话时间       2.6 通话费 |

| 3.工具        |
|-------------|
| 3.1 追踪遗失手机  |
| 3.2 闹钟      |
| 3.3 日程表     |
| 3.4 计算器     |
| 3.5 备忘录     |
| 3.6 计时表     |
| 3.7 单位对换器   |
| 3.8 世界时钟    |
| 3.9 SIM 卡服务 |
| 4. 多媒体      |
| 4.1 MP3播放机  |
| 4.2 照相机     |
| 4.3 录影机     |
| 4.4 录音      |

| 5.信息       |
|------------|
| 5.1 新信息    |
| 5.2 收件箱    |
| 5.3 电子邮箱   |
| 5.4 草稿箱    |
| 5.5 发件箱    |
| 5.6 已发送    |
| 5.7 收听语音邮件 |
| 5.8 小区广播   |
| 5.9 模板     |
| 5.0 设置     |
|            |
|            |
|            |
|            |
|            |

以能表

| 6. 我的文档     |
|-------------|
| 6.1 图像      |
| 6.2 声音      |
| 6.3 视频      |
| 6.4 文档      |
| 6.5 其它      |
| 6.6 游戏与应用程序 |
| 6.7 外部储存器   |
|             |
| 7. 情景模式     |
| 7.X.1 启动    |
| 7.X.2 更改    |
|             |
|             |

# 8. 电话本 8.1 搜索 8.2 新联系人 8.3 快速拨号 8.4 群组 8.5 全部复制 8.6 全部删除 8.7 设置 8.8 资料

| 9. 设置      |
|------------|
| 9.1 日期和时间  |
| 9.2 语言     |
| 9.3 屏幕显示   |
| 9.4 连接性    |
| 9.5 呼叫     |
| 9.6 保密设置   |
| 9.7 飞行模式   |
| 9.8 省电模式   |
| 9.9 恢复最初设定 |
| 9.0 内存状态   |
|            |
|            |
|            |
|            |

以能表

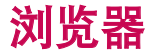

您可以访问不同的 WAP (无线应用协议) 服务,如银行业务、新闻、天气报告和航班 信息等。这 些服务专为手机应用而 设计, 由WAP 服务提供商负责进行维护。

向您的网络运营商及(或)希望使用其服务 的服 务提供商咨询,了解WAP服务的提供、 定价和收费 情况。服务提供商将向您 提 供有关如何使用其服务的说明。

一旦建立连接,屏幕上即显示主页。主页 内容视服 务提供商而 定。要在任何时间 退出浏览器,按开关机键()。手机将返 回待机模式。

### 使用WAP 浏览器导航

您可以使用手机按键或 WAP 浏览器菜单 上网。

### 使用手机按键

上网期间, 手机按键的功能有所不同。

| 按键  | 说明             |
|-----|----------------|
| Å Y | 将内容区域向上/向下滚动一行 |
| C   | 返回上一页          |
| OK  | 选择选项并确认动作      |

### 使用WAP 浏览器菜单

当无线上网时,有多个菜单选项可供使 用。

#### 注意

▶ 视浏览器版本而定, WAP 浏览器菜单 可能有所不同。

# 主页

#### 功能表 1.1

回到主页。主页是您在启动的上网设定中 所设定的 WAP 站 点。 如果您没有进行 设置,将使用运营商 预先设定的站点。

情景模以

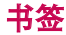

功能表 1.2

此菜单使您可以存储喜爱网页的 URL 以便 以后访问。您的 手机上己预先安装若干个 书签。这些预 先安装的书签不能 删除。

要创建书签

- 1. 按左软键 📃 [选项]。
- 2. 选择"新书签", 然后按 OK 键。
- 输入相应的 URL 和标题后, 按 OK 键。

选定所需的书签后,便可以使用下列选 项。

- 连接: 连接到所选书签。
- 查看:您可以查看选定的书签。
- ▶ 修改: 您可以编辑所选书签的 URL 和/ 或标 题。
- ▶ **新书签:**选择此选项创建新书签。
- ▶ URL 发送方式:通过文本/多媒体信息 和电子邮件发送选定的书签。

### 转到网址

功能表 1.3

您可以直接连接到想要的站点。输入特定的 URL 后,按 OK 键。

### 网页游览记录

#### 功能表 1.4

此菜单将显示最近浏览的页面。

### 设置

#### 功能表 1.5

您可以设置与 Internet 服务相关的情景 模式、缓存及安全性。

#### 网络设定(功能表 1.5.1)

上网设定为用于连接互联网的网络信息。 每个上网设定均有子菜单,如下所示:

- ▶ **启动:** 启动所选上网设定。
- 查看:您可以查看选定的网络设定。
- ▶ 编辑: 您可以编辑选定的网络设定。

# 浏览器

- ▶ **新网络设定:** 您可以添加新的网络设定。
- ▶ **删除:**从列表中删除选定的网络设定。
- ▶ **全部删除:** 删除列表中的所有网络设 定。
- **全部重设:** 允许您重设所有的网络设定。

### 缓存 (功能表 1.5.2)

您已访问的信息或服务保存在手机的缓存 中。 Cookie (功能表 1.5.3) 您可以设定您已访问的信息或服务是否保存在手机的Cookie中。

### 保安证书 (功能表 1.5.4)

证书已存储在您的手机中。

资料

功能表 1.6

您可以查看 WAP 浏览器版本的信息。

注意

▶缓存是一种缓冲存储器,可以暂时 保存数据。

道武器

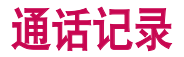

仅当网络支持服务区内的主叫线路识别 (CLI)时,您才能检查未接来电、已接来 电和拨出电话。

屏幕上显示电话号码和姓名(如果有)以 及通话日期和时间。您还可以查看通话 计时和计费。

### 全部通话

功能表 2.1

您可以查看拨出电话跟已接来电的所有 列表。

# 未接来电

功能表 2.2

此选项允许您查看最后 50 个未应答的 来电。

在按左软键 [选项] 之后, 您还可以:

- 查看电话号码(如果有),并复电或将 该号码保存到电话本中。
- ▶ 为该号码输入新的姓名,并保存到电 话本中。
- ▶ 向该号码发送信息。
- ▶ 从列表中删除该呼叫。

# 已拨电话

功能表 2.3

此选项允许您查看最后 50 个去电(拨出 或尝试)。

使用 [选项] 键, 您还可以:

- 查看电话号码(如果有),并复电或将 该号码保存到电话本中。
- ▶ 为该号码输入新的姓名,并保存到电 话本中。
- ▶ 向该号码发送信息。
- ▶ 从列表中删除该呼叫。

# 接通来电

#### 功能表 2.4

此选项允许您查看最后 50 个来电。 在按左软键 [选项] 之后, 您还可以:

- 查看电话号码(如果有),并复电或将 该号码保存到电话本中。
- ▶ 为该号码输入新的姓名,并保存到电 话本中。
- 向该号码发送信息。
- 从列表中删除该呼叫。

# 通话记录

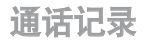

# 通话时间

功能表 2.5

可查看来电和去电的通话时间长度。您也 可以重置通话时间。

可以使用以下计时方式:

- ▶ **最后通话:** 最后一次通话的时间长 度。
- 已拨电话: 上次计时器重设之后,所有 来电和 去电的总时 间 长度。
- ▶ **接通来电:** 来电的时间长度。
- ▶ 全部通话: 允许您按左软键 [-] [是] 来清除所 有通话的时 间长度。

### 通话费

功能表 2.6

可检查最后通话、全部通话的费用和余额, 你也可以选择全部 清零。要重置费用,您 需要 PIN2 码。

## GPRS信息

功能表 2.7

您可以通过 GPRS 信息选项查看自己的在 线时间。

此外,您也可以查看在网络上传输的数 据量。

# 追踪遗失手机 (LMT) 功能表 3.1

本手机的 LMT 功能为您提供了跟踪系统,用于跟踪丢失或放错位置的手机。一旦未经授权的用户使用您的手机,手机便会生成一条短信并将其发送到预定义号码。手机将生成的短信发送到预定义号码时,不会通知该未经授权用户。

### **设定追踪**(功能表 3.1.1)

- 1. 此时将显示工具列表。
- 2. 选择"追踪遗失手机"
- 3. 选择"设定追踪"
- 4. 选择"开", 然后按"确定"

### 更改密码 (功能表 3.1.2)

- 1. 此时将显示工具列表。
- 2. 选择"追踪遗失手机"
- 3. 选择"更改密码"
- 4. 输入旧密码和新密码

#### 追踪设置 (功能表 3.1.3)

- 1. 此时将显示工具列表。
- 2. 选择"追踪遗失手机"
- 3. 选择"追踪设置"
- 4. 主要号码和次要号码。
- 5. 选择"保存"。

当您进入菜单"追踪遗失手机"后,手机 会显示一个 LMT 码对话框,要进入 LMT 选项内部,您需要输入验证码。

#### 备注

▶默认 LMT 码为"0000"。

在"设定追踪"菜单上方,可以打开/关闭 LMT(激活/停用)。

您应始终激活 LMT 以启用 LMT 设置。

第二个菜单是"**更改密码**",使用这个 菜单,用户可以更改访问"**追踪遗失手** 机"的验证码。用户可以更改 LMT 码;确 认旧 LMT 码,然后输入新 LMT 码。

H

"LMT 设置"用于配置您的姓名和指定手机号码,用于接收手机丢失时由手机自动发送的短信(朋友或家人的电话号码)。

#### 如何使用:手机丢失跟踪

- 1. 进入"工具"菜单。
- 2. 选择"手机丢失跟踪"
- 3. 输入默认的 LMT 安全码
- 4. 选择"开", 然后按"确定"
- 5. 选择"LMT 设置"
- 输入姓名、手机号码 1 和手机号 码 2。
- 7. 选择"保存"。

# 闹钟

功能表 3.2

您最多可以设置五个闹钟。

- 1. 选择开并输入闹钟的时间。
- 选择重复周期:一次、周一至周五、 周一至周六、周六至周 三、周六至周 四、每天。

3. 选择闹钟铃声之后按 — [设定].

### 日程表

#### 功能表 3.3

当您进入这一功能表,会有一个日历显示 出来。屏幕顶端是日 期部分,在屏幕底 端是图标(日程表和备忘录)。在您更改日 期后,日历会按照该日期更新。方形光标 也将标示 于该日期上。如果日历下方有 横线,表示当天已设定日程表。该功能可 以提醒您记住您的日程表和备忘录。如果 您已设定提示,手机将发出提示音。

更改日、月、年。

| 按键            | 描述  |
|---------------|-----|
|               | 每年  |
| 7 pqrs 9 wxyz | 每 月 |
| Á Y           | 每周  |
|               | 每 天 |

38

H

在日程表模式下,按左软键 — [选项],如下所示;

#### 查看

查看选定日期的所有日程和备注。使用
到览记事列表。

如果要查看记事详情,请按左软 键 [确定]。按左软键 [选] [选 项],将显示以下选项:"查看"、"删 除"、"新建日程表"、"通过文本信 息/多媒体信息/蓝牙/电子邮件发 送"、"编辑"、"日程表铃声"、"所 有日程表"、"转到日期"、"删除多 个"及"全部删除"。

#### ▶ 新建日程表短信

您可以为特定日期/时间添加新的日 程短信。

#### 新建日程表

您可以为选定日期添加新的日程。可存储多达 100 条 记事。

输入主题然后按左软键 [4]。 在以下各部分输入相应的

信息:时间、重复和闹钟。

#### 日程表音乐

您可以为每个选定的日期设置闹钟 铃声。

#### ▶ 所有日程表

您可以按导航键 **— •** 移动到以下 各部分输入相应的 信息:时间、重复、 闹钟和日程。

#### ▶ 转到日期

您可以直接转到选定的日期。

#### ▶ 删除已过日程

您可以删除已接收通知的过期日程 表。

#### ▶ 全部删除

您可以删除所有备注。

#### 日程表短信(SSMS)

本手机提供了 SSMS 功能,您可以在预定 时间和日期发送预定短信。一旦当前时 间到达预定时间,手机将自动生成短信并 将其发送至预定号码。

在"日历"菜单中,按左软键[选项],然 后选择"所有日程表",此时将显示以下 选项。

# 工具

#### ▶ 査看

查看所有日程表短信和日历日程表。

#### ▶ 新建日程表短信

您可以添加新的日程表短信。

#### ▶ 新建日程表

可为选定的日期添加新的日程和备注。 可存储多达 100 条记事。 输入主题, 然后按左软键 [确定]。 在以下各部分 输入相应的信息:时间、重复和提醒。

#### ▶ 编辑

您可以编辑选定的 SSMS 和日历日 程表。

#### ▶ 删除

您可以删除选定的日程表短信。

#### 全部删除

您可以删除所有日程表短信和日历日程 表。进入"日历"菜单时,会显示一个 日历。按左软键,选择"新建日程表 短信"选项。

- 1. 选择"新建日程表短信"
- 2. 选择向右导航软键, 打开或关闭 SSMS

- 3. 输入日期、时间、电话号码和信息。
- 4. 选择左软键或"确定"键以保存。

# 计算器

#### 功能表 3.4

该功能表包含的标准功能包括 +, -, x, ÷ :加、减、乘、除。此外,您还可以使用 计算器的其它各种功能,如,正弦函数、余 弦函数及对数计算等。

- 1. 通过按数字键输入数字。
- 2. 通过导航键选择一个运算符。
- 3. 然后输入数字。
- 4. 按 □K 键查看结果。
- 5. 要输入小数,请按 💌 键。
- 6. 您可按 💶 键清除已有记录。

# 备忘录

#### 功能表 3.5

- 1. 按左软键 📃 [确定] 选择备忘录。
- 如果备忘录为空,可按左软键
   [新建]。
- 输入备忘录内容,然后按左软键
   [选项] > [保存]。

日

### 注意

 如果要更改文本输入模式,请 依次按 \*\*• 这些模式。

- 您可以按 2. 您可以按 2. 您 在当前值和转 换值之间切换。单位换算器中不能输 入"-"符号。
- 3. 按 🔲 和 D 选择您想转换的单位。

# 计时表

#### 功能表 3.6

- 按[开始]开始计时,按右软键[记录]记录一圈的时间。
- 2. 按 [停止] 来停止计时。
- 3. 按 [重设] 复位。

**8 3.0** 您下

# 世界时间

#### 功能表 3.8

您可以通过此项功能设置时区。

- 按 □ , □ 键选择与时区对应的 城市。
- 2. 您可以按左软键 [设定] 将当前 时间设置为城市时间。
- 放大/缩小: 本地 时间/世界时间

# 单位对换器

#### 功能表 3.7

该功能可实现单位的转换。有7 种可以转换的单位类型:

币种、面积、长度、重量、温度、体积/容 量和速度。

 您可以按 [确定] 键选择 7 种单 位类型之一。

# SIM 卡服务

#### 功能表 3.9

此菜单视 SIM卡和网络服务而定。

H

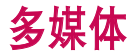

您可以根据自己的兴趣和便利条件,利用 手机体验多种多媒体功能,如相机、语音 备忘录和 MP3。

### 注意

- 当电池状态指示为低时,您不能 使用相机或多媒体功能。
- 使用多媒体功能时,电池状态是 可更改的。

# MP3播放机

#### 功能表 4.1

KE770 拥有一个内置集成的 MP3 播放器。通过使用兼容耳 机或通过内置听筒,您可以欣赏手机内存中的 MP3 音乐文件。

#### 注意

由于扬声器的尺寸较小,在某些 情况下声音可能失真,特别是在 最大音量和低音较多时。因此, 我们使用立体声耳机以便让您欣 赏到高品质的音乐。

音乐播放器支持:

- MPEG-2 Layer III, MPEG-2.5 Layer III: 采样频率为 8KHz 至 48KHz。位 速率高达 320Kbps, 立体声。
- AAC: ADIF、ADTS 格式 (采样频率为 8KHz 至 48KHz)
- AAC+: V1:(位速率为 16~128Kbps)
   V2:(位速率为 16~48Kbps)
   (采样频率为 8KHz 至 48KHz)

#### 注意

KE770 不支持所有己知的可变位 速率文件类型。因此,您无法将 文件 从 MP3 格式更改为 AAC 格式。 使用Mass storage(本手机支持的大容量 存贮器)、您可以将MP3文件从兼容的PC传 输到手机存储器中。手机连接到PC时、 您仅需尝试通过USB电缆连接到PC。如 果您使用的是 windows 98,则您需要 在 Windows 98 的 CD-ROM 上安装 Mass storage 驱动器。

### 注意

- 您应将 MP3 复制到"声音"/MP3 文件夹。如果您将其复制到其它 文件夹,您可以看不到 MP3 文 件。
- ▶ 电脑应运行Windows 98 SE、 Windows ME、Windows 2000或 Windows XP 操作系统。

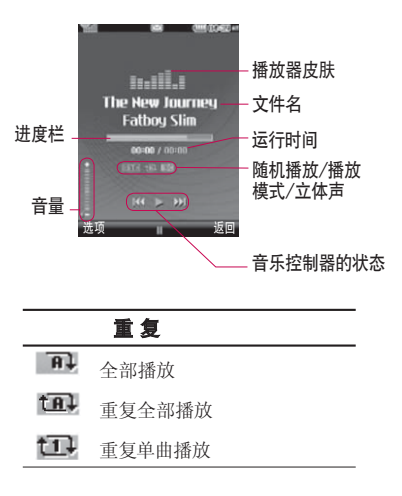

### 注意

- 如果播放列表中含有任何无效的文件,手机将弹出一则错误消息并统返回到上一屏幕。
- 按音乐播放器菜单,然后选择音乐播 放器。
- 选择歌曲后按左软键 [选项] 访问以下菜单。
- ▶ 暂停: 您可以暂停播放 MP3 文件。
- 查看播放列表: 您可以选择 MP3 列表 中的其它文件。
- ▶ **设为铃声:**您可以在播放 MP3 文件时, 将当前音乐设为铃声

#### ▶ 设置

- 均衡器:此菜单可帮助您调整收听音
   乐时的各种环境。
- 播放模式:此菜单允许您设置播放模式:播放全部、重复 全部和重复播放一首。

- **设置随机播放:**如果您选择开就可以 随意的听那首歌曲。
- 视觉效果:您可以选择视觉效果菜单
   : 真实视频和伪视频。

#### 注意

音乐的版权受国际条约和国家版 权法保护。可能需要获得许可或 许可证才能复制音乐。在某些国 家,国家法禁止私人复制版权所 有的 材料。请查看有关使用此 材料的适用国家的国家立法。

44

が茶な

# 照相机

功能表 4.2

使用手机内置的相机模式,您可以拍摄人物照 片或录制视频。此外,您可以将照片 发送给其他 人,或将照片设为墙纸。

### 注意

▶ 使用相机时,耗电量增加。如果 屏幕上显示 图标 (\_\_\_\_,显示电 池电量低,请在使用前 充电。

为方便起见, 拍照时请按下图所示旋转 手机。

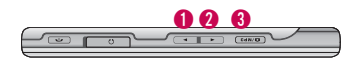

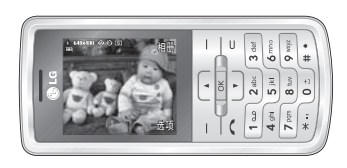

#### 1/2 放大/缩小

3 照相

设置模式时(包括静音模式),您将听不到 快门声音或视频录制声音 🖉。

### ・拍照

按住相机 按钮。相机就绪,您可以将屏幕旋转为水平位置。

- 要拍出清晰的照片,请拖稳相机不要晃动,按相 机 **报**按钮。
- 适当地调节与拍摄对象的距离(大于 50 厘 米)。
- 小心保管相机,避免撞击,使用柔软的布 擦拭相 机镜头。
- 不要拆卸或非专业人员维修相机,这可 能引起火 灾或相机出现故障。
- 决心 []]: 允许您设置图像尺寸: (1600x1200)、(1280x960)、(640x480) 和 (320x240)。连拍仅适用于 (320x240)、(640x480)的分辨率。
- ▶ 质量 [₩]: 允许您将图像质量设置 为: 普通、清晰和 超清晰。

劣媒体

名媒体

- ▶ 闪光灯 [ ▶]: 允许您在黑暗的场所 拍照时设置闪光灯。
- ▶ **自拍计时器** [○]: 允许您选择延迟 时间(无、3秒、5秒、10秒)。手机 将会在指定的时间之后拍照。
- ▶ 保存至 [ 🖬 ]: 您可以设置拍照后的 保存位置。(外存/内存)
- ▶ **连拍 [□]:** 允许您连续拍摄多张 照片。
- 测光[]]:根据被摄主体的一小部分测定光线。您可以选择中央、点或者组合使用,以获得正确的曝光。
- 图像效果 []]: 4 种图像效果设置 (底片/单色/怀旧色/彩色)。
- 白平衡[WE]: 允许您根据环境更改 设置。(夜间模式/荧光灯/阴天/白炽 灯/日光/自动)
- ▶ **快门提示音 [小]:** 您可以设置拍照时的声音。
- ▶ **恢复初始设定 [ ] :** 允许您重置设置。

# 录影机

- 1. 选择摄像机菜单。
- 摄像机设置菜单与照相机设置菜单基 本相同,除以下项之外:
- ▶ 模式 [□]: 允许您将视频文件发送 方式设置为"彩信"或"标准"。
- 分辨率 [圖]:您可以选择以下分辨率:128x96、176x144。

# 录音

#### 功能表 4.4

您可以录制语音备忘录。

可以使用以下 [选项] 菜单。

▶ 存储

您可以选择手机存储器或外部存储器。 (内存/外存)

#### ▶ 录制模式

您可以选择"通用"模式(无录制时间 限制)或 用与写多 媒体信息模式(最 长录制时间为 30 秒)。

劣媒体

### 记录

- 按"确定"开始录音。一旦录音开始, 屏幕上将显示"正在录制"字样以及所 用时间。
- 2. 如果要暂停或恢复录音,请按左软键 或"OK"键。
- 如果要结束录音,请按右软键[停止]。

### 声音

您可以查看"声音"文件夹,该文件夹下 列出了保存在内存中的所有声音文件。

劣媒体

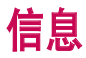

# 新信息

功能表 5.1

本功能表涉及的功能包括: SMS(短消息服务), MMS(多媒体信息服务), 语音邮件和网络服务信息等。

### 文本 (功能表 5.1.1)

您可写入并编辑文本信息。

- 按左软键 [确定] 进入新信息 菜单。
- 如果您想写文本信息,选择写文本 信息。
- 3. 使用 T9 文本可更容易地输入信息。
- 4. 选择 [选项] 来选择使用个项。

#### 选项

- 发送至:发送文本信息。
- 1. 输入接收者的号码。
- 2. 按 🔽 键可加入更多的接收者。
- 可在电话本或最近号码当中选择电话 号码。

 按 [选项],然后在输入号码后 按"发送"。所有信息均会自动保存在 发信箱中,即使在发送失败之后。

▶ 插入

- 符号: 您可以添加特殊符号。
- 图像:您可以插入图像。您也可以将 收到的短信中的图像以 EMS 图像保 存在此,并在发送其它信息时使用。
- 声音: 您可以添加支持短息的歌曲。
- 默认图像:您可以插入存储的动画。
- 默认声音: 您可以插入存储的默认 声音。
- 联络号码: 您可以使用已在手机中设 置过的常用短语。
- 电话本: 您可以在地址簿中添加电 话号码。
- 名片: 你可以添加名片。
- 保存到草稿箱: 在"草稿箱"中保存 信息。
- **T9语言输入法:**选择 T9 输入模式 的语言。您也可以通过选 择"T9 关 闭"来停用 T9 输入模式。

- T9 新建字:选择"新建 T9 单词"将 新单词输入到词典中。
- ▶ 清除文本:您可以在撰写短信时清除 文本。
- 退出:如果在写信息时按"退出",可 结束写信息并返回"写文本信息"菜 单。您写的信息不会被保存。

### 多媒体 (功能表 5.1.2)

您可以编写多媒体信息,查看信息大小。

- 通过按左软键"确定"进入新信息 菜单。
- 2. 选择写多媒体信息。
- 您可以创建一条新信息或者选择已经 编制好的多媒体模板。

可插入彩信的文件最大为 300 kb.

#### 选项

- 发送至:您可以发送多媒体信息给多 个接收人。
- 插入:您可以添加符号、图像、视频、 声音、新照片、新声音、新幻灯片、文本 模板和名片及其他。

### 注意

- 所有信息均会自动保存在发信箱 中,即使在发送失败之后。
- 预览:您可以预览创建的多媒体信息。
- 保存:您可以将多媒体信息保存到"草稿箱"。
- 编辑主题:允许您修改选定的多媒体 信息。
- 设置定时器:您可以设置多媒体信息的幻灯片持续时间。
- **T9语言输入法:**选择 T9 输入模式 的语言。您也可以通过选择"关闭 T9"来停用 T9 输入模式。
- ▶ 新建 T9 单词:将新建 T9 单词选为字 典中输入的新字。
- ▶ **退出:**您可以退回到信息功能表中。

### 注意

如果在撰写多媒体信息时选择 了大尺寸的图片文件(例如, 200K),加载时间可能需要10 秒钟。此外,在加载期间您不能 激活按键。大约10秒钟之后,您可以撰写信息。

### 电子邮件 (功能表 5.1.3)

要发送/接收电子邮件,您应先设置电子 邮件帐户。

- 1. 输入电子邮件主题, 然后按"确定"。
- 写完电子邮件后,请按左软键
   [选项]。您可以访问以下选项菜单。
- 您可以在"收件人"、"抄送"字段中输 入最多 20 个电子 邮件地址。

```
提示: 要输入 "@", 请按 <sup>★</sup> , 
1 → 并选择 "@".
```

- ▶ **收件人:**您可以编辑收件人。
- 插入:您可以添加符号、文本模板、联系人和签名。
- ▶ **附件:** 使用此菜单,您可以附加文件。
- 预览:您可以预览所写的邮件。
- 保存到草稿箱:选择此菜单以将邮件 保存到草稿箱中。
- ▶ 编辑主题: 您可以对主题进行编辑。
- 新建 T9 单词:将新建 T9 单词选为字 典中输入的新字。
- **T9 语言:** 选择 T9 输入模式的语言。 您也可以通过选择 "T9关闭" 来停用 T9 输入模式。
- 清除文本:您可以在撰写消息时清除 文本。
- 退出:如果您在写邮件时选择此菜单,则您可以退出编写邮件状态,并返回至上一屏幕。您之前撰写的邮件未被保存。

### 注意

- 对于每个电子邮件帐户,您最 多可以保存 40 封邮件(5 个 帐户总 共可以保存 200 封邮 件)。"收件箱"文件夹可最 多保存 20 封邮 件;"草稿 箱"和"发件箱"文件夹可备保 存 5 封邮件;"已发送 的邮 件"文件夹可最多保存 10 封 邮件。如果"草稿箱"、"发件 箱"或"已发送的邮件"文件夹 已满,则当您试图向这些文件夹 之一保存新邮件时,手机将自 动删除第一封已保存的邮件。
- 您可以发送最大 300 kb 的邮件(包括附件在内),并且可以 接收最大 300 kb 的邮件。如 果您将接收含有 5 个以上附件 的邮件,则手 机将仅接收 5 个 附件。某些附件可能无法正确 显示。

# 收件箱

当收到信息时,手机会给予提示。收到的 信息会存储到 收信箱中。

在收信箱中,您可以通过指示图标识别每 一条信息。

如果手机显示"没有空间存储信息",您 可以通过删除信息、媒体和应用程序释放 存储空间。

### \* SIM 信息

SIM 信息是指存储在SIM 卡上的特殊信息。对于收到的多媒体信息通知, 您可以 对信息进行操作或者等待 其自动下载。 若要读取一条信息 \_\_\_\_, 通过按选择 读取信息。

- ▶ **查看:**您可以擦看收到的信息。
- 删除:您可以删除当前信息。
- 回复:您可以回复发送人。
- 全部回复:您可以回复所有发送人。
- ▶ 转发:您可以将选定的信息转发给其他人。
- 以电话回复:您可以给发件人拨打电话。

信息

- 资料:您可以查看接收短信的相关信息:主题、日期、类型、级别及发件人。 (主题仅适用与多媒体信息。)。
- 多项删除:选定要删除的信息后, 按"确定",将删除您选定的所有信息。
- 删除所有已读信息:您可以删除所有 已读信息。
- **全部删除:**您可以删除全部信息。

### 电子邮箱

功能表 5.3

当您进入此菜单时,您既可以连接您的 远程邮箱检索新邮件,也可以在不登录电 子邮件服务器的情况下查看之前检索到 的邮件。

您可以检查已保存的电子邮件、草稿箱、 发件箱以及已发送的 电子邮件。在收件 箱中,最多可以保存 20 封电子邮件。(发 件箱最多保存 5 封邮件、草稿箱最多保 存 5 封邮件、"已发邮件"最多保存 10 封邮件)

### 草稿箱

#### 功能表 5.4

使用此功能表,您可以预设常用的信息。 此功能表显示 预设的多媒体短信列表。 可以使用以下选项。

- 查看:您可以查看信息。
- 编辑:修改您选择的信息。
- 删除:删除您选择的信息。
- ▶ 资料:您可以查看选定信息的信息。
- 多项删除:选定要删除的信息后, 按"确定",将删除您选定的所有信息。
- **全部删除:**删除草稿箱中的所有信息。

# 发件箱

#### 功能表 5.5

此菜单允许您查看要发送或发送失败的信息。

成功发送信息后,信息发送成功后,将被 移动到发件箱。

- 查看:您可以查看信息。
- 删除:您可以删除信息。

52

亦

- ▶ **重新发送:** 您可以重新发送选定的 信息。
- ▶ 编辑: 修改您选择的信息。
- 资料:您可以检查信息日期,时间,类 型等等。
- 多项删除:选择并删除选定的信息。
- 全部删除:您可以删除发件箱中的所有信息。

### 已发送

功能表 5.6

您可以通过此功能表查看您已经发送的信息。您也可以查看其时间和信息的 内容。

# 收听语音邮件

功能表 5.7

一旦选择此菜单,输入语音邮箱号码后, 只需按左软键 [] (确认]即可收听 语音邮件。您也可以在待机模式下长 按 1 2 键来收听语音邮件。

#### 注意

当您收到语音邮件时,您的手机会显示相应的图标并且您可以 听到提示音。请与网络提供商 联系,了解有关其服务的详细 信息,以便对您的手机正确进 行配置。

### 小区广播 <sub>功能表 5.8</sub> (视网络和您所申请的服务而定)

小区广播信息是通过网络以文本信息形式 向GSM 用户发送的。

它们提供诸如天气报告、交通新闻、出租 车、药店和股票行情之类的一般信息。不 同类型的信息有不同的号码;因此您可以 联系服务提供商,以便正确输入特定信息 的特定号码。

在收到小区广播信息时,您会看到弹出信息,告诉您已收到信息,或者直接显示 小区广播信息。

要再次查看信息或。

# 信息

### 读取 (功能表 5.8.1)

- 当您接收到小区广播信息时,可以通 过选择读取显示信息。
- 收到的信息可以保存到有新信息到 达之前。

#### 题目(功能表 5.8.2)

#### (视网络和您所申请的服务而定)

- 查看列表:您可以查看添加的小区广播信息栏目。如果您按 \_\_\_ [选项],您可以编辑和删除被添加的小区广播信息栏目。
- 当前列表:您可以选择活动列表中的 小区广播信息号码。如果激活某小区广 播信息号码,您便可以接收由该号码发 出的信息。

# 模板

#### 功能表 5.9

### 文本模板 (功能表 5.9.1)

您共有 6 种文本模板, 如下所示:

- · 请回话!
- 对不起! 我迟到了, 我马上到。
- 你现在在哪里?
- •我在路上。
- •非常紧急,请速联系!
- 我爱你!

可以使用以下选项。

- ▶ **查看:**您可以查看文本模板。
- 编辑:从文本模板列表中删除所选的 模板信息。
- ▶ 发送方式
  - **文本信息:**使用此功能通过短信发送 所选的模板。

54

斎
- **多媒体信息:**使用此功能通过彩信 发送所选的模板。
- 电子邮件: 使用此功能通过电子邮 件发送所选的模板。
- ▶ **删除:** 删除模板。
- 新模板:使用此功能创建新的常用 短语。
- 全部删除: 允许您删除模板中所有多 媒体信息。

#### 多媒体模板 (功能表 5.9.2)

添加多媒体信息模版后,您可以使用以下 的功能。

- 查看:您可以查看多媒体讯息模板。
- 编辑:编辑列表中的所选模板讯息。
- 发送:您可以发送所选模板讯息。
- 删除:删除模板。

- 新模板:使用此功能可建立新模板。
- 全部删除:您可以删除全部多媒体讯息模板。

### 设置

功能表 5.0

#### 文本信息 (功能表 5.0.1)

#### 信息类型: 文本、语音、传真、传呼、 X.400、电子邮件、ERMES

通常,信息类型设定为文本格式。您可 以将文本信息转换为 其它格式,以配 合接收信息的设备。要获取有关该功能 的 信息,请联系您的服务提供商。

- 有效期:此网络服务允许您设置多媒体 信息在信息中心的保存时间。
- 发送报告:如果您在该功能表中设定 是,您即可查询您的信息是否已成 功发送。
- 回复计费:如果信息已发出,则它可以 允许 接收人回复并支付回复至您的手 机所需要的费用。
- 短信中心:如果要发送文本信息,您可以通过此菜单接收短信中心地址。

言語

信息

▶ 载体设定:您可以设定载体设置:如 GSM、GPRS。

#### 多媒体信息 (功能表 5.0.2)

- 主题:你可以进入信息主题当菜单选择"开"。
- ▶ 设置定时器: 撰写信息时,每页的显示时间。
- 优先级:您可以设置您选择的信息的 优先级。
- 有效期: 该网络服务可让您在发送 信息时设定信息在信息 中心储存的 期限。
- 发送报告:如果您在该功能表中设定 是,您即可查询您的信息是否已成 功发送。
- 阅读报告:您可以就收件人是否接收 到信息收到回执。

- 自动下载:如果您选择开启,您将自动接收多媒体信息。如果您选择关闭,您将仅能在收件箱中收到通知信息,然后再查阅这些通知信息。
- 网络设定:如果选择多媒体信息中心,您可以设置多媒体信息中心的URL地址。
- 允许的消息类型
  - **个人:**私人信息。
  - **广告:** 商业信息。
  - 资料: 必要信息。

电子邮件 (功能表 5.0.3)

电子邮件帐户

此菜单允许您编辑、删除或添加电子 邮件帐户。

- 查看: 您可以查看电子邮件。
- 设为默认值
- ・编辑

**帐户名称:**您可以输入帐户名称。 电子邮件地址:输入服务提供商提供给您的电子邮件地址。

我的名称:您可以设置昵称。

56

接收邮件服务器: 输入接收电子邮件的计算机的 POP3 地址。

**用户名:** 输入您的电子邮件 ID。

密码: 输入您的电子邮件密码。

发送邮件服务器: 输入发送电子邮件的计算机的 SMTP 地址。

#### - 高级设置

**协议类型:**选择您的协议类型。 (POP3/IMAP4)

**最大接收大小:** 查看您可以接收邮件的最大大小。

保存到服务器:选择"是"将消息保存在服务器上。

**插入签名:**选择"开"将您的签名附 加到电子邮件中。

**邮件回复地址:**您可以接收回复的 电子邮件地址。

**接收端口号:** 允许您编辑 POP3 端 口号。

发送端口号: 允许您编辑 SMTP 端 口号。 发送邮件验证:发送邮件时,您可以 设置是否需要验证。

发送服务器 ID/密码: 输入用于发送 电子邮件的 ID 和 密码。

- 新建帐户:通过选择"新增",您最 多可以设置5个电子邮件帐户。使 用编辑菜单,您可以设置以下值。
- 删除: 从列表中删除选定的帐户。
- **全部删除:**您可以删除所有帐户 列表。

#### ▶ 网络设定

网络设定是用于连接 Internet 的网络信息。手机内存中已 存有某些运营 商的默认网络设定。不可以重命名默认 网络设定。

#### ▶ 签名

网络设定是用于连接 Internet 的网络信息。手机内存中已存 有某些运营 商的默认网络设定。不能重命名默认 网络设定。

#### 语音邮件中心号码 (功能表 5.0.4)

如果您的网络服务提供商支持此功能, 则可接收语音邮件。当新语音邮件已接 收,屏幕上将显示符号。请向您的网络服 务 提供商查询服务详情,以便相应地配 置手机。

#### Push 信息 (功能表 5.0.5)

选择是否接收 Push 信息。

#### 小区广播 (功能表 5.0.6)

#### 接收

**是**:如果您选择此选项,您的手机将 接收小区广播信息。

**否**:如果您选择此选项,您的手机将 不再接收小区广播 信息。

#### ▶ 信息提示

是:如果您选择该功能,当您收到小 区广播信息时,手机将发出提示音。否:如果您选择该功能表,尽管您收 到小区广播信息,您的手机不会发 出提示音。

#### ▶ 语言

通过按"确定"键,您可以选择所需语 言。然后手机将以您 所选的语言来接 收小区广播信息。

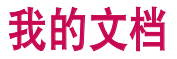

### 图像

#### 功能表 6.1

显示多媒体内存中"图像"文件夹下的 jpg、bmp、gif、wbmp、png 文件列表。

- 查看:您可以通过按"选项"菜单的"查看"菜单来浏览 JPG 文件。
- 删除:删除文件。
- ▶ 设定为
  - 完整图像墙纸: 可将当前选定的图像 设置为墙纸。
  - 风景墙纸: 可将当前选定的图像水平 设置为墙纸。
  - 图像 ID: 可将当前选定的图像设置 为来电图片。
- ▶ **发送方式:** 允许您通过彩信/蓝牙/电 子邮件发送图像。

#### ▶ 文件

- 重命名: 更改选定文件的文件名。并 且您不能更改文件的扩展名。

#### 注意

- 您不能使用以下字符, \ / :\*
  " < > |
- 移至文件夹:将选定文件移至文件 夹。
- 移动至外存:您可以将选定的文件移 至多媒体存储器/外部存储器下的同 一文件夹中。

#### **警告**!

如果您在移动文件时取出外部存储器, 可能会使手机严重受损。

复制到外存:您可以将选定的文件复制到多媒体存储器/外部存储器下的同一文件夹中。

#### 著告!

如果您在复制文件时取出外部存储器, 可能会使手机严重受损。

- 信息:显示文件信息。

## 我的文档

- 通过蓝牙打印:大多数您以相机模式 拍摄的照片以及通过 WAP 下载的图片 都可以通过蓝牙传送到打印机。
- 幻灯片放映:您可以查看存储的幻灯 片文件。
- ▶ **新文件夹:**您可以新建文件夹。
- 删除多个:您可以删除选定的多个文件。
- ▶ **全部删除:** 删除列表中的所有文件。
- ▶ **列表视图:** 允许您设置查看类型。

## 声音

#### 功能表 6.2

显示多媒体内存中"声音"文件夹下的MP3、AAC、IMY、WAV、AMR、MIDI 文件列表。

- 播放:您可以通过按"OK"键或选择"选项"菜单的"播放"菜单来播放MP3文件。
- 设定为:可将当前选定的声音设置为 铃声。
- ▶ **文件资料:**显示文件信息。

### 视频

#### 功能表 6.3

显示多媒体存储器中我的媒体/视频内的 3GP、MP4 文件列表。仅支持 3gp 文件类 型,此类文件格式为 MPEG4、h.263 视频 编码和 AMR 音频编码。

- 播放:您可以通过按"确定"键或选择"选项"菜单的"播放"菜单来播放视频文件。
- ▶ **删除:**删除文件。
- 发送方式:将选定的文件通过蓝牙发送到其它设备。
- 文件:您可以保存/移动/复制文件夹或 外部存储器。
  - 重命名:更改选定文件的文件名。
    最长为 36 个字符。并且 您不能更改文件的扩展名。

#### **警告**!

您不能使用以下字符, \ / :\*? " < > |

60

我的文音

- 移至文件夹:将选定文件移至文件 夹。
- 移动至外存:您可以将选定的文件移 至多媒体存储器/外部存储器下的同 一文件夹中。

#### | 警告!

如果在数据传输过程中取出外部存储器 将对手机造成严重损坏。

- 复制到外存:您可以将选定的文件复制到多媒体存储器/外部存储器下的同一文件夹中。
- 信息:显示文件信息。
- ▶ **新文件夹:** 可以创建新的文件夹。
- 删除多个:您可以删除选定的多个 文件。
- **全部删除:**删除列表中的所有文件

## 文档

此菜单允许您查看文档文件(txt、ppt、 pdf、doc 和 excel)。 您可以使用以下洗项菜单。

- 查看:您可以通过按"选项"菜单的"查看"菜单来浏览 JPG 文件。
- ▶ **信息:**显示文件信息。

## 其它

#### 功能表 6.5

示多媒体存储器中"我的媒体"\"其 它"内的文件列表。

## 我的文档

#### 注意

当手机通过蓝牙连接到电脑时,您可以向"音乐"和"视频"文件夹发送及接收文件。您可以将任何文件类型复制/移动到外部存储器。您只能在"照片"、"声音"和"图像"文件夹中接收文件。您无法查看/播放"其它"文件夹中的文件。当手机通过USB数据线连接到电脑时,您将在内存中看到以下文件夹:"图像"、"声音"、"视频"和"其它"。您可以查看外部存储器中的所有文件夹。

## 游戏与应用程序

#### 功能表 6.6

在此菜单中,您可以管理手机中安装的 Java 应用程序。您可以播放或删除下载 的应用程序,或者设置连接选项。

## 外部储存器

#### 功能表 6.7

此菜单允许您查看存储卡中的"图 像"、"声音"、"视频"、"文档"和"其 它"文件夹。如果外部存储器不可用,将 不会显示此菜单。

#### 注意

▶ 要将手机识别为可移动磁盘,必 须先安装 SIM 卡。

#### 令人耳目一新的 LG

▶ KE770 可用作 Mass Storage 设 备。如果连接 USB 电缆, 您 就可以使用此手机 中的可移动 磁盘。您可以下载 MP3 文件、照 片、视频以及 txt 文件等等。这 是从电脑访问手机的最快方式。 您只需尝试连接 USB 电缆即可。 一切就是这 么简单!

#### 注意

- MASS STORAGE 功能仅在手机为 待机模式时可用。
- 在下载某些文件时,请勿移除数据线。文件下载完毕后,您需要单击电脑上的"安全移除硬件",然后断开数据线连接。

- 在将文件复制到可移动磁盘时,显示屏上将显示"正在传输"信息。这表示 MASS STORAGE 正在运行,数据正在传输。当状态为"正在传输"时,请不要断开数据线连接。如果您在"正在传输"时断开数据线连接,将丢失或损坏所有数据,并可能会损坏手机。
- 如果您在使用 MASS STORAGE 时 收到来电,呼叫将被拒绝。

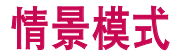

在"情景模式"中、您可以调节和自定义 手机铃 声、用于不同 的事件、环境或 群组。

有五种预设的情景模式:**私人、静音、振动、大声、耳机和脱机。** 

除振动、静音模式外、其他模式都可以 被 更改。按左软键 并通过导航键来选择情 景模式。

#### 启动(功能表 7.X.1)

- 1. 屏幕上显示情景模式的列表。
- 在情景模式列表中、滚动到要启动的 情景模式、然后按左软键
   [确 定]键。
- 3. 然后、选择**启动**。

#### 更改(功能表 7.X.2)

在情景模式列表中,滚动到所需的情景 模式。按 左软键 \_\_\_\_ 或 OK 键后,选 择"更改"。情景模式 设置选项打开。按 需要 设置该选项。

- ▶ **来电提示:** 设置来电提示类型。
- 铃声类型:从列表中选择所需的铃声类型。

- ▶ 铃声音量: 设置铃声的音量。
- 信息提示:设置信息的提示类型。
- ▶ 信息提示音:选择信息的提示音。
- ▶ 按键音: 选择所需的按键音。
- ▶ 按键音量: 设置按键音的音量。
- 确认音音量: 设置确认音效.
- 开机 / 关机音量: 设置开机 / 关机 时的铃声音量。
- 自动应答:请注意只有耳机模式拥有 该子功能表。
  - 关:即使您的手机响铃,也不会自动应答。
  - 5 秒后: 在5 秒后自动应答。
  - 10 秒后: 在10 秒后自动应答。

#### 注意

▶ 所有情景模式都不能重命名。

清清清明

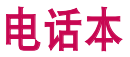

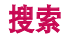

功能表 8.1

- 1. 按左软键 \_\_ [确定]进行查找。
- 2. 输入您要查找的名称。

注意

- 通过输入姓名的第一个字母可以 进行即时搜索。
- 如果要编辑、删除或复制条目,请选择 左软键 - [选项]。

屏幕上显示以下菜单。

- ▶ **查看:** 您可以查看每个条目的详细 信息。
- 编辑:您可以通过使用导航键编辑姓名、号码、群组、铃声和图片。
- 新信息:找到您需要的号码后,您可以 向选定号码发送信息(文本/多媒体/电 子邮件)。

- 发送方式:您可以通过文本信息、多媒体信息、蓝牙或电子邮件发送电话本中的数据。
- 删除:你可以删除一个条目。
- ▶ 新联系人:选定保存位置(SIM 卡/手 机)后,您可以将其添加到电话本列 表。
- ▶ **多项删除:** 允许您删除选定的多个文件。
- 复制到手机:你可以复制一个条目从 SIM 卡到手机或从 手机到SIM 卡。
- 主号码:如果一个联系人有多个号码, 请选择其中您经常使用的一个。主号 码将被首先显示。

## 新联系人

功能表 8.2

您可以使用该功能来添加电话簿条目。 手机内存容量为 1000 个条目。SIM 卡内 存容量取决于移动 电话服务提供商。您 可以在SIM 卡中保存字符,而字符的数量 取决于SIM卡。

#### 注意

- 也可以通过输入要搜索的姓名的第一个字母或号码立即进行 搜索。
- 1. 按左软键 🦳 [确定] 保存。
- 2. 选择储存位置 SIM卡 / 手机。
- 3. 输入姓名。
- 4. 按 , 然后输入号码。
- 您可以通过按 □, □ 键为此条目 设置群组。
- 您可以通过按左软键 [选项]为 条目设置铃声和照片。

## 快速拨号

您可以为姓名列表条目指定按键 2 - ~ 9 - 一 中的任一键。可按此按键 直接呼叫。

- 首先,在待机模式下按 [电话本]打开电话本。
- 滚动到快速拨号,然后按 〔确 定〕进入该功能表。
- 如果您要添加快速拨号,请通过按左 软键 [添加]选择 <空条目>。然 后,您可以通过"电话本"搜索姓名。
- 在分配快速拨号号码后,您可以更改 或删除条目。您也可以 呼叫此号码或 向此号码发送信息。

## 群组

#### 功能表 8.4

您可以列出每组的成员。您可以设定7个 群组列表。

- ▶ **查看成员:**您可以查看您想要的成员。
- **群组铃声:**您可以根据群组不同设定 来电铃声。
- **群组标志:**您可以根据群组不同设定 标志。

电话本

- ▶ **添加成员:**选择添加成员。
- 删除成员:您可以把成员从该群组中 删除。
- ▶ 删除所有成员: 可以将全部的电话条 目删除。
- 重命名:您可以修改和编辑群组名称。

### 全部复制

功能表 8.5

您可以将条目从SIM 卡内存复制到手机 内存或从手机 内存复制/移动到SIM 卡 内存。

- SIM 卡至手机: 将SIM 卡中的条目复制/移动到手机内存。
- 手机至 SIM 卡: 将手机内存中的条目复制/移动到 SIM 卡。

### 设置

#### 功能表 8.7

- 1. 在待机模式下按右软键 **-** [电话本]。
- 2. 滚动到设置, 然后按左软键 [4][确 定]。

#### ▶ 默认储存

您可以将默认存储器设为:始终询问、 SIM 卡或手机。

#### ▶ 査看选项

滚动屏幕光标到查看选项,然后按 [确定]进入。

- 姓名和号码:您可设置电话本只显示 姓名和号码。
- **图片显示:**您可设置电话本显示个 性图片。

### 全部删除

功能表 8.6

您可以删除 SIM 卡或手机中的所有条目。

## 电话本

## 资料

功能表 8.8

#### ▶ 服务号码

使用该功能访问您的网络运营商提供的特殊服务(如果您的 SIM卡支持)。

#### ▶ 本机号码(取决于SIM 卡)

您可以存储并查看自己的SIM卡号码。

#### ▶ 名片

此选项允许您创建自己的名片,包含您 的姓名和手机号码。

要创建新名片,请按左软键 💽 [添加]并将信息输入此字段。

如果您要编辑、删除或发送名片,请选择左软键 500 [选项]。

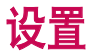

## 日期和时间

功能表 9.1

您可设置与日期和时间相关的功能。

**设定日期** (功能表 9.1.1)

在该功能表中,您可以设置手机日期。

日期格式 (功能表 9.1.2)

在该功能表中,您可以设定日期格式比如: 日/月/年,月/日/年,年/月/日

**设定时间**(功能表 9.1.3)

您可以设定当前手机时间。

时间格式 (功能表 9.1.4)

您可以选择时间格式为24 小时制或12 小时制。

#### 自动更新 (功能表 9.1.5)

选择"开",手机将自动更新日期和时间。

## 语言

功能表 9.2

您可以选择手机上文本显示的语言。此设 定会影响到语言 输入法。

## 屏幕显示

#### 功能表 9.3

**墙纸** (功能表 9.3.1)

您可以选择待机模式下的背景图片。

背景灯计时器 (功能表 9.3.2)

您可以设定按键后背景灯开启的时间。 (关/10 秒/20 秒/30 秒/60 秒)

亮度 (功能表 9.3.3)

您可以将屏幕亮度设置为:100%、80%、60% 和 40%。

主屏快捷键 (功能表 9.3.4)

如果您选择"开",就可以在待机窗口中显示 4 个导航键的 功能。

## 泛篇

设置

#### 菜单样式 (功能表 9.3.5)

手机提供了网格和列表菜单主题。通过 滚动和按左软键 [确定]来设置菜 单样式。

#### **拨号样式**(功能表 9.3.6)

本手机提供了两种拨号样式。(彩色样 式/数字样式)

#### **待机文本**(功能表 9.3.7)

如果您选择开,您将编辑手机在待机模式 下显示的文本。

#### 网络名称 (功能表 9.3.8)

如果激活此功能,网络名称将显示在主 屏幕上。

连接性

功能表 9.4

蓝牙 (功能表 9.4.1)

#### 蓝牙 QD ID B012427

使用蓝牙,您可以与近距离的可兼容移动 设备、外围设备和 计算机直接通信,而无 需任何连线。

本手机支持内置蓝牙连接,这样使其可 与兼容的蓝牙手机、计算机应用程序等 连接。

#### 注意

- 如果您通过蓝牙使用pcsync, 您只可以交换电话本中的数据。
- 当您从其他的蓝牙服务上接收 数据,手机会请求一个确认信息。确认后传输,数据将会拷贝 到你的手机上。
- 根据文件类型,它将会被存到 如下的文件夹中:
  - 视频 (.3gp, mp4): 视频文 件夹
  - **图像 (.bmp, gif, jpg, png):** 图像文件夹
  - **声音 (.amr, wav, aac):** 声音文件夹
  - MP3 (.mp3): 声音/MP3 文件夹
  - 文档 文件夹

#### ▶ 打开/关闭蓝牙

您可以设定蓝牙功能为开或者关。

#### ▶ 装置列表

您可以查看 KE770 已配对的所有设备。如果输入配对设备,便可以访问以下选项:

- 连接/断开连接:与耳机或立体声耳机后,您便可以与这些设备连接。随后,您便可以使用这些设备了。
- 添加:允许您搜索新的蓝牙设备。如果您选择"添加",手机将开始搜索范围内的蓝牙设备。当您找到想要配对的设备,请按右软键[停止]。滚动到所需设备,然后按左软键[配对]。随后,系统将要求您输入密码。密码可以是您希望使用的任何代码(两个设备必须使用同一密码),也可以是您要尝试与其配对的设备的制造商预定义的密码。请检查您要配对的设备的"用户手册",以查看是否存在预定义的密码。
- **重命名**: 允许您更改配对的蓝牙设备的名称,以及其在手机中的显示方式。

必

设置

- 设为已授权/取消授权: 允许您在各个蓝牙设备间设置已验证的连接。 例如,如果您的手机经常使用蓝牙耳机,将连接设置为"已授权"即意味着每次手机开机时,与蓝牙耳机连接时,您无需输入密码。
- 所有服务: 允许您查看蓝牙设备支持 的所有服务。
- 删除:您可以删除某个配对的蓝牙 设备。
- **全部删除:**您可以删除所有配对的 蓝牙设备。

#### ▶ 蓝牙设置

- 本机的能见度:指其它蓝牙设备是 否可以搜索到您的手机。
- 我的名字: 您可以设置蓝牙设备的名称。默认名称为 KE770。
- 我的地址: 您可以查看您的蓝牙设 备的地址。

#### 网络(功能表 9.4.2)

您可以选择能够自动或手动注册的网络。 您也可以查看首选 网络。

网络选择 (功能表 9.4.2.1)

通常,手机网络选择设定为自动。

- 自动:如果您选择"自动",手机会自动选择在您区域内的可用网络。一旦您选择"自动",无论手机在开机状态还是关机状态,都将保持设置为"自动"。
- 手动:手机会找到可用的网络列表并显示出来。然后您可以选择您想使用的网络,前提是该网络与您本地网络运营商已签订漫游协议。如果手机无法接入到您选择的网络中,手机允许您选择另一个网络。
- 首选网络:您可以设定手机在注册其 它网络前首先注册的首选网络列表。 该列表从手机预设的已知网络列表中 创建。

ない

#### GPRS设定 (功能表 9.4.2.2)

您可以根据不同的情形设置 GPRS 服务。

#### ▶ 开机

如果选择此菜单,则在开机时,手机会 自动注册到 GPRS 网络。启动 WAP 或 计算机拨号应用程序,在手机和网络间 建立连接,即可进行数据传输。结束该 应用程序后,GPRS 连接即会断开,但 GPRS 网络的注册信息将会保持。

#### ▶ 需要时

如果选择此菜单,则会在连接 WAP 或 应用程序服务时建立 起 GPRS 连接, 并在断开 WAP 或应用程序连接后结 束。

网络设定 (功能表 9.4.2.3)

▶ 网络设定

- 名称:您可以键入网络名称。
- ・承载

**数据**(电路交换)

GPRS (通用分组无线业务)

#### 〈数据设定〉

仅当选择"数据设定"作 为载体服务时 出现。

- 拨号: 输入访问WAP网关的拨 号号码。
- 用户ID: 拨号服务器(不是WAP网关) 的用户身份。
- 密码: 拨号服务器(不是WAP网关) 识 别您身份所需的密码。
- 通话类型:选择数据来电的类型:模 拟或ISDN[数码]。
- 通话速率: 数据连接的速度: 9600 或 14400(取决于运营商)
- 停留时间:您可以设定限制时间。超 过此时间限制而没有数据输入或传输 时、服务将自动关闭。
- **首选服务器:** 输入您访问的首选DNS 服 务器的IP地址。
- 次服务器: 输入您访问的备用DNS 服务 器的IP地址。

#### <GPRS设置>

只有当选择GPRS作为连接方式时、服务设定才可用。

海

设置

- 连接点: 输入接入点名称。
- **用户ID:** APN服务器的用户身份。
- 密码: APN服务器识别您身份所需 的 密码。
- **首选服务器:** 输入您访问的首选DNS 服 务器的IP地址。
- 次服务器: 输入您访问的备用DNS 服务 器的IP地址。

#### USB 连接 (功能表 9.4.3)

您可以选择一种模式:数据服务和存储器。

结束使用话机内存时,单击"退出"并执 行以下步骤。

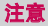

移除数据线之前,请务必先单 击"退出"。否则,将无法保证传 输数据的完整性。

- 1. 单击通知区域。[拔出或弹出硬件]
- 选择 USB Mass Storage Device,单击"停止"。

此时将出现以下信息:"现在您可以 从系统安全移除'USB Mass Storage Device'"

3. 然后移除数据线。

#### 呼叫

#### 功能表 9.5

您可以设定和通话相关的功能表。

#### 呼叫转接 (功能表 9.5.1)

呼叫转接服务可让您将语音来电、传真来 电和数据来电转移到

其它号码。要获取更多信息,请联系您的 服务提供商。

#### 全部语音通话

无条件转移语音来电。

▶ 忙碌时

当手机正在使用时转移语音来电。

#### 无人接听时

转移您没有应答的语音来电。

设置

#### 无网络或关机时

当手机关机或不在服务区时转移语音 来电。

#### ▶ 所有数据来电

无条件转移到使用 PC 连接的号码。

#### 所有传真来电

无条件转移到使用传真连接的号码。

#### ▶ 全部取消

取消全部呼叫转接。

#### 子功能表

呼叫转接功能表有以下子功能表。

#### - 启动

启动相应服务。

#### 至语音信箱

转发到信息中心。该功能不包括在所有 数据来电和所有传 真来电功能表中。

#### 转到其他号码

输入接受转移呼叫的电话号码。

#### 转到常用号码

#### 您可以查询5 个转移号码。

#### - 取消

取消相应服务。

查看状态
 查看相应服条的状态。

#### 接听模式 (功能表 9.5.2)

#### ▶ 任意键

选择此功能表,您可按任意键接听来 电,但不包括 【[结束]键、右软键和 音量侧键。

#### ▶ 仅用发送键

如果选择此菜单,您按 **[**发送] 键或左软键就可以接听 电话。

#### 发送本机号码(功能表 9.5.3) (视网络和所申请的服务而定)

#### 由网络设定

如果您选择该功能,是否发送您的手 机号码将视您两条线路 的服务而定, 比如线路一或者线路二。

#### ▶开

您可以将手机号码发送给对方,在接 收方手机上 将显示您 的手机号码。

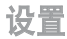

#### ▶ 关

在接收方手机上不会显示您的手机 号码。

#### 来电连接等待 (功能表 9.5.4) (视网络而定)

#### ▶ 启动

如果启用该服务,您可以接收待接 来电。

#### ▶ 关闭

如果关闭该服务,您将取消此服务。

#### ▶ 査看状态

显示呼叫等待的设置状态。

#### **分钟提示**(功能表 9.5.5)

如果您选择开,可以在通话期间通过每分钟的蜂鸣声检查通话时间。

#### 自动重拨 (功能表 9.5.6)

▶开

当该功能设定为开启时,您的手机在 连接失败后将再进行 连接尝试。

▶ 关

连接失败后,您的手机将不再进行连 接尝试。

#### 发送双音多频 (功能表 9.5.7)

您可以在通话过程中打开/关闭按键音,以 控制语音邮箱或其它自动手机服务。

#### 选择线路 (功能表 9.5.8) (视 SIM 卡情况而定)

只有 SIM 卡支持两个用户号码,即两条 电话线路时才显示此菜单。选择您要用于 拨打电话与发送短信的电话线路(线路 1 或线路 2)。无论选择哪一条线路,均可应 答其中一条线路上的呼叫。

必言

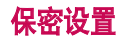

功能表 9.6

#### PIN 码要求 (功能表 9.6.1)

在该功能表中, 您可以设定手机在开机时 需要 SIM 卡的 PIN 码。如果启动该功能, 您将被要求输入 PIN 码。

- 1. 进入保密设定功能表,按 □ [确 定]进入设置PIN码菜单。
- 2. 设置"启动"或者"关闭"。
- 如果选择"启动",开机时需要您输入 PIN 码。
- 如果您连续三次输错PIN 码,手机将 被锁定,这时您需要 输入PUK 码。
- 您最多可以连续十次输入 PUK 码,如 果您连续十次输错 PUK 码,您将无法 解锁您的手机。这时,您只能联系服务 中心寻求帮助。

#### 自动键盘锁 (功能表 9.6.2)

此菜单可设定自动按键锁的时间。按侧面 音量键两下可启动按键。

#### 注意

▶ 按键锁定时,您不可进行紧急通话。

#### 手机锁 (功能表 9.6.3)

此菜单允许您设置自动键盘锁定时间。 您可以按侧面的音量键两次以激活键盘。

#### 注意

 键盘锁状态下,您不能进行紧 急呼叫。

#### 呼叫限制 (功能表 9.6.4)

呼叫限制服务可以防止您的手机拨打或接 听某种电话。该功能 需要呼叫限制密码。 您可以查看以下子功能表。

## 设置

#### ▶ 所有拨电

您可以限制所有拨出电话。

## ▶ 国际拨电

您可以限制拨出国际长途。

#### 国际漫游时拨打电话

您可以限制在国际漫游时所拨打的 电话。

#### ▶ 所有来电

您可以限制所有来电。

#### 国际漫游时来电

您可以限制国外漫游时来电。

#### 取消所有限制

您可以取消所有限制服务。

#### ▶ 更改密码

您可以更改呼叫限制服务的密码。

#### 组呼叫限制子功能表:

#### - 启动

请求网络启动呼叫限制服务。

- 取消

取消所选子功能表呼叫限制服务。

#### - 查询状态 查询呼叫限制服务开启或关闭的状态。

#### 固定拨号 (功能表 9.6.5) (需SIM 卡支持)

您可以限制电话号码的拨打。这些号码由 PIN2 码保护。

#### ▶开

您可以限制拨打您所选择的电话号 码。

#### ▶关

您可以不限制对电话号码的拨打。

#### ▶ 号码列表

您可以查看被保存为 FDN 的号码列表。

设置

#### 更改密码 (功能表 9.6.6)

PIN 是Personal Identification Number (个人识别号码) 的 缩写。

可用来防止未经授权的人使用您的手机。 您可以更改访问 密码:保安密码, PIN1 码, PIN2 码。

- 如果您想更改访问密码:安全密码, PIN 码, PIN2 码,先输入 原密码然后 按 (确认)。
- 2. 输入新的安全密码或PIN1 码, PIN2 码, 然后确认。

关:您可以关闭飞行模式,然后重启手 机以访问网络。

## 省电模式

#### 功能表 9.8

如果设置为"开",可以在不使用手机时 节省用电。

## 恢复最初设定

#### 功能表 9.9

您可以通过选择该功能表将手机恢复为 预设配置。您需要安全密码启动该功能。

## 飞行模式

#### 功能表 9.7

如果您在飞机上或在阻止了无线网络的处 所,此功能允许您使用不需使用无线网络 的电话功能。

如果您启用了飞行模式,该图标将代替网络信号图标显示在屏幕上。

开:您无法拨打(或接听)任何电话, 包括紧急电话,或使用需要网络信号的 其它功能。

## 内存状态

#### 功能表 9.0

您可以查看内部存储状态和多媒体存储 状态。您可以进入各个存储器功能表。

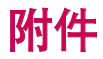

我们为您的手机准备了多种附件。您可以根据个 人的通信要求来选择合适的附件。

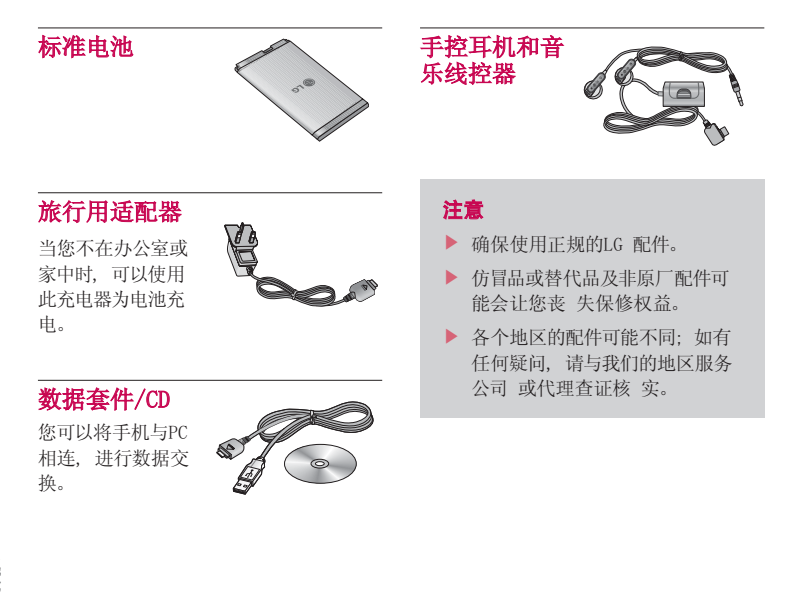

半近 (1)

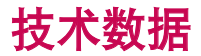

常规

产品型号: KE770

系统: GSM 900 / DCS 1800 / PCS 1900

### 手机使用温度限制

**正常:** 55°C

充电时: 45°C

| Declaration of Confe                                                                                                    | ormity 🕕 LG Electronics                |
|----------------------------------------------------------------------------------------------------|----------------------------------------|
| Suppliers Details                                                                                                    |                                        |
| Name                                                                                                    |                                        |
| LG Electronics Inc                                                                                                    |                                        |
| Address                                                                                                    |                                        |
| : LG Twin Tower 20, Yeouldo-dong, Yeongdeungpo-gu                                                                                                    | Seoul, Koree 150-721                   |
| Product Details                                                                                                    |                                        |
| Product Name                                                                                                    |                                        |
| E-GSM 900 / DCS 1800 / PCS 1900 Trl Band Terminal                                                                                                    | Equipment                              |
| Model Name                                                                                                    |                                        |
| KE770                                                                                                    | C C 04 C 0                             |
| Trade Name                                                                                                    |                                        |
| LG                                                                                                    |                                        |
| Applicable Otenderde Detelle                                                                                                    |                                        |
|                                                                                                    |                                        |
| R&ITE Directive 1999/O/EC                                                                                                    |                                        |
| EN 301 489-01 v1.6.1 / EN 301 489-07 v1.3.1 / EN 30<br>EN 300 328 V1.6.1<br>EN 60950-1 : 2001<br>EN 50360/EN 50361 : 2001<br>EN 503 60/EN 50361 : 2001<br>EN 301 511 V9.0.2 | <b>1 489-17</b> v.1.2.1                |
| Supplementary Information                                                                                                    |                                        |
| The conformity to above standards is verified by BABT.                                                                                                    |                                        |
| Declaration                                                                                                    |                                        |
| I hereby declare under our sole responsibility                                                                                                    | Name Issued Date                       |
| that the product mentioned above to which this<br>declaration relates compiles with the above mentioned<br>standards and Directives                                         | Jin Seog, Kim / Director 05. JAN. 2007 |
| LG Electronics Logistics and Services B.V.<br>Veluwezcom 15, 1327 AE Almere, The Netherlands<br>Tel : +31 - 36- 547 - 8940, e-mail : seokim @ ige.com                       | Signature of representative            |

## IKE770 User Guide I - English

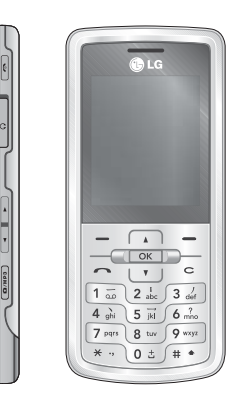

## Contents

| Introduction 5          | General function                | ns        | Browser               | 38 |
|-------------------------|---------------------------------|-----------|-----------------------|----|
| For your safety 6       | -                               | 23        | Home                  | 39 |
| Guidelines for safe     | Making and answe                | ring      | Bookmarks             |    |
|                         | Entering Text                   | 25        | GO LO URL             | 40 |
| KE//0 features 12       | ·                               | 20        | History               | 40 |
| Parts of the phone      |                                 |           | Settings              |    |
| Display information 16  | Changing the text               |           | Network profile       |    |
| On-Screen Icons         | input mode                      | 26        | Cache                 | 41 |
| On ocreating            | Contacts                        | 29        | Cookies               |    |
| Installation 18         |                                 |           | Security certificates |    |
| Installing the SIM card | Selecting functi<br>and options | ons<br>30 | Information           |    |
| and the handset battery | -                               |           | Call history          | 42 |
| Disconnecting the       | In-call menu                    | 31        | All calls             |    |
| charger 21              | During a call                   |           | Missed calls          |    |
| Inserting the memory    | Multiparty or                   |           | Dialled calls         |    |
| card 22                 | conference calls                | 33        | Received calls        | 43 |
| Removing the memory     |                                 |           | Call duration         |    |
| card                    | Menu Tree                       | 35        | Call costs            | 44 |
|                         |                                 |           | Data information      |    |

Contents

| Tools             | 45 |
|-------------------|----|
| Lost Mobile Track |    |
| Set LMT           |    |
| Change password   |    |
| LMT Settings      |    |
| Alarm clock       | 47 |
| Calendar          |    |
| Calculator        | 50 |
| Memo              |    |
| Stop watch        | 51 |
| Unit converter    |    |
| World clock       |    |
| SIM services      | 52 |
|                   |    |
| Multimedia        | 53 |
| MP3 player        |    |
| Camera            | 57 |
| Video camera      | 59 |
| Voice recorder    |    |
|                   |    |

| Messaging          | 60 |
|--------------------|----|
| New message        |    |
| Text               |    |
| Multimedia         | 61 |
| Email              | 63 |
| Inbox              | 64 |
| Email box          | 65 |
| Drafts             | 66 |
| Outbox             |    |
| Sent               | 67 |
| Listen voicemail   |    |
| Info message       |    |
| Read               | 68 |
| Topics             |    |
| Templates          |    |
| Text               |    |
| Multimedia         | 69 |
|                    |    |
| Settings           | 70 |
| Text message       |    |
| Multimedia message |    |
|                    |    |

| Email             | 71 |
|-------------------|----|
| Voice mail number | 73 |
| Push message      |    |
| Info message      |    |
| My stuff          | 74 |
| Images            |    |
| Sounds            | 75 |
| Videos            | 76 |
| Documents         | 77 |
| Others            |    |
| Games & Apps      | 78 |
| External memory   |    |
| Profiles          | 80 |
| General           |    |
| Activate          |    |
| Personalise       |    |
| Silent            |    |
| Activate          |    |
| Vibrate only      |    |
| Activate          |    |

3

## Contents

| Outdoor     | 80 |
|-------------|----|
| Activate    |    |
| Personalise |    |
| Headset     |    |
| Personalise |    |
| Contacts    | 82 |
| Search      |    |
| New contact | 83 |
| Speed dials |    |
| Groups      | 84 |
| Copy all    |    |
| Delete all  |    |
| Settings    | 85 |
| Information |    |
|             |    |

## Settings

86

## Date & Time

Set date Date format Set time Time format

| Auto update          | 86 |
|----------------------|----|
| Language             |    |
| Display              |    |
| Wallpaper            |    |
| Backlight Time       |    |
| Brightness           | 87 |
| Home screen shortcut |    |
| Menu style           |    |
| Dialing style        |    |
| Standby text         |    |
| Network name         |    |
| Connectivity         |    |
| Bluetooth            |    |
| Network              | 90 |
| USB connection mode  | 92 |
| Call                 | 93 |
| Call divert          |    |
| Answer mode          | 94 |
| Send my number       | 95 |
| Call waiting         |    |
| Minute minder        |    |

| Auto redial       | 96  |
|-------------------|-----|
| Send DTMF Tones   |     |
| Security          |     |
| PIN code request  |     |
| Auto key lock     | 97  |
| Phone lock        |     |
| Call barring      |     |
| Fixed dial number | 98  |
| Change codes      | 99  |
| Flight mode       |     |
| Power Save        | 100 |
| Reset default     |     |
| Memory status     |     |
| Accessories       | 101 |
| Technical data    | 102 |

## Introduction

Congratulations on your purchase of the advanced and compact KE770 mobile phone, designed to operate with the latest digital mobile communication technology.

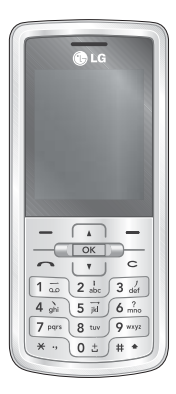

This user's guide contains important information on the use and operation of this phone. Please read all the information carefully for optimal performance and to prevent any damage to or misuse of the phone. Any changes or modifications not expressly approved in this user's guide could void your warranty for this equipment.

## For your safety

Please read these simple guidelines. Not following these guidelines may be dangerous or illegal. Further detailed information is given in this manual.

#### Warning!

- Mobile Phones must be switched off at all times in aircrafts.
- Do not hold the phone in your hand while driving.
- Do not use your phone near petrol stations, fuel depots, chemical plants or blasting operations.
- For your safety, use ONLY specified ORIGINAL batteries and chargers.
- Do not handle the phone with wet hands while it is being charged. It may cause an electric shock or seriously damage your phone.
- Keep the phone in a safe place out of small children's reach. It includes small parts which, if detached, may cause a choking hazard.

#### **Caution!**

- Switch off the phone in any area where required by special regulations. For example, do not use your phone in hospitals or it may affect sensitive medical equipment.
- Emergency calls may not be available under all mobile networks. Therefore, you should never depend solely on your mobile phone for emergency calls.
- Only use ORIGINAL accessories to avoid damage to your phone.
- All radio transmitters carry risks of interference with electronics in close proximity. Minor interference may affect TVs, radios, PCs, etc.
- Batteries should be disposed of in accordance with relevant legislation.
- Do not dismantle the phone or battery.
- Risk of explosion if battery is replaced by an incorrect type.

6

## Guidelines for safe and efficient use

Please read these simple guidelines. Not following these guidelines may be dangerous or illegal. Further detailed information is given in this manual.

# Exposure to radio frequency energy

## Radio wave exposure and Specific Absorption Rate (SAR) information

This mobile phone model KE770 has been designed to comply with applicable safety requirements for exposure to radio waves. This requirement is based on scientific guidelines that include safety margins designed to assure the safety of all persons, regardless of age and health.

The radio wave exposure guidelines employ a unit of measurement known as the Specific Absorption Rate, or SAR. Tests for SAR are conducted using standardised methods with the phone transmitting at its highest certified power level in all used frequency bands.

- While there may be differences between the SAR levels of various LG phone models, they are all designed to meet the relevant guidelines for exposure to radio waves.
- The SAR limit recommended by the International Commission on Non-Ionizing Radiation Protection (ICNIRP) is 2W/kg averaged over ten (10) gram of tissue.
- The highest SAR value for this model phone tested by DASY4 for use at the ear is 0.187 W/kg (10g) and when worn on the body is 0.120 W/kg (10g).
- SAR data information for residents in countries/regions that have adopted the SAR limit recommended by the Institute of Electrical and Electronics Engineers (IEEE), which is 1.6 W/kg averaged over one (1) gram of tissue (for example USA, Canada, Australia and Taiwan).

## Guidelines for safe and efficient use

# Product care and maintenance

Warning! Only use batteries, chargers and accessories approved for use with this particular phone model. The use of any other types may invalidate any approval or warranty applying to the phone, and may be dangerous.

- Do not disassemble this unit. Take it to a qualified service technician when repair work is required.
- Keep away from electrical appliances such as a TV's, radios or personal computers.
- The unit should be kept away from heat sources such as radiators or cookers.
- Never place your phone in a microwave oven as it will cause the battery to explode.
- Do not drop.
- Do not subject this unit to mechanical vibration or shock.

- The coating of the phone may be damaged if covered with wrap or vinyl wrapper.
- Do not use harsh chemicals (such as alcohol, benzene, thinners, etc.) or detergents to clean your phone. There is a risk of this causing a fire.
- Do not subject this unit to excessive smoke or dust.
- Do not keep the phone next to credit cards or transport tickets; it can affect the information on the magnetic strips.
- Do not tap the screen with a sharp object as it may damage the phone.
- Do not expose the phone to liquid or moisture.
- Use accessories, such as earphones and headsets, with caution. Ensure that cables are tucked away safely and do not touch the antenna unnecessarily.
- Please remove the data cable before powering on the handset.
## Electronic devices

All mobile phones may get interference, which could affect performance.

- Do not use your mobile phone near medical equipment without requesting permission. Avoid placing the phone over pacemakers (i.e. in your breast pocket.)
- Some hearing aids might be disturbed by mobile phones.
- Minor interference may affect TVs, radios, PCs, etc.

## Road safety

Check the laws and regulations on the use of mobile phones in the areas when you drive.

- Do not use a hand-held phone while driving.
- Give full attention to driving.

- Use a hands-free kit, if available.
- Pull off the road and park before making or answering a call if driving conditions so require.
- RF energy may affect some electronic systems in your motor vehicle such as a car stereo or safety equipment.
- If your vehicle is equipped with an air bag, do not obstruct it with installed or portable wireless equipment. It can cause serious injury due to improper performance.

If you are listening to music whilst out and about, please ensure that the volume is at a reasonable level so that you are aware of your surroundings. This is particularly imperative when attempting to cross the street.

## Guidelines for safe and efficient use

# Avoid damage to your hearing

Damage to your hearing can occur if you are exposed to loud sound for long periods of time. We therefore recommend that you do not turn on or off the handset close to your ear. We also recommend that music and call volumes are set to a reasonable level.

**Blasting area** 

Do not use the phone where blasting is in progress. Observe restrictions, and follow any regulations or rules.

# Potentially explosive atmospheres

Do not use the phone at a refuelling point. Don't use near fuel or chemicals. Do not transport or store flammable gas, liquid, or explosives in the compartment of your vehicle, which contains your mobile phone and accessories.

### In aircraft

Wireless devices can cause interference in aircraft.

- Turn off your mobile phone before boarding any aircraft.
- Do not use it on the ground without crew permission.

## Children

Keep the phone in a safe place out of small children's reach. It includes small parts which if detached may cause a choking hazard.

## **Emergency calls**

Emergency calls may not be available under all mobile networks. Therefore, you should never depend solely on your mobile phone for emergency calls. Check with your local service provider.

# Battery information and care

- You do not need to completely discharge the battery before recharging. Unlike other battery systems, there is no memory effect that could compromise the battery's performance.
- Use only LG batteries and chargers. LG chargers are designed to maximize the battery life.
- Do not disassemble or short-circuit the battery pack.

- ► Keep the metal contacts of the battery pack clean.
- Replace the battery when it no longer provides acceptable performance. The battery pack may be recharged hundreds of times until it needs replacing.
- Recharge the battery if it has not been used for a long time to maximize usability.
- Do not expose the battery charger to direct sunlight or use it in high humidity, such as the bathroom.
- Do not leave the battery in hot or cold places, this may deteriorate the battery performance.
- Risk of explosion if battery is replaced by an incorrect type.
- Dispose of used batteries according to the manufacturer's instructions.

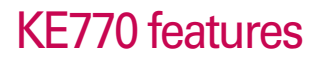

## Parts of the phone

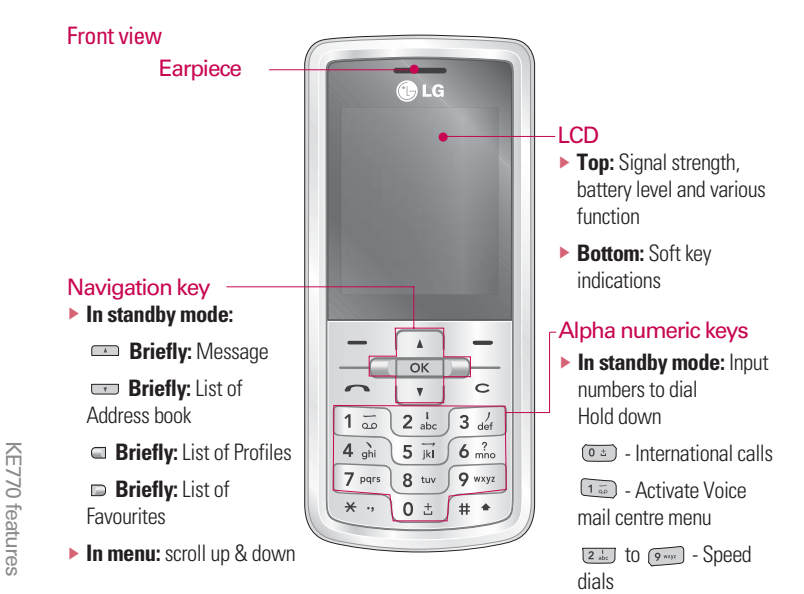

In editing mode: Enter numbers & characters

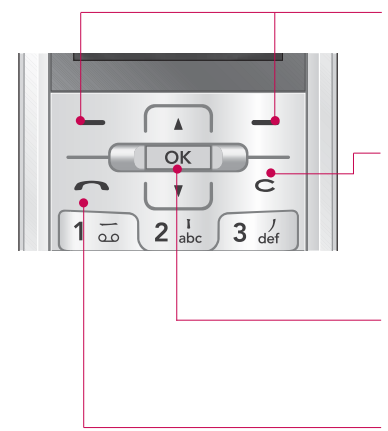

#### Left soft key/ Right soft key

These keys perform the function Indicated in the bottom of the display.

#### Clear key

- Allows you to delete the characters entered or return you to the previous screen.
- End a call

#### Confirm key

Selects menu options and confirms actions.

#### Send key

- Dial a phone number and answer a call.
- In standby mode: shows recently dialled, received and missed calls.

## KE770 features

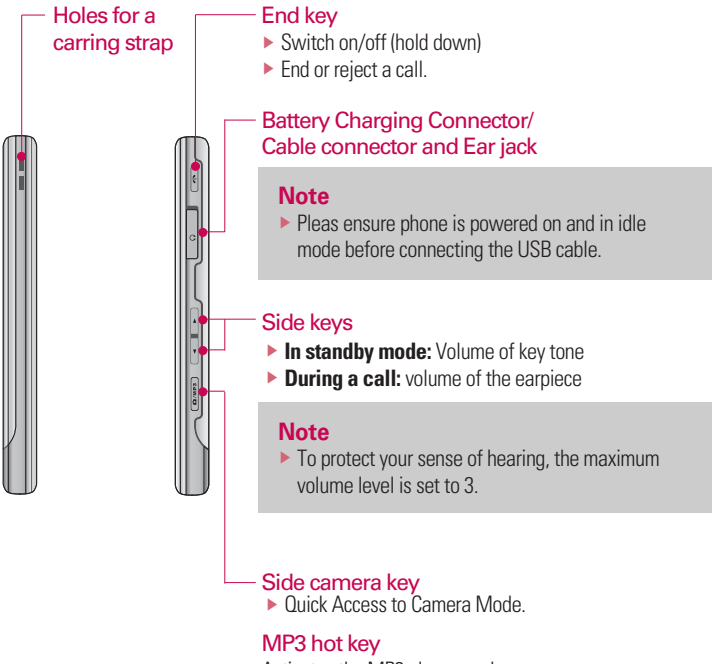

Activates the MP3 player mode.

14

KE770 features

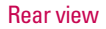

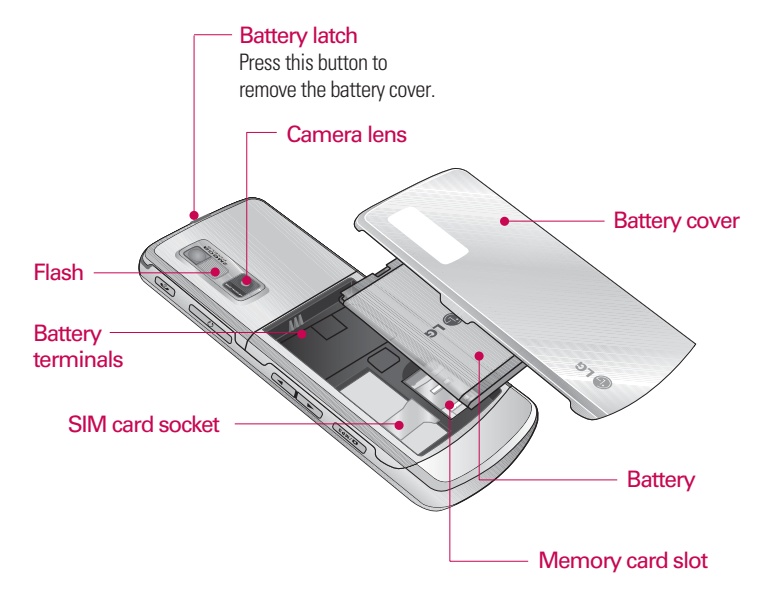

## **KE770** features

## **Display Information**

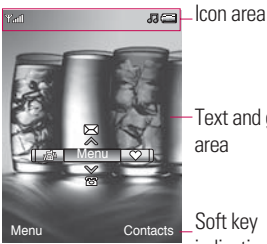

-Text and graphic

Soft key indications

| Area         | Description                                                                                                  |
|--------------|----------------------------------------------------------------------------------------------------|
| First line   | Displays various icons.                                                                                      |
| Middle lines | Display messages,<br>instructions and any<br>information that you<br>enter, such as number<br>to be dialled. |
| Last line    | Shows the functions currently assigned to the two soft keys.                                                 |
|              |                                                                                                    |

The screen displays several icons. These are described below.

## **On-Screen Icons**

| lcon        | Description                                    |
|-------------|------------------------------------------------|
| Tall        | Tells you the strength of the network signal.* |
| 9           | Call is connected.                             |
| <b>B.</b> I | You can use EDGE service.                      |
| R           | Shows that you are using a roaming service.    |
| Q           | The alarm has been set and is on.              |
|             | Tells you the status of the battery.           |
| $\times$    | You have received a text message.              |
| <b>H</b>    | You have received a voice message.             |
|             | Vibrate only menu in profile.                  |
| 5           | General menu in profile.                       |

KE770 features

\* The quality of the conversation may change depending on network coverage. When the signal strength is below 2 bars, you may experience muting, call drop and poor audio.

Please refer to this signal as an indicator for your calls. When there are no bars, that means that there is no network coverage: in this case, you won't be able to access the network for any service (call, messages and so on).

| lcon        | Description                                                                                                    |
|-------------|----------------------------------------------------------------------------------------------------|
| <i>"</i> ]] | Outdoor menu in profile.                                                                                                    |
| 2           | Silent menu in profile.                                                                                                    |
| n           | Headset menu in profile.                                                                                                    |
| 4           | Diverted Call                                                                                                    |
| •           | Indicates that the phone is accessing WAP.                                                                                                    |
| G           | Indicates that you are using GPRS.                                                                                                    |
| ₿           | You have activated the Bluetooth menu.                                                                                                    |
| E           | Shows the EDGE service is<br>available. Connection to the<br>EDGE service allows you to<br>transfer data at a speed of<br>200Kb/s (depending on network<br>availability). Check with your<br>operator for network coverage<br>and service availability. |

## Installation

# Installing the SIM card and the handset battery

Make sure the power is off before you remove the SIM card or battery.

#### 1. Remove the battery.

Press and hold down the battery release button and lift off the battery cover. Turn the phone up-side down, as shown, then lift up the battery with your fingers and pull-out the battery.

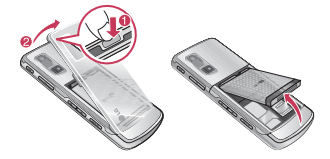

#### Note

Removing the battery from the phone when the power is on may cause the phone to malfunction.

#### 2. Install the SIM card.

Insert and slide the SIM card into the SIM card holder. Make sure that the SIM card is inserted properly and that the gold contact area on the card is facing downwards. To remove the SIM card, press down lightly and pull it in the reverse direction.

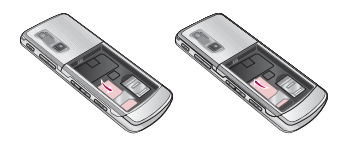

To insert the SIM card To remove the SIM card

#### Note

The metal contact of the SIM card can be easily damaged by scratches. Pay special attention to the SIM card while handling. Follow the instructions supplied with the SIM card.

#### 3. Install the battery.

Insert the the battery into the battery compartment as metal contacts meet in the middle of the phone. Push down the top of the battery until it snaps into place. Place the battery cover to the phone as shown.

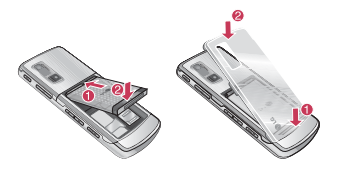

## Installation

## **Charging the Battery**

Before connecting the travel adapter to the phone you must first install the battery.

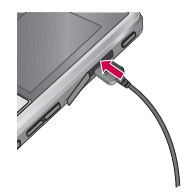

- 1. Ensure the battery is fully charged before using the phone for the first time.
- With the arrow facing you as shown in the diagram push the plug on the battery adapter into the socket on the side of the phone until it clicks into place.
- Connect the other end of the travel adapter to the mains socket. Use only the charger included in the box.
- 4. The moving bars of battery icon will stop after charging is complete.

#### CAUTION!

- If the battery is completely discharged, the charging display will appear on the LCD approximately 1 to 1.5 minutes after connecting TA.
- Do not force the connector as this may damage the phone and/or the travel adapter.
- Insert the battery pack charger vertically to wall power outlet.
- If you use the battery pack charger out of your own country, use an attachment plug adaptor for the proper configuration.
- Do not remove your battery or the SIM card while charging.

#### WARNING!

- Unplug the charger during lightning storms to avoid electric shock or fire.
- Make sure that no sharp-edged items, such as animal teeth or nails, come into contact with the battery. There is a risk of this causing a fire.

# Disconnecting the charger

Disconnect the charger from the phone by pulling the connector, not the cord.

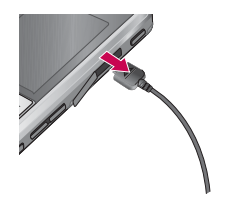

## Installation

### Inserting the memory card

Insert the memory card into the slot until the memory card is fully inserted into the slot, as shown in the figure below:

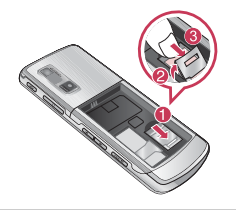

#### Note

 The gold connectors must be face down and inserted first into the memory card slot.

# Removing the memory card

Carefully remove the memory card out of the Socket, as shown in the figure below:

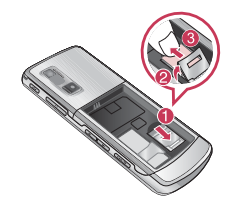

#### Note

Only use memory cards that have been approved by the manufacturer. Some memory cards might not be compliant with the handset.

## **General functions**

#### Note

We recommend that you should grip and use your phone with the antenna avoided, as shown in the figure below, in order to reduce hand effect and enhance performance.

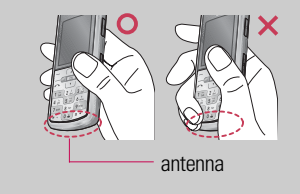

# Making and answering calls

#### Making a call

- 1. Make sure your phone is switched on.
- 2. Enter a phone number, including the area code.

- Press and hold the clear key is to erase the entire number.
- 3. Press the send key 🔄 to call the number.
- 4. To end the call,press the end key or clear key or \_\_\_\_\_.

#### Making a call from the call history list

- 1. In standby mode, press the send key , and the latest incoming, outgoing and missed phone numbers will be displayed.
- 2. Select the desired number by using the up/down navigation keys.
- 3. Press 🕞 to call the number.

#### Making an international call

 Press and hold the Os key for the international prefix. The '+' character automatically selects the international access code.

## **General functions**

- 2. Enter the country code, area code, and the phone number.
- 3. Press i to call the number.

#### Ending a Call

To end the call, press the end for calkey.

#### Making a call from the phonebook

You can save the names and phone numbers dialled regularly in Contacts. You can save them to the SIM card and/or phone memory. You can dial a number by simply looking up the desired name in the phonebook and pressing the rear key.

#### Adjusting the volume

If you want to adjust the earpiece volume during a call, use the side keys  $\left[ \right]$  .

Press the up side key to increase and down side key to decrease the volume.

#### Note

In standby mode with the phone open, pressing the side keys adjusts the key tone volume.

#### Answering a call

When you receive a call, the phone rings and the flashing phone icon appears on the screen. If the caller can be identified, the caller's phone number (or name/photo if saved in the phonebook) is displayed.

1. Press the is key or the left soft key to answer an incoming call. If the Any Key menu option (Menu 9.5.2), has been set to any key press will answer a call except for the key or the right soft key.

#### Note

- If Press any key has been set as the answer mode any key press will answer a call except for the or the right soft key.
- You can answer a call while using the address book or other menu features.
- 2. To end the call, close the phone or press the  $\begin{tabular}{c} \end{tabular}$  key.

#### Manner mode (Quick)

You can activate the manner mode by pressing and holding down the  $\square$  key after opening the phone.

#### Signal strength

You can check the strength of your signal by the signal indicator (**Y.111**) on the LCD screen of your phone. Signal strength can vary, particularly inside buildings. Moving near to a window may improve reception.

### **Entering text**

You can enter alphanumeric characters by using the phone's keypad. For example, storing names in the phonebook, writing a message, creating a personal greeting. The following text input methods are available in the phone.

#### T9 mode

This mode lets you enter words with only one keystroke per letter. Each key on the keypad has more than one letter. The T9 mode automatically compares your keystrokes with an internal dictionary to determine the correct word, thus requiring far fewer keystrokes than the traditional ABC mode. This is sometimes known as predictive text.

#### ABC mode

This mode lets you enter letters by pressing the key labelled with the required letter once, twice, three or four times until the letter is displayed.

## **General functions**

#### 123 mode (Number mode)

Type numbers using one keystroke per number. To change to 123 mode in a text entry field, press the est key until 123 mode is displayed.

# Changing the text input mode

- When you are in a field that allows characters to be entered, you will notice the text input mode indicator in the top right corner of the LCD screen.

#### Using the T9 mode

The T9 predictive text input mode lets you enter words easily with a minimum number of key presses. As you press each key, the phone begins to display the characters that it thinks you are typing based on the built-in dictionary.

You can also add new words in the dictionary. As new words are added, the word changes to reflect the most likely candidate from the dictionary. You can turn the T9 mode on or off, and change the T9 language by holding down the (

- 1. When you are in the T9 predictive text input mode, start entering a word by pressing keys key per letter.
- The word changes as letters are typed. Ignore what's on the screen until the word is typed completely.
- If the word is still incorrect after typing completely, press the down navigation key once or more to cycle through the other word options.

Example: Press 4 and 6 and 6 and 3 and to type Good.

Press 4 ( Grind 6 ( Grind 3 de ) [down navigation key] to type **Home**.

- If the desired word is missing from the word choice list, add it using the ABC mode.
- You can select the language of the T9 mode. Press the left soft key [Option], then select T9 languages. Select the desired language of T9 mode. You can also turn off the T9 mode by selecting T9 off.
- 2. Enter the whole word before editing or deleting any keystrokes.
- 3. Complete each word with a space by pressing the (0.5) key. To delete letters, press [0]. Press and hold down [0] to erase entire words.

#### Using the ABC mode

Use the 🖅 to 🕬 keys to enter your text.

- 1. Press the key labelled with the required letter:
- Once for the first letter.
- Twice for the second letter.
- And so on.
- 2. To insert a space, press the 💿 key once. To delete letters, press the 💼 key. Press and hold down the 💼 key to clear the whole display.

## **General functions**

#### Note

 Refer to the table below for more information on the characters available using the alphanumeric keys.

| Kov                             | Characters in the order display |                      |  |
|---------------------------------|---------------------------------|----------------------|--|
| кеу                             | Upper Case                      | Lower Case           |  |
| 1                               | .,-?!'@:1                       | .,-?!'@:1            |  |
| 2 <sup>1</sup> / <sub>abc</sub> | ABC2                            | a b c 2              |  |
| 3 /<br>def                      | DEF3                            | def3                 |  |
| 4 ghi                           | GHI4                            | ghi4                 |  |
| 5 jii                           | JKL5                            | jkl5                 |  |
| 6 ?                             | M N O 6                         | m n o 6              |  |
| 7 pqrs                          | PQRS7                           | pqrs7                |  |
| 8 tuv                           | TUV8                            | tuv8                 |  |
| <b>9</b> weyz                   | WXYZ9                           | w x y z 9            |  |
| (0 ±                            | Space 0 (long press)            | Space 0 (long press) |  |

#### Using the 123 (Number) mode

The 123 mode enables you to enter numbers in a text message (a telephone number, for example).

#### Using the Symbol Mode

The Symbol Mode enables you to enter various symbols or special characters.

To enter a symbol, press the result key. Use the navigation keys to scroll through the symbols and press the corresponding key and then press the [OK] key.

## Contacts

You can store phone numbers and their corresponding names in the memory of your SIM card.

In addition, you can store up to 1000 numbers and names in the phone memory.

The SIM card and phone are both used in the same way in the Contacts menu.

## Selecting functions and options

Your phone offers a set of functions that allow you to customise the phone. These functions are arranged in the menus and sub-menus, accessed via the two soft keys marked — and — . Each menu and sub-menu lets you view and alter the settings of a particular function.

The role of the soft keys vary according to the current context or the label on the bottom line of the screen just above each key indicates its current role.

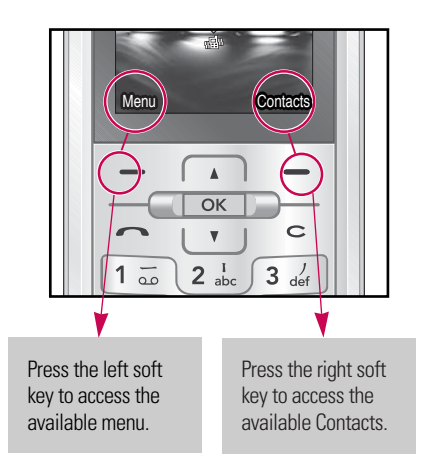

## In-call menu

Your phone provides a number of control functions that you can use during a call. To access these functions during a call, press the left soft key [Options].

#### Note

The display and keypad backlights will turn off after a few seconds while in a call if no keys are pressed. To turn on the backlight press any key. DTMF is not sent when the backlight is off.

## During a call

The menu displayed on the handset screen during a call is different to the default main menu displayed when in standby mode, and the options are described below.

#### Making a second call

You can get a number you wish to dial from the phonebook to make a second call. Press the right soft key selecting **Contacts**. To save the dialled number into the phonebook during a call, press the right soft key then select **Add new**.

#### Switching between two calls

To switch between two calls, press the left soft key then select **Swap**.

#### Answering an incoming call

To answer an incoming call when the handset is ringing, simply press the key. The handset is also able to warn you of an incoming call while you are already on a call. A tone sounds in the earpiece, and the display will show that a second call is waiting.

## In-call menu

This feature, known as **Call waiting**, is only available if your network supports it. For details of how to activate and deactivate it see **Call waiting** (Menu 9.5.4)

If **Call waiting** is activated, you can put the first call on hold and answer the second, by pressing or by selecting the left soft key, then Hold & Answer. You can end the current call and answer the waiting call by selecting the Right soft key and then **End & Answer**.

#### Rejecting an incoming call

You can reject an incoming call without answering by simply pressing the key.

During a call, you can reject an incoming call by pressing the Right soft key [Reject] & can accept the call by pressing Left Soft Key[Answer] & Left soft key [Option] Selecting the **Conference/Reject** by pressing the **k**ey.

#### Muting the microphone

You can mute the microphone during a call by pressing the [Options] key then selecting **Mute on**. The handset can be unmuted by selecting **Mute off**. When the handset is muted, the caller cannot hear you, but you can still hear them.

## Switching DTMF tones on during a call

To turn DTMF tones on during a call, press the left soft key, and then select DTMF on. DTMF tones can be turned off the same way. DTMF tones allow your phone to make use of an automated switchboard.

# Multiparty or conference calls

The multiparty or conference service provides you with the ability to have a simultaneous conversation with more than one caller, if your network operator supports this feature. A multiparty call can only be set up when you have one active call and one call on hold, both calls having been answered. Once a multiparty call is set up, calls can be added, disconnected or separated (that is, removed from the multiparty call but still connected to you) by the person who set up the multiparty call. These options are all available from the In-Call menu. The maximum callers in a multiparty call are five. Once started, you are in control of the multiparty call, and only you can add callers to the multiparty call

#### Making a second call

You can make a second call while currently on a call. Enter the second number and press the Call key. When the second call is connected, the first call is automatically placed on hold. You can swap between calls by pressing the left soft key then selecting **Swap**.

#### Setting up a conference call

Place one call on hold and while the active call is on, press the left soft key and then select the **Conference/Join all**.

#### Putting a conference call on hold

Press the left soft key, then select the **Conference/Hold all**.

#### Activate the conference call on hold

Press the left soft key, then select the **Conference/Join all**.

## In-call menu

#### Adding calls to the conference call

To add a call to an existing conference call, press the left soft key, then select the **Conference/Join all**.

## Displaying callers in a conference call

To scroll through the numbers of the callers who make up a conference call on the handset screen, use the up/down navigation keys.

## Taking a private call during a conference call

To have a private call with one caller from a conference call, display the number of the caller you wish to talk to on the screen, then press the left soft key. Select the **Conference/Private** to put all the other callers on hold.

#### Ending a conference call

The currently displayed caller from a conference call can be disconnected by pressing the key. To end a conference call, press the left soft key, then select the **Conference/End multiparty**.

After pressing the left soft key, selecting all will end all the active and onhold calls.

34

## Menu Tree

The menu in this phone can be displayed in 2 ways. One is by list type or secondly in grid format. Please note that menu number options are different in each view.

The default setting on the phone is set to show the menu in grid type, so therefore all the menu number selections throughout the manual are shown according to that setting.

The following illustration shows the available menu structure and indicates the:

- Number assigned to each menu option.
- ▶ Page where you can find the feature description.

You can go to the desired menu using the left soft key [Menu], navigation keys and the [OK] key. And you can also take a shortcut by pressing the corresponding number key of desired menu after pressing the left soft key [Menu].

| 1. Browser      | 2. Call history      | 3. Tools              |
|-----------------|----------------------|-----------------------|
| 1.1 Home        | 2.1 All calls        | 3.1 Lost Mobile Track |
| 1.2 Bookmarks   | 2.2 Missed calls     | 3.2 Alarm clock       |
| 1.3 Go to URL   | 2.3 Dialed call      | 3.3 Calendar          |
| 1.4 History     | 2.4 Received calls   | 3.4 Calculator        |
| 1.5 Settings    | 2.5 Call duration    | 3.5 Memo              |
| 1.6 Information | 2.6 Call costs       | 3.6 Stop watch        |
|                 | 2.7 Data information | 3.7 Unit converter    |
|                 |                      | 3.8 World clock       |
|                 |                      | 3.9 SIM services      |

Menu Tree

## Menu Tree

# 4. Multimedia 4.1 MP3 player 4.2 Camera 4.3 Video camera 4.4 Voice recorder

#### 5. Messaging

5.1 New message 5.2 Inbox (0/0)

5.3 Email box

5.4 Drafts (0)

5.5 Outbox (0) 5.6 Sent (0)

5.7 Listen to Voice mail

5.8 Info message

5.9 Templates

5.0 Settings

#### 6. My stuff

6.1 Images

6.2 Sounds

6.3 Videos

6.4 Documents

6.5 Others

6.6 Games & Apps

6.7 External memory

Menu Tree

#### 7. Profiles

- 7.1 General
- 7.2 Silent
- 7.3 Vibrate Only
- 7.4 Outdoor
- 7.5 Headset

#### 8. Contacts

- 8.1 Search
- 8.2 New contact
- 8.3 Speed dials
- 8.4 Groups
- 8.5 Copy all
- 8.6 Delete all
- 8.7 Settings
- 8.8 Information

#### 9. Settings

- 9.1 Date & Time
- 9.2 Language
- 9.3 Display
- 9.4 Connectivity
- 9.5 Call
- 9.6 Security
- 9.7 Flight mode
- 9.8 Power save
- 9.9 Reset default
- 9.0 Memory status

## Browser

You can access various WAP (Wireless Application Protocol) services such as banking, news, weather reports and flight information. These services are specially designed for mobile phones and they are maintained by WAP service providers.

Check the availability of WAP services, pricing and tariffs with your network operator and/or the service provider whose service you wish to use. Service providers will also give you instructions on how to use their services.

Once connected, the homepage is displayed. The content depends on the service provider. To exit the browser at any time, press the ( c) key. The phone will return to the idle menu.

#### Navigating with the WAP browser

You can surf the Internet using either the phone keys or the WAP browser menu.

#### Using the phone keys

When surfing the Internet, the phone keys function differently to phone mode.

| Key | Description                           |
|-----|---------------------------------------|
| À Ţ | Scrolls each line of the content area |
| 0   | Returns to the previous page          |
| ОК  | Selects options and confirms actions  |

#### Using the WAP browser menu

There are various menu options available when surfing the Mobile Web.

#### Note

 The WAP browser menus may vary, depending on your browser version.

Browser

### Home

#### Menu 1.1

Connects to a homepage. The homepage will be the site which is defined in the activated profile. It will be defined by the service provider if you have not defined it in the activated profile.

## **Bookmarks**

Menu 1.2

This menu allows you to store the URL of favourite web pages for easy access at a later time.

To create a bookmark

- 1. Press the left soft key \_\_\_ [Options].
- 2. Select New bookmark and press the OK key.
- 3. After entering the desired URL and title, press the OK key.

After selecting a desired bookmark, the following options are available.

- **Connect:** Connects to the selected bookmark.
- View: You can see the selected bookmark.
- Edit: You can edit the URL and/or the title of the selected bookmark.
- New bookmark: Select this to create a new bookmark.
- Send URL via: Sends the selected bookmark via Text/Multimedia message and Email.

## Go to URL

#### Menu 1.3

You can connect directly to the site you want. After entering a specific URL, press the OK key.

## Browser

### History

Menu 1.4

This menu will shows the recent browsing pages.

## Settings

Menu 1.5

You can set the profile, cache and security related to internet service.

#### Network profile (Menu 1.5.1)

A profile is the network information used to connect to the Internet.

There are default profiles for some operators, stored in phone memory. It's impossible to rename default profiles.

Each profile has submenus as follows:

- Activate: Activates the selected profile.
- View: You can see the selected profile.
- Edit: You can edit the selected profile.
- New profile: You can add a new profile.
- Delete: Deletes the selected profile from the list.
- Delete all: Deletes all profile from the list.
- Reset all: Allows you to reset all profiles.

#### Cache (Menu 1.5.2)

The information or services you have accessed are saved in the cache memory of the phone.

#### Note

A cache is a buffer memory, which is used to save data temporarily.

#### Cookies (Menu 1.5.3)

Check whether a cookie is used or not.

#### Security certificates (Menu 1.5.4)

You can see the list of personal. Certificates that have been stored in your phone.

## Information

Menu 1.6

You can view the information of WAP browser version.

## Call history

You can check the record of missed, received, and dialled calls only if the network supports the Calling Line Identification (CLI) within the service area.

The number and name (if available) are displayed together with the date and time at which the call was made. You can also view call times.

## All calls

Menu 2.1

You can view all lists of outgoing or incoming calls.

## Missed calls

Menu 2.2

This option lets you view the last 50 unanswered calls. You can also:

View the number if available and call it, or save it in the Address Book

- Enter a new name for the number and save both in the Address Book
- Send a message to this number
- Delete the call from the list

## **Dialled calls**

Menu 2.3

This option lets you view the last 50 outgoing calls (called or attempted). You can also:

- View the number if available and call it or save it in the Address Book
- Enter new name for the number and save both in the Address Book
- Send a message to this number
- Delete the call from the list

Call history

### **Received calls**

Menu 2.4

This option lets you view the last 50 incoming calls. You can also:

- View the number if available and call it or save it in the Address Book
- Enter new name for the number and save both in the Address Book
- Send a message to this number
- Delete the call from the list

## **Call duration**

Menu 2.5

Allows you to view the duration of your incoming and outgoing calls. You can also reset the call times.

The following timers are available:

- Last call: Length of the last call.
- **Dialled calls:** Length of the outgoing calls.
- Received calls: Length of the incoming calls.
- All calls: Total length of all calls made and incoming calls since the timer was last reset.

## Call history

### **Call costs**

Menu 2.6

Allows you to check the cost of your last call, all calls, remaining and reset the cost. To reset the cost, you need to PIN2 code.

### Data information

Menu 2.7

You can check the amount of data transferred over the network through the GPRS information option.

In addition, you can also view how much time you are online.
## Tools

### Lost Mobile Track (LMT)

#### Menu 3.1

The LMT feature of this phone provides you with the ability to have a tracking system in place for your mobile in case you loose or misplace it. The moment an unauthorized user uses your phone, a SMS is triggered from your phone and the message is send to your pre-defined number. The SMS will be sent to your predefined numbers without the notice of the un-authorized user.

### Set LMT (Menu 3.1.1)

- 1. A List of tools is displayed.
- 2. Select Lost Mobile track
- 3. Select Set LMT
- 4. Select ON, press OK

### Change password (Menu 3.1.2)

- 1. A List of tools is displayed.
- 2. Select Lost Mobile track
- 3. Select CHANGE PASSWORD
- 4. Enter old password as well as new password

### LMT Settings (Menu 3.1.3)

- 1. A List of tools is displayed.
- 2. Select Lost Mobile track
- 3. Select LMT Settings
- 4. Enter Name, Primary Number and Secondary Number.
- 5. Select Save.

### Tools

When you enter menu "lost mobile Track", a LMT code dialogue will be displayed, which needs an authenticate code to enter inside the LMT options.

#### Note

default LMT code is "0000".

On top "SET LMT" menu is available for making LMT ON/OFF(Activate/Deactivate).

You should always activate LMT for enabling LMT settings.

Second menu is "CHANGE PASSWORD", which allows user to change the authentication code for accessing Lost Mobile Track. User can change the LMT code by confirming old LMT code and entering new LMT code.

The "LMT SETTINGS" is for configuring your name and given mobile numbers, where In case of stolen mobile you wish to get the lost mobile SMS.(e.g friends, family members mobile numbers)

### How to use :Lost Mobile Track

- 1.Go to tools menu.
- 2. Select Lost Mobile track
- 3. Enter Default LMT security code.
- 4. Select ON, press OK
- 5. Select LMT Settings
- 6. Enter Name, Primary Number and Secondary Number.
- 7. Select Save.

### Alarm clock

Menu 3.2

You can set the alarm clock to go off at a specified time.

- 1. Select On and enter the alarm time you want.
- 2. Select the repeat period: Once, Mon-Fri, Mon-Sat, Everyday.
- 3. Select the alarm tone you want and press [Set].

### Calendar

#### Menu 3.3

When you enter this menu a calendar will show up. On top of the screen there are sections for date. Whenever you change the date, the calendar will be updated according to the date. And square cursor will be used to locate the certain day. If you see marked date in the calendar, it means that there is a schedule or memo that day.

This function helps to remind you of your schedule and memo. The phone will sound an alarm tone if you set this for the note.

To change the day, month, and year.

| Кеу          | Description |
|--------------|-------------|
| 1 - , 3 det  | Yearly      |
| ***, #*      | Monthly     |
| · , ,        | Weekly      |
| <b>Q</b> , D | Daily       |

### Tools

In the scheduler mode, press left soft key [] [Options] as follows;

#### View

View all schedules for the chosen day. Use  $\frown$  ,  $\frown$  to browse through the note lists.

If you want to view the note in detail, press left soft key [][OK]. Press left soft key [][Options] to View, Delete, New schedule SMS, New schedule, Send via Text message/Multimedia message/Bluetooth/Email, Edit, Calendar, Scheduler tone, All schedules, Go to date, Multi delete and Delete all.

#### New schedule SMS

You can add New schedule SMS for particular date/time.

### New schedule

Allows you to add new schedule for the chosen day. You can store up to 100 notes.

Input the subject and then press left soft key [][0K]. You enter the appropriate information in the follow section; **Time, Repeat** and **Alarm**.

#### Scheduler tone

You can set the alarm tone of each chosen date.

### All schedules

View all schedules for the chosen day. Use , to browse through the note lists. If you set alarm for the note, the alarm icon is displayed.

### Go to date

You can go the chosen date directly.

### Delete all

You can delete for the all notes.

S 00

### Schedule SMS (SSMS)

The SSMS feature of this phone provides you with the ability to send the Schedule SMS by Scheduled time and date. The moment schedule matches with the current time and date, a Schedule SMS is triggered from your phone and the message is send to your pre-defined number.

In the calendar menu, press left soft key [Options] and select All schedules and it displays following options.

#### View

View all scheduled SMS and Calendar Schedule.

### New schedule SMS

Allows you to add new schedule SMS.

#### New schedule

Allows you to add new schedule and memo for the chosen day. You can store up to 100 notes. Input the subject and then press left soft key[OK].You enter the appropriate information in the follow section; Time, Repeat and Alarm.

### ► Edit

You can Edit selected SSMS and Calendar Schedule.

### Delete

You can delete the selected Schedule SMS.

### Delete all

You can delete all Schedule SMS and calendar schedule.

### Tools

When you enter Calendar menu a Calendar is show up. Press Left Soft Key and select new schedule SMS option.

- 1. Select New schedule SMS
- 2. Select Right soft Navigation key to Switch ON/OFF SSMS
- 3. Enter Date, time, phone number and message.
- 4. Select Left Soft Key or OK key to Save.

### Calculator

#### Menu 3.4

This contains the standard functions such as +, -, x,  $\div$ : Addition, Subtraction, Multiplication, and Division.

Furthermore, you can use the various function of calculator such as +/-, sin, cos, tan, log, ln, exp, sqrt, deg, rad.

- 1. Input the numbers by pressing numeric keys.
- 2. Use a navigation key to select a sign for calculation.
- 3. Then input the numbers.
- 4. Press ex key to view the result.
- 6. To end Calculator, press the right soft key [Back].

### Memo

#### Menu 3.5

- 1. Select the Memo by pressing the left soft key \_\_\_ [OK].
- 2. If the entry is empty, press the left soft key [New].
- 3. Input the memo and then press left soft key \_\_\_ [Options] > [Save].

#### Note

If you want to change the text input mode, press the \* in order.

### Stop watch

#### Menu 3.6

- 1. Press [Start] to take time and record the lap time by pressing [Lap].
- 2. Press [Stop] to stop taking time.
- 3. Press [Reset] to reset Stop Watch.

### Unit converter

#### Menu 3.7

This converts any measurement into a unit you want. There are 7 types that can be converted into units: Currency, Area, Length, Weight, Temperature, Volume and Velocity.

- 1. You can select one of unit types by pressing \_\_\_ [OK] key.
- Select the unit you want to convert by pressing \_\_\_\_\_, \_\_\_\_. It's impossible to input "-" symbol in unit converter.
- 3. Select the standard value by using <a>
  </a> , <a>
  </a> .

### World clock

#### Menu 3.8

You can view clocks of the world's major cities.

- 2. You can set the current time to the city time you select by pressing the left soft key [36].

### Tools

### SIM services

Menu 3.9

This menu depends on SIM and the network services.

## Multimedia

You can enjoy various multimedia functions on your phone such as camera, voice recorder, MP3 for your fun and convenience.

### Note

- When the status of the battery indicates low, you may not use the Camera or Multimedia function.
- While using Multimedia function, the status of the battery is changeable.

### MP3 player

#### Menu 4.1

The KE770 has an integrated MP3 player built-in. You can enjoy listening to MP3 music files on your phone using a compatible headset or via the internal loudspeaker.

### Note

Because of the small dimension of the speaker, in some cases the audio could be distorted, especially at maximum volume and when there are lots of bass sounds. Therefore, we recommend you to use the stereo headset in order to appreciate the high quality of your music.

The music player supports:

- MPEG-2 Layer III, MPEG-2.5 Layer III: Sampling frequency up from 8KHz to 48KHz. Bit rate up to 320Kbps, stereo.
- AAC: ADIF, ADTS formats (Sampling frequency from 8KHz to 48KHz)
- AAC+: V1: (Bit rate 16~128Kbps) V2 : (Bit rate 16~48Kbps) (Sampling frequency from 8KHz to 48KHz)

Multimedia

### Multimedia

### Note

 KE770 doesn't support the variable bit rate of all mentioned file types. Therefore, you can't change the file from MP3 format to AAC.

You can transfer MP3 files from a compatible PC to the memory in your phone using the Mass Storage. When you connect the phone to a PC using the USB cable(supplied in the same package), this will be displayed as a removable disk through Windows Explorer. If you are using Win98 SE, you will have to install the Mass storage driver for Windows 98 on CD-ROM.

#### Note

- You should copy MP3 to Sounds/MP3 folder. If you copy to another folder, you will not be able to view the MP3 files.
- The PC should run Windows 98 SE, Windows ME, Windows 2000, Windows XP operating system.

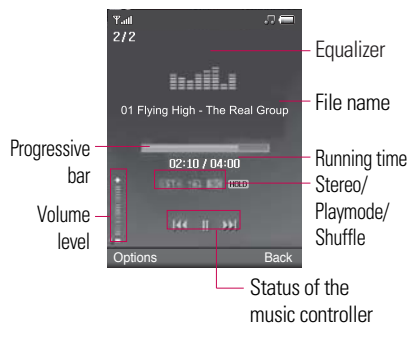

|              | Repeat     |
|--------------|------------|
| _A↑          | Play all   |
| † <u>∎</u> ‡ | Repeat all |
| <u>†</u> 1↓  | Repeat one |

### Note

- In case that any invalid file is included in the playlist, an error message will pop and go back to the prior screen.
- 1. Press Multimedia menu, and then select MP3 player.
- 2. Press the left soft key \_\_\_ [Options] to access the following menus.
- ► **Pause:** You can pause the playing MP3 file.
- ► View playlist: You can select another file on the MP3 list.
- Set as ringtone: You can set the current music on playing MP3 file as a ringtone

### Multimedia

### Settings

- **Equalizer:** This menu helps you to adjust to a variety of environments when listening to music.
- **Play mode:** This menu allows to set the play mode: Repeat one, Repeat all,Play all.
- **Set shuffle:** It you select On, you can listen to the music at random.
- **Visual effect:** You can select the visual effect menus: Real spectrum, Fake. This menu allows to change the background of main LCD on playing MP3 file.

### Note

Music is copyright protected in international treaties and national copyright laws. It may be necessary to obtain permission or a license to reproduce or copy music. In some countries national law prohibits private copying of copyrighted material. Please check the national legislation of the applicable country concerning the use of such material.

### Camera

### Menu 4.2

Using the camera module built in your phone, you can take pictures or record videos. Additionally, you can send photos to other people and select photos as wallpaper.

### Note

When using the camera, power consumption increases. If this icon appears on the wallpaper, indicating low battery, recharge the battery before use.

For your convenience, rotate phone as shown below when taking picture.

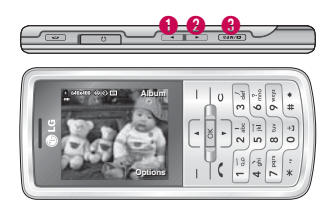

### 1/2 Zoom in/Zoom out

Camera

Shutter sound or video recording sound is omitted even when setting mode, including manner mode  $\ensuremath{\&}$  .

### • To take a picture

Hold down the camera **I** button. The camera will be ready to use and you may want to rotate the screen into a horizontal position.

- To take clear pictures, press the camera button while holding the camera without any movement.
- Appropriately adjust distance to the object that you want take a picture of (more than 50 cm).
- Handle carefully since the camera is vulnerable to shock and use a soft cloth when cleaning the camera lens.

Multimedia

### Multimedia

- Do not disassemble or modify the camera as this may lead to fire or malfunctioning.
- Resolution []]: Allows you to set the image size.(1600x1200), (1280x960) (640x480) and (320x240). Multishot is only available with the (320x240), (640x480) pixel resolution.
- Quality [ ]: Allows you to set the image quality from Normal, Fine and Super fine.
- Flash [ Flash ]: Allow you to set the flash when you take a photo in dark place.
- Self timer [1]: Allows you to select the delay time (Off, 3 seconds, 5 seconds, 10 seconds). Then the phone takes a photo after the specified time.
- Save to [ ]: You can set the space after taking a picture. (External/Phone)
- Multi shot [ ]: Allows to take multishot photos successively.

- Metering [ ]: Determines the lighting based on a little part of the subject. You can select the Centred and Combined which is to be exposed correctly.
- Colour effect [ ]: 4 settings are available. (Off/Sepia/Mono/Negative)
- White balance [WB]: Allows you to change the settings according to the enviroment. (Night mode/Fluorescent/Cloudy/ Incandescent/Daylight/Auto)
- Shutter tone [ ): You can set the sound when taking a picture.
- Reset settings []: Allows you to reset the settings.

Multimedia

### Video camera

### Menu 4.3

- 1. Select Video camera menu.
- Video camera settings menu is the same with Photo camera settings, except following items:
- Video mode [ ]: Allows you to set to send a video file through MMS or General.
- Resolution [ ]: You may select the following resolution: 128x96, 176x144.

### Voice recorder

### Menu 4.4

You can record voice memo. The following [Options] menus are available.

### Storage

You can choose Phone or External memory.

### Recording mode

You can choose General mode of unlimited recording or MMS mode of recording up to 30 seconds.

### Record

- Press OK to start recording. Once recording is started, the message Recording and the counter is displayed.
- 2. If you want to pause or resume recording, press left soft key or OK key.
- 3. If you want to finish recording, press right soft key [Stop].

### Album

You can view the Sounds folder which lists allsound files saved in the memory.

## Messaging

### New message

Menu 5.1

This menu includes functions related to SMS (Short Message Service), MMS (Multimedia Message Service), Email, voice mail, as well as the network's service messages.

### Text (Menu 5.1.1)

You can write and edit text message.

- 1. Enter the New messages menu by pressing the left soft key \_\_\_ [OK].
- 2. If you want to write a new message, select Text.
- 3. To make text input easier, use T9.
- 4. Press [Options] to attach the followings.

### Options

- **Send to:** Sends text messages.
- 1. Enter numbers of recipient.
- 2. Press 📰 key to add more recipients.

- 3. You can add phone numbers in the address book.
- 4. Press the \_\_\_ [Option] and then press send after entering numbers.
- Insert
  - Symbol: You add special characters.
  - **Image:** You can insert the images. You can also save some EMS Images here from some images of received SMS messages and use it when sending to another message.
  - **Sound:** You can insert sounds that are available for short messages.
  - **Default image:** You can insert Animations stored.
  - **Default sound:** You can insert the default sounds stored.
  - **Text template:** You can use Text templates already set in the phone.
  - **Contact:** You can add phone numbers in address book.

Messaging

- **Business card:** You can add your Business card to the message.
- Save to drafts: Stores messages in Drafts.
- ► **T9 languages:** Select the language for T9 input mode. You can also deactivate T9 input mode by selecting 'T9 off'.
- New T9 word: Select the New T9 word for inputting New word into the dictionary.
- Clear text: You can clear text while writing SMS.
- Exit: If you press Exit while writing a message, you can end the writing message and back to the Message menu. The message you have written is not saved.

#### Multimedia (Menu 5.1.2)

You can write and edit multimedia messages, checking message size.

- 1. Enter the New message menu by pressing the left soft key [OK].
- 2. If you want to write a new message, select Multimedia.
- You can create a new message or choose one of the multimedia message templates already made.

Maximum available file size, that can be inserted to MMS-message, is 300 kb.

#### Options

- Send to: You can send multimedia messages to multiple recipients, priorities your message, and make it sent later as well.
- Insert: You can add Symbol, Image, Video, Sound, New slide, Text template, Contact, Business card, Others.

### Messaging

#### Note

- All messages will be automatically saved in the outbox folder, even after a sending failure.
- Preview: You can preview multimedia messages you have created.
- Save: You can save multimedia messages To drafts or As templates
- Edit subject: Allows you to modify the multimedia message you have chosen.
- Slide duration: You can set the duration of slide of multimedia message.
- ▶ **T9 languages:** Select the language for T9 input mode. You can also deactivate T9 input mode by selecting 'T9 off'.

- New T9 word: Select the New T9 word for inputting New word into the dictionary.
- Exit: You can get back to the Message menu.

### Note

If you select a picture with a large file size (200K for example) on writing multimedia message, the loading duration will take around 10 seconds. Furthermore, you can't activate any keys during the loading time. After about 10 seconds, you should be able to write the message.

#### Email (Menu 5.1.3)

To send/receive an email, you should set up the email account.

- 1. Key in the subject of the mail and press OK.
- 2. After writing an email message, press the left soft key [] [Options]. You can access the following option menus.
- 3. You can input up to 20 email addresses in the To and Cc field.

- Send to: You can edit recipients.
- Insert: You can add Symbol, Text template, Contacts and Signature.
- Attachments: You can attach file with this menu.
- Preview: You can preview the writing mail.

- Save to drafts: Select this to save the message in Drafts.
- Edit subject: You can edit the subject.
- T9 languages: Select the language for T9 input mode. You can also deactivate the T9 input mode by selecting 'T9 off'.
- New T9 word: Select the New T9 word menu for inputting a new word into the dictionary.
- Clear text: You can clear text while writing the message.
- Exit: If you select this while writing the message, you can exit from writing message and go back to the previous screen. The message you have written is not stored.

**Tip:** To input "@", press the ★ or 1 → and select "@".

### Messaging

#### Note

- For each e-mail account you may save up to 40 messages (totally 200 for five accounts). In Inbox folder you may save not more than 20 messages, in Drafts and Outbox folders - 5 messages, and in Sent folder up to 10 messages. In case Drafts Outbox or Sent folder is full, and you try to save new message to one of this folders, first saved message will be automatically deleted.
- Maximum size for one sent message is 300 kb with attachments, and maximum size for one received message is 300 kb. In case you have received message with more than 5 attachments, only 5 of them will be received. Some attachment may display incorrectly.

### Inbox

#### Menu 5.2

You will be alerted when you have received messages. They will be stored in Inbox.

If the phone shows 'No space for SIM message', you have to delete only SIM messages from Inbox. If the phone displays 'No space for message', you can make space of each repository as deleting messages, media and applications.

#### \* SIM message

SIM message means the message exceptionally stored in SIM card. You can move this message to the phone.

For notified multimedia message, you have to wait for downloading and processing of the message.

To read a message, select one of the messages by pressing the left soft key

- View: You can view the received messages.
- Delete: You can delete the current message.
- **Reply:** You can reply to the sender.
- Reply all: You can reply to all of the sender.
- Forward: You can forward the selected message to another party.
- Return call: You can call back to the sender.
- Information: You can view information about received messages; Sender's address, Subject (only for Multimedia message), Message date & time, Message type, Message size.
- Multi delete: After selecting the messages you want to remove, you can delete the selected messages.

- Delete all read: You can delete all messages read.
- Delete all: You can delete all messages.

### Email box

#### Menu 5.3

When you access this menu, you can either connect to your remote mailbox to retrieve your new email messages, or you can view the previously retrieved email messages without logging in to the email server.

You can check the saved emails, drafts, outbox, and sent emails. In the Inbox, up to 20 emails are stored. (Outbox stores up to 5, Draftes store up to 5, Sent stores up to 10)

### Messaging

### Drafts

Menu 5.4

Using this menu, you can preset messages that you use most frequently. This menu shows the preset message list.

The following options are available.

- View: You can see the messages.
- **Edit:** Modifies the message you choose.
- Delete: Deletes the message you choose.
- Information: You can view information about the message you choose.
- Multi delete: After selecting the messages you want to remove, press OK and you can delete the selected messages.
- Delete all: Deletes all of the messages in the folder.

### Outbox

Menu 5.5

This menu allows to view the message which is about to send or is failed sending.

After sending the message successfully, the message will be moved to sent box.

- View: You can view the message.
- **Delete:** You can delete the message.
- Resend: You can resend the selected message.
- Edit: Modifies the massage you choose.
- Information: You can check information of each message.
- Multi delete: Select and delete the selected messages.
- Delete all: You can delete all messages in outbox.

### Sent

#### Menu 5.6

This menu allows you to view the messages which are already sent. You can check the time and the contents of message.

### Listen to Voice mail Menu 5.7

Once this menu has been selected, simply press the left soft key \_\_\_\_ [OK] to listen to voice mail. You can also hold down the \_\_\_\_\_ key in standby mode to listen to voice mail.

### Note

When you receive a voice mail, your phone displays the icon and you hear an alert. Please check with your network provider for details of their service in order to configure the handset correctly.

## Info message Menu 5.8 (Dependent to network and subscription)

Info service messages are text messages delivered by the network to GSM. They provide general information such as weather reports, traffic news, taxis, pharmacies, and stock prices.

Each type of has the number; therefore, you can contact service provider as long as you have input the certain number for the information.

When you have received an info service message, you can see the popup message to show you that you have received a message or the info service message is directly displayed.

To view the message again or not in standby mode, follow the sequence shown below;

### Messaging

#### Read (Menu 5.8.1)

- When you have received an info service message and select Read to view the message, it will be displayed on the screen.
- 2. The message will be shown until another message is reached.

#### Topics (Menu 5.8.2)

#### (Dependent to network and subscription)

- View list: You can see Info service message numbers which you added. If you press [Options], you can edit and delete info message category which you added.
- Active list: You can select info service message numbers in the active list. if you activate an info service number, you can receive messages sent from the number.

### **Templates**

Menu 5.9

#### Text (Menu 5.9.1)

You have 6 text templates as below;

- Please call me back.
- I'm late. I will be there at
- Where are you now?
- I'm on the way
- Urgent! Please contact.
- I love you

The following options are available.

- **View:** You can see text templates.
- Edit: Edit the selected template message from the text template list.

68

#### Send via

- **Text message:** Use this to send the selected template message by SMS.
- **Multimedia message:** Use this to send the selected template message by MMS.
- **Email:** Use this to send the selected template message by Email.
- **Delete:** Deletes the template.
- New template: Use this to create new text template.
- Delete all: Allows you to delete all text templates.

#### Multimedia (Menu 5.9.2)

After saving new template, you can use the following options.

- View: You can view multimedia templates you wrote.
- Edit: Allows you to modify the multimedia message you have chosen.
- Send: Allows you to send out the multimedia message you have chosen.
- **Delete:** Deletes the template.
- New template: Use this to create new multimedia template.
- Delete all: Allows you to delete all multimedia templates.

### Messaging

### Settings

Menu 5.0

#### Text message (Menu 5.0.1)

Message type:

#### Text, Voice, Fax, Paging, X.400, Email, ERMES

Usually, the type of message is set to Text. You can convert your text into alternative formats. Contact your service provider for the availability of this function.

- Validity period: This network service allows you to set how long your multimedia messages will be stored at the message centre.
- Delivery report: If you set to Yes, you can check whether your message is sent successfully.
- Reply charging: When a message is sent, it allows the recipients to reply and charge the cost of the reply to your telephone bill.

- Message centre number: If you want to send the text message, you can receive the address of SMS centre through this menu.
- Bearer setting: You can set the bearer setting such as GSM, GPRS.

#### Multimedia message (Menu 5.0.2)

- Subject: You can enter multimedia messages subject when this menu is on.
- Slide duration: Display the duration of each page when writing the message.
- Priority: You can set the priority of the message you choose.
- Validity period: This network service allows you to set how long your multimedia messages will be stored at the message centre.
- Delivery report: If it is set to Yes in this menu, you can check whether your message is sent successfully.

- Read report: You can receive the report whether the receiver read the message or not.
- Auto download: If you select On, you receive multimedia messages automatically. If you select Off, you receive only notification message in the inbox and then you can check this notification. If you select Home network only, you receive multimedia messages depends on Homenetwork.
- Network profile: If you select multimedia message server, you can set URL for multimedia message server.

### Permitted message type

Personal: Personal message.

Advertisement: Commercial message.

Information: Necessary information.

### Email (Menu 5.0.3)

### Email account

This menu allows you to edit, delete or add an email account.

- View: You can see the Email.
- Set as default
- Edit

Account name: Account name.

**Email address:** Enter the email address given to you by your service provider.

**My name:** You can make your nickname.

**Incoming mail server:** Enter the POP3 address of the that receives your email.

User name: Enter your email ID.

**Password:** Enter your email password.

### Messaging

**Outgoing mail server:** Enter the SMTP address and of computer that sends your email.

- Advanced settings

**Protocol type:** Choose your protocol type. (POP3/IMAP4)

**Maximum receive size:** View the Maximum size that you can receive mails.

**Save to server:** Select Yes to leave the messages on the server.

**Insert signature:** Select Yes to attach your signature to your email messages.

**Reply email address:** Email address that you can receive the reply.

**Incoming port number:** Allow you to edit POP3 port number.

**Outgoing port number:** Allow you to edit SMTP port number.

Outgoing mail authentication:

when you send the mail, you can set authentication whether or not.

Outgoing server ID/password:

Enter the ID and password for sending your email.

- New account: You can set up to 5 email accounts by selecting New account menu. Using the Edit menu, you can set the following values.
- **Delete:** Deletes the selected account from the list.
- Delete all: You can delete all account lists.

### Network profile

A profile is the network information used to connect to the Internet. There are default profiles for some operators, stored in phone memory. It's impossible to rename default profiles.

### Signature

You can make your signature.

### Voicemail number (Menu 5.0.4)

You can receive the voicemail if your network service provider supports this feature. When a new voicemail is arrived, the symbol will be displayed on the screen. Please check with your network service provider for details of their service in order to configure the phone accordingly.

### Push message (Menu 5.0.5)

You can set the option whether you will receive the message or not.

#### Info message (Menu 5.0.6)

#### Receive

**Yes:** If you select this menu, your phone will receive Info service messages.

**No:** If you select this menu, your phone will not receive Info service messages any more.

Alerts

**On:** Your phone will beep when you have received Info service message numbers.

**Off:** Your phone will not beep even though you have received info service messages.

### Language

You can select the language you want by pressing OK key. Then, the info service message will be shown in the language that you selected.

## My stuff

### Images

Menu 6.1

Show the list of jpg, bmp, gif, wbmp, png files at Images folder in Multimedia memory.

- View: You can see the JPG file when pressing OK key or selecting View menu of Option menus.
- Delete: Delete a file.
- Set as
  - Full image wallpaper: Currently selected image can be set as a wallpaper.
  - Landscape wallpaper: Currently selected image can be displayed horizontally as a wallpaper.
- Send via: Allows you to send a image through MMS/Bluetooth/Email.

### File

- **Rename:** Change the file name of selected file. You can not change the extension of file.

### Note

- You can't use the following characters \/:\*?"<>|
- In case of large size image, the Landscape function cannot be worked.
- **Move to folder:** Move the selected file to the folder.
- **Move to external memory:** Move the selected file to the Multimedia memory/external memory.

### Warning!

If you remove the external memory during data transfer, it can seriously damage the phone. - **Copy to external memory:** Copy the selected file to the Multimedia memory/external memory.

### Warning!

If you remove the external memory during data transfer, it can seriously damage the phone.

- **Information:** Show the file information.
- Print via Bluetooth: Most pictures that you've taken in the camera mode and downloaded through WAP can be transmitted via Bluetooth to a printer.

### Slide show

You can view a slide show of the files you stored.

- New folder: You can create a new folder.
- Multi delete: You can remove a number of files you selected.

- Delete all: Delete all files in the list.
- List view: Allows you to set the view type.

### Sounds

#### Menu 6.2

Show the list of MP3, AAC, IMY, WAV, AMR, MIDI files at Sounds folder in Multimedia memory.

- Play: You can play the MP3 file when pressing OK key or selecting Play menu of Option menu.
- Set as: Currently selected sound can be set as a Ringtone/Ringtone ID.
- **File info:** Show the file information.

### My stuff

### Videos

Menu 6.3

Shows the list of 3GP, MP4 files at My media/Videos in Multimedia memory. Supported file types are 3gp files, that are encoded with MPEG4 and h.263 video-codecs and AMR audio-codec.

- Play: You can play the video file when pressing OK key or selecting Play menu of Option menus.
- Delete: Delete a file.
- Send via: Send the selected file to another device via Multimedia message, Bluetooth or Email.
- File: You can save/move/copy the folder or external memory.
  - **Rename:** Change the file name of selected file.

The maximum length of characters is 36. And you can not change the extension of file.

### Warning!

You can't use the following characters \/:\*? " <> |

- **Move to folder:** Move the selected file to the folder.
- Move to external memory: Move the selected file to the Multimedia memory\external memory

### Warning!

If you remove the external memory during data transfer it will cause serious damage to your phone.

- Copy to external memory: Copy the selected file to the Multimedia memory\external memory.
- **Information:** Shows the file information.

- New folder: You can create a new folder.
- Multi delete: You can remove a number of files you have selected.
- Delete all: Delete all the files in the list.

### Others

Menu 6.5

Show the list of files in My media\Others in the Multimedia memory.

### Documents

Menu 6.4

This menu enables you to view document files (txt, ppt, pdf, doc and excel).

You can use the following Options menu

- View: You can see the document file when pressing the OK key or selecting View menu of Option menus.
- ▶ Information: Show the file information.

My stuff

### My stuff

#### Note

When you connect the phone with a PC via Bluetooth, vou can both send and receive files to the Music and Video folders. You can copy/move any file type to the External Memory, You can only receive files from the Photos. Sounds, and Images folders, You can not able to view/play files in the Others folder When connecting with a PC via USB cable you will only see the following folders in the internal memory: Images, Sounds, Videos, and Others. You can see all folders in the external memory.

### Games & Apps

Menu 6.6

In this menu, you can manage the Java applications installed in your phone. You can play or delete downloaded applications, or set the connect option.

### External memory

Menu 6.7

This menu allows you to view Images, Sounds, Videos, Documents and Others in memory card. If the external memory is not available, this menu will not exist.

### Note

The SIM card must be installed in order for the phone to be recognised as a removeable disk.

My stuff

### New Fantastic LG

The KE770 works as a mass storage device. If you connect the USB cable, you can use the phone as a Removable Disk. You can download MP3 files, photos, videos, text files etc. this gives you fast access from the PC to phone, by just connecting the USB cable.

### Note

- MASS STORAGE function will only work when the phone is in idle mode.
- DO NOT remove the cable while you are downloading files. After you download the files, you need to click "Safely Remove Hardware" on the PC and then disconnect the cable.

- When you copy a file to the removable disk, you can see a message on the display "transferring". It means MASS STORAGE is working and data is being transferred. While "transferring", do not disconnect the cable. If you disconnect the cable while "transferring", data will be lost or corrupted and possibly damage the phone.
- If you receive a call when using as MASS STORAGE the call will be rejected.

## **Profiles**

In Profiles, you can adjust and customise the phone tones for different events, environments, or caller groups.

# There are five preset profiles: General, Silent, Vibrate only, Outdoor and Headset.

Each profile can be personalised. Press the left soft key [Menu] and select Profiles using up/down navigation keys.

#### Activate (Menu 7.X.1)

- 1. A list of profiles is displayed.
- In the Profiles list, scroll to the profile you want to activate and press the left soft key [OK] or OK key.
- 3. Then, select Activate.

#### Personalise (Menu 7.X.2)

Scroll to the desired profile in the Profile list. After pressing the left soft key control or the OK key, select Personalise.

The profile setting option opens. Set the option as required.

- Call alert type: Set the alert type for incoming calls.
- Ring tones: Select the desired ring tone from the list.
- **Ring volume:** Set the volume of the ringing tone.
- Message alert type: Set the alert type for messages.
- Message tones: Select the alert tone for messages.
- Keypad tones: Select the desired keypad tone.
- Keypad volume: Set the volume of keypad tone.
- Effect sound volume: Set the volume of effect sound.
- Power on/off volume: Set the volume of the ringing tone when switching the phone on/off.

#### Note

All profiles cannot be renamed.

# Contacts

### Search

Menu 8.1

- 1. Select Search by press the left soft key [][OK].
- 2. Enter the name that you want to search.

#### Note

- Instant searching is available by inputting the initial letter of the name.
- If you want to edit, delete, copy an entry, select left soft key \_\_\_ [Options].

The following menu will be displayed.

- View: You can view each entry in details.
- Edit: You can edit the name, number, group, ringtone and picture by using the navigation key.

- New message: After you have found the number you want, you can send a message(Text/Multimedia/Email) to the selected number.
- Send via: You can send the data of phone book via Text message, Multimedia message, Bluetooth or Email.
- **Delete:** You can delete an entry.
- New contact: After selecting the place (SIM/Phone) you want to save, you can add to the phonebook list.
- Multi delete: Allows you to remove a number of files selected.
- Copy to handset/SIM: You can copy an entry from SIM to phone or from phone to SIM.
- Main number: If a contact has more than one number stored, select the one that you use most often. This main number will be displayed first.

### New contact

#### Menu 8.2

You can add phonebook entry by using this function. Phone memory capacity is 1000 entries. SIM card memory capacity depends on the cellular service provider. The number of character is SIM dependent feature.

#### Note

- Maximum stored name and number length depends on SIMcard type.
- 1. Select New contact by press left soft key [OK].
- 2. Select memory storage SIM / Phone.
- 3. Input a name.
- 4. Press \_\_\_\_, then you can input a number.
- 5. You can set a group for the entry by pressing  $\square$  ,  $\square$  .

 You can set a ringtone and a photo for the entry by press left soft key [Options].

# Speed dials

#### Menu 8.3

You can assign any of the keys to with a Name list entry. You can call directly by pressing this key.

- 1. Open the phonebook first by pressing the right soft key [Contacts] in standby mode.
- 2. Scroll to Speed dial, then press the left soft key [-] [OK].
- 3. If you want to add speed dial, select <empty> by pressing the left soft key [\_\_\_\_] [Assign]. Then, you can search the name in phonebook.
- 4. After assigning the number as speed dial, you can change and delete the entry. You can also make a call or send a message by this number.

### Contacts

### Groups

#### Menu 8.4

You can list up to the members per each group. There are 7 groups you can make lists to.

- View members: Shows the group members you have selected.
- Group ringtone: Allows you to specify ring tone for the group members' call.
- Group icon: Allows you to select the icon dependent on Group.
- Add member: You can add group members.
- Remove member: You can remove the member from the Group member list. But the name and the number will be remained in phonebook.
- Remove all members: Allows you to delete all the members in the group.
- Rename: You can change a group name.

### Copy all

#### Menu 8.5

You can copy entries from SIM card memory to Phone memory and vice versa.

- SIM to phone: You can copy the entry from SIM Card to Phone memory.
- Phone to SIM: You can copy the entry from Phone memory to SIM Card.

### **Delete all**

#### Menu 8.6

You can delete all entries from SIM or  $\ensuremath{\mathsf{Phone.}}$ 

### Menu 8.7

- 1. Press the right soft **—** [Contacts] in standby mode.
- 2. Scroll to Settings, then press the left soft key [OK].

#### Default memory

You can set the default memory from Always ask, SIM or Phone.

#### View options

Scroll to highlight View options, and then press the left soft key [OK].

- **Name only:** Set the phonebook list with displaying only name.
- With picture: Set the phonebook list with the information of character and picture.

### Information

#### Menu 8.8

Service dial numbers

Use this function to access a particular list of services provided by your network operator (if supported by the SIM card).

#### Own numbers (SIM dependent)

You can save and check your own number in SIM card.

#### Business card

This option allows you to create your own business card featuring Name and an mobile phone number.

To create a new business card, press the left soft key [] [New] and enter the information into the fields.

If you want to edit, delete or to send a business card, select left soft key []\_\_\_\_\_[options].

### Date & Time

Menu 9.1

You can set functions relating to the date and time.

#### Set date (Menu 9.1.1)

You can enter the current date.

#### Date format (Menu 9.1.2)

You can set the Date format such as YYYY/MM/DD, DD/MM/YYYY, MM/DD/YYYY.

(D: Day / M: Month / Y: Year)

#### Set time (Menu 9.1.3)

You can enter the current time.

#### Time format (Menu 9.1.4)

Your can set the time format between 24 hours and 12 hours.

#### Auto update (Menu 9.1.5)

Select On, the phone will automatically update the data and time.

### Language

Menu 9.2

You can change the language for the display texts in your phone. This change will also affect the Language Input mode.

### Display

Menu 9.3

#### Wallpaper (Menu 9.3.1)

You can select the background pictures in standby mode.

#### Backlight Time (Menu 9.3.2)

You can set the light-up duration of the display. (Off /10 Seconds / 20 Seconds / 30 Seconds / 60 Seconds)

86

#### Brightness (Menu 9.3.3)

You can set the brightness of LCD: 100%, 80%, 60%, 40%

#### Home screen shortcut (Menu 9.3.4)

Selecting On displays the functionalities of 4 Navigation keys and Menu key as pictures on the middle of the idle window. (Profiles/Messaging/ Favourites/Contacts)

#### Menu style (Menu 9.3.5)

Your phone provides you with Grid and List menu themes. Set the menu style by scrolling and pressing the left soft key [OK].

#### Dialing style (Menu 9.3.6)

Your phone provides you with two dialing styles.

(Color style/Digital style)

#### Standby text (Menu 9.3.7)

If you select On, you can edit the text which is displayed in standby mode.

#### Network name (Menu 9.3.8)

If this function is activated, network name will be displayed on LCD.

### Connectivity

Menu 9.4

#### Bluetooth (Menu 9.4.1) Bluetooth QD ID B012427

Bluetooth enables compatible mobile devices, peripherals and computers that are in close proximity to communicate directly with each other without wires. This handset supports built-in Bluetooth connectivity, which makes it possible to connect them with compatible Bluetooth headsets, computer applications and so on.

#### Note

- When you receive data from another Bluetooth device, the phone requests confirmation. After confirming the transfer, the file will be copied on to your phone.
- Depending on the file type, it will be stored in the following folders:
  - Video (.3gp, mp4): Videos folder
  - Image (.bmp, gif, jpg, png): Images folder
  - **Sound** (.amr, wav, aac): Sounds folder
  - MP3 (.mp3): Sounds/MP3 folder
  - Documents folder

#### Bluetooth on/off

You can activate or cancel the Bluetooth function.

#### Device list

You can view all devices which your KE770 is already paired to. If you enter Paired devices, you access the options

 Connect / Disconnect: After pairing with headset or stereo headset, you should connect with those devices. Then you can use those devices.

- Add new: Allows to search new Bluetooth devices and add them to vour phone's list of paired devices. When you select Add new your handset will start to search for Bluetooth devices within range. Once the device you wish to pair appears on the list press the right soft key [Stop]. Scroll to the desired device and press the left soft key [Pair]. You will then be asked to enter a passcode. The passcode can be any code you wish to use (the same passcode must be used by both devices) or is one that is predetermined by the manufacturer of the device you are trying to pair with. Please check the User Manual of the device you are initiating the pair with to see if it already has a predetermined passcode in place.
- Rename: Allows you to change the name of the paired Bluetooth device and how it is displayed on the handset.
- Set as authorised/Set as unauthorised: Allows you to set an authorised connection between each Bluetooth device. For example if you regularly use a Bluetooth headset with your phone then setting the connection as authorised will mean the headset will automatically connect to the handset each time the headset is powered on.
- **Remove:** Allows to delete a paired Bluetooth device.
- **Remove all:** Allows to delete all a paired Bluetooth devices.
- Bluetooth settings
  - My visibility: This indicates whether or not your handset will be visible to other Bluetooth devices.

- **My name:** You can set the name of Bluetooth device. The default name is LG KE770.
- My address: You can view the address of your Bluetooth device.

#### Network (Menu 9.4.2)

You can select a network which will be registered either automatically or manually.

#### Network selection (Menu 9.4.2.1)

Usually, the network selection is set to Automatic.

Automatic: If you select Automatic mode, the phone will automatically search for and select a network for you. Once you have selected "Automatic", the phone will be set to "Automatic" even though the power is off and on.

- Manual: The phone will find the list of available networks and show you them. Then you can select the network which you want to use if this network has a roaming agreement with your home network operator. The phone let you select another network if the phone fails to access the selected network.
- Preferred: You can set a list of preferred networks and the phone attempts to register with first, before attempting to register to any other networks. This list is set from the phone's predefined list of known networks.

#### GPRS attach (Menu 9.4.2.2)

You can set GPRS service depending on various situations.

#### Switch on

If you select this menu, the phone is automatically registered to a GPRS network when you switch the phone on. Starting a WAP or PC dial-up application created the connection between phone and network and data transfer is possible. When you end the application, GPRS connection is ended but the registration to the GPRS network remains.

#### When needed

If you select this menu, the GPRS connection is established when you connect a WAP or application service and closed when you end the WAP or application connection.

Network profile (Menu 9.4.2.3)

- Data connections
  - Name: You can type the network name.
  - **Bearer:** You can set the bearer data service.

1 Data/2 GPRS

#### <Data settings>

Appears only if you select Data Settings as a Bearer/service.

- **Dial number:** Enter the telephone number to dial to access your WAP gateway.
- **User ID:** The users identity for your dial-up server (and NOT the WAP gateway).
- **Password:** The password required by your dial-up server (and NOT the WAP gateway) to identify you.
- **Call type:** Select the type of data call; Analogue or Digital (ISDN).

- **Call speed:** The speed of your data connection; 9600 or 14400 (Depends on Operator)
- Linger time: You need to enter timeout period. After entering that, the WAP navigation service will be unavailable if any data is not input or transferred.
- **Primary server:** Input the IP address of the primary DNS server you access.
- Secondary server: Input the IP address of the secondary DNS server you access.

#### <GPRS settings>

The service settings are only available when GPRS is chosen as a bearer service.

- **APN:** Input the APN of the GPRS.
- **User ID:** The users identify for your APN server.

- **Password:** The password required by your APN server.
- **Primary server:** Input the IP address of the primary DNS server you access.
- Secondary server: Input the IP address of the secondary DNS server you access.

#### USB connection mode (Menu 9.4.3)

You can choose one mode of Data service and Mass storage.

When you have finished using the phone memory, click Exit and take the following steps.

#### Caution

Before you remove the cable, it is necessary that you click Exit. Or, the integrity of transferred data is not guaranteed.

- 1. Click on the notification area. [Unplug or Eject Hardware]
- Select USB Mass Storage Device, click on Stop. The following message will appear:

"The 'USB Mass Storage Device' device can now be safely removed from the system"

3. Then remove the cable.

## Call

#### Menu 9.5

You can set the menu relevant to a call by pressing \_\_\_\_ [Select] in the Setting menu.

#### Call divert (Menu 9.5.1)

The Call divert service allows you to divert incoming voice calls, fax calls, and data calls to another number. For details, contact your service provider.

#### All voice calls

Diverts voice calls unconditionally.

#### If busy

Diverts voice calls when the phone is in use.

#### If no reply

Diverts voice calls which you do not answer.

#### If out of reach

Diverts voice calls when the phone is switched off or out of coverage.

#### All data calls

Diverts to a number with a PC connection unconditionally.

#### All fax calls

Diverts to a number with a fax connection unconditionally.

#### Cancel all

Cancels all call divert service.

#### The submenus

Call divert menus have the submenus shown below.

#### - Activate

Activate the corresponding service.

#### To voice mailbox

Forwards to message centre. This function is not shown at All data calls and All fax calls menus.

#### To other number

Inputs the number for diverting.

#### To favourite number

You can check recent 5 diverted numbers.

#### - Cancel

Deactivate the corresponding service.

#### - View status

View the status of the corresponding service.

#### Answer mode (Menu 9.5.2)

#### Any key

If you select this menu, you can receive a call by pressing any key except [ [End] key.

#### Send key only

If you select this menu, you can receive a call by only pressing \_\_\_\_ [Send] key.

#### Send my number (Menu 9.5.3)

(network and subscription dependent)

#### Set by network

If you select this, you can send your phone number depending on two line service such as line 1 or line 2.

#### ► On

You can send your phone number to another party.

Your phone number will be shown on the receiver's phone.

#### ► Off

Your phone number will not be shown.

#### Call waiting (Menu9.5.4) (network dependent)

#### Activate

If you select Activate, you can accept a waiting (receiving) call.

#### Cancel

If you select Cancel, you cannot recognize the waiting (receiving) call.

#### View status

Shows the status of Call waiting.

#### Minute minder (Menu 9.5.5)

If you select On, you can check the call duration by a beep sound given every minute during a call.

#### Auto redial (Menu 9.5.6)

► On

When this function is activated, the phone will automatically try to redial in the case of failure to connect a call.

#### ► Off

Your phone will not make any attempts to redial when the original call has not connected.

#### Send DTMF (Menu 9.5.7)

You can set touch tones on/off during an active call to control your voice mailbox or other automated phone services.

### Security

Menu 9.6

#### PIN code request (Menu 9.6.1)

In this menu, you can set the phone to ask for the PIN code of your SIM card when the phone is switched on.

If this function is activated, you'll be requested to enter the PIN code.

- 1. Select PIN code request in the security settings menu, and then press [OK].
- 2. Set On/Off.
- If you want to change the setting, you need to enter PIN code when you switch on the phone.
- If you enter wrong PIN code more than 3 times, the phone will lock out. If the PIN is blocked, you will need to key in PUK code.

Settings

 You can enter your PUK code up to 10 times. If you put wrong PUK code more than 10 times, you can not unlock your phone. You will need to contact your service provider.

#### Auto key lock (Menu 9.6.2)

This menu allows to set the time of Auto key lock.

#### Note

You cannot make emergency calls under the key lock.

#### Phone lock (Menu 9.6.3)

You can use a security code to avoid unauthorized use of the phone. Whenever you switch on the phone, the phone will request security code if you set phone lock to When switch on.

If you set phone lock to When SIM changed, your phone will request security code only when you change your SIM card.

#### Call barring (Menu 9.6.4)

The Call barring service prevents your phone from making or receiving certain category of calls. This function requires the call barring password. You can view the following submenus.

#### All outgoing

The barring service for all outgoing calls.

#### Outgoing international

The barring service for all outgoing international calls.

#### O/G international except home country

The barring service for all international outgoing calls except home network.

#### All incoming

The barring service for all incoming calls.

#### Incoming when abroad

The barring service for all incoming calls when roaming.

#### Cancel all barrings

You can cancel all barring services.

#### Change password

You can change the password for Call Barring Service.

The submenus:

#### - Activate

Allows to request the network to set call restriction on.

#### - Cancel

Set the selected call restriction off.

#### - View status

View the status whether the calls are barred or not.

#### Fixed dial number (Menu 9.6.5) (SIM dependent)

You can restrict your outgoing calls to selected phone numbers. The numbers are protected by your PIN2 code.

#### ▶ On

You can restrict your outgoing calls to selected phone numbers.

#### ► Off

You can cancel fixed dialling function.

#### Number list

You can view the number list saved as Fixed dial number.

#### Change codes (Menu 9.6.6)

PIN is an abbreviation of Personal ldentification Number to prevent use by unauthorized person.

You can change the access codes: **Security code**, **PIN1 code**, **PIN2 code**.

- If you want to change the Security code/PIN1/ PIN2 code input your original code, and then press [0K].
- 2. Input new Security code/PIN/PIN2 code and verify them.

### **Flight mode**

Menu 9.7

This allows you to use only the phone's features that do not require the use of the wireless network when you are in an airplane or in places where the wireless network is prevented.

If you set the flight mode on, the icon will be displayed on the screen instead of the network signal icon.

- On: You cannot make (or receive) any calls, including emergency calls, or use other features that require network coverage
- Off: You can deactivate the flight mode and restart your handset to access the network.

### Power save

Menu 9.8

If you set On, you can save the power when you don't use the phone.

### **Reset default**

Menu 9.9

You can initialize all factory defaults. You will need Security code to activate this function.

### Memory status

Menu 9.0

You can check free space and memory usage of each repository, Internal memory and Multimedia memory. You can go to each repository menu.

Settings

100

# Accessories

There are various accessories for your mobile phone. You can select these options according to your personal communication requirements.

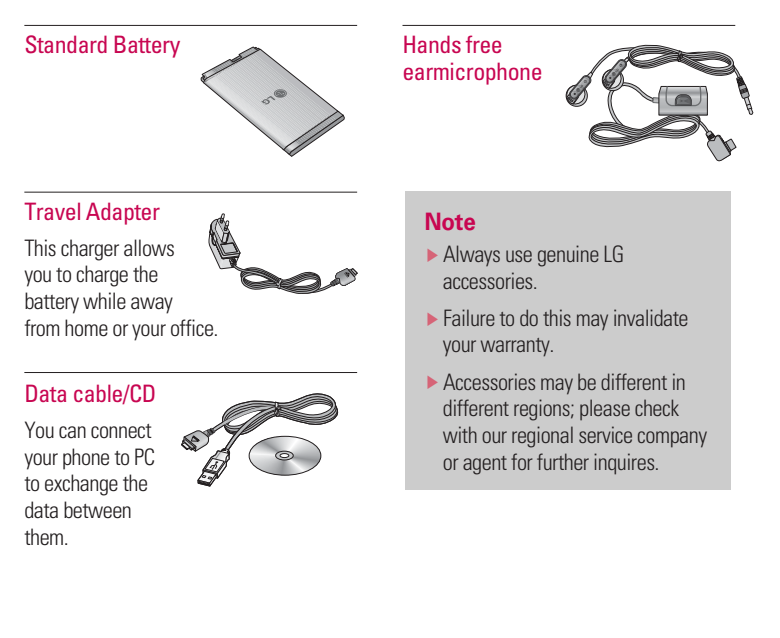

# **Technical data**

### General

 Product name:
 KE770

 System:
 GSM 900 / DCS 1800 / PCS 1900

### Phone usage temperature limit

Normal: 55°C

When charging: 45°C

#### "LG Service Center" by LG Electronics (Thailand) Co. Ltd.

72/127 Somdetprachaw Taksin Rd., Bookalo, Thonburi, Bangkok 10600 Working day : Mon-Fri and Sat 2<sup>nd</sup>, 4<sup>th</sup> 08:00 - 17:00 Call center : 0-2878-5757

#### "Easy Fix Service Center" by IEC Public Co. Ltd.

390 IEC Complex, Ramkamhank Rd., Huamark, Bangkapi, Bangkok 10240 Working day : Mon-Fri 08:00 - 19:00 Tel. 0-2729-9400 Call center : 0-2729-9400

#### "LOXLEY Service Center" by LOXLEY Public Co. Ltd.

2 Soi Phaholyotin 19, Ladyao, Jatujak, Bangkok 10900 Working day : Mon-Fri 08:00 - 17:00 Tel. 0-2515-8383 Call center : 0-2248-3131

#### "Advanced Service Center" by Digital Phone Co. Ltd.

1 ESV Tower, G FL, Phaholyotin Rd., Samsen Nai, Phayathi, Bangkok 10400 Working day : Mon-Fri 08:30 - 17:30 Tel. 0-2687-8731-2 Call center : 1175 # 8 \* Only mfa void

102

| Duran Basalla                                                                                                    |                                                         |
|----------------------------------------------------------------------------------------------------|---------------------------------------------------------|
|                                                                                                    |                                                         |
| ame<br>I G Electronice inc                                                                                                    |                                                         |
| ddreas                                                                                                    |                                                         |
| : LG Twin Tower 20, Yeouldo-dong, Yeongdeungpo-gu                                                                                                    | Seoul, Korea 150-721                                    |
| roduct Details                                                                                                    |                                                         |
| roduct Name                                                                                                    |                                                         |
| E-GSM 900 / DCS 1800 / PCS 1900 Trl Band Terminal                                                                                                    | Equipment                                               |
| lodel Name                                                                                                    |                                                         |
| KE770                                                                                                    | C C 0160                                                |
| rade Name                                                                                                    |                                                         |
| 23                                                                                                    |                                                         |
| pplicable Standards Details                                                                                                    |                                                         |
| &TTE Directive 1999/5/EC                                                                                                    |                                                         |
| EN 301 489-01 v1.6.1 / EN 301 489-07 v1.3.1 / EN 30<br>EN 300 328 v1.6.1<br>EN 60950-1 : 2001<br>EN 60950-1 : 2001<br>EN 50360/EN 50361 : 2001<br>EN 301 511 V9.0.2 | <b>1 489-17</b> v.1.2.1                                 |
| upplementary Information                                                                                                    |                                                         |
| The conformity to above standards is verified by BABT.                                                                                                    |                                                         |
| Declaration                                                                                                    |                                                         |
| I hereby declare under our sole responsibility<br>that the product mentioned above to which this                                                                    | Name issued Date Jin Seog, Kim / Director 05. JAN. 2007 |
| standards and Directives                                                                                                    | <b>6</b> -                                              |